# How to Create a Benefit Issuance Document

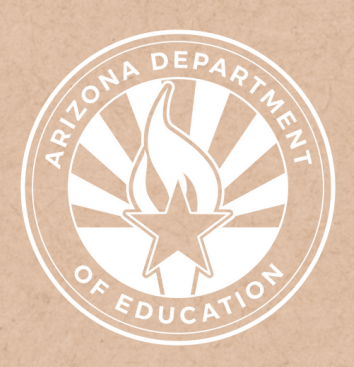

Health and Nutrition Services Arizona Department of Education

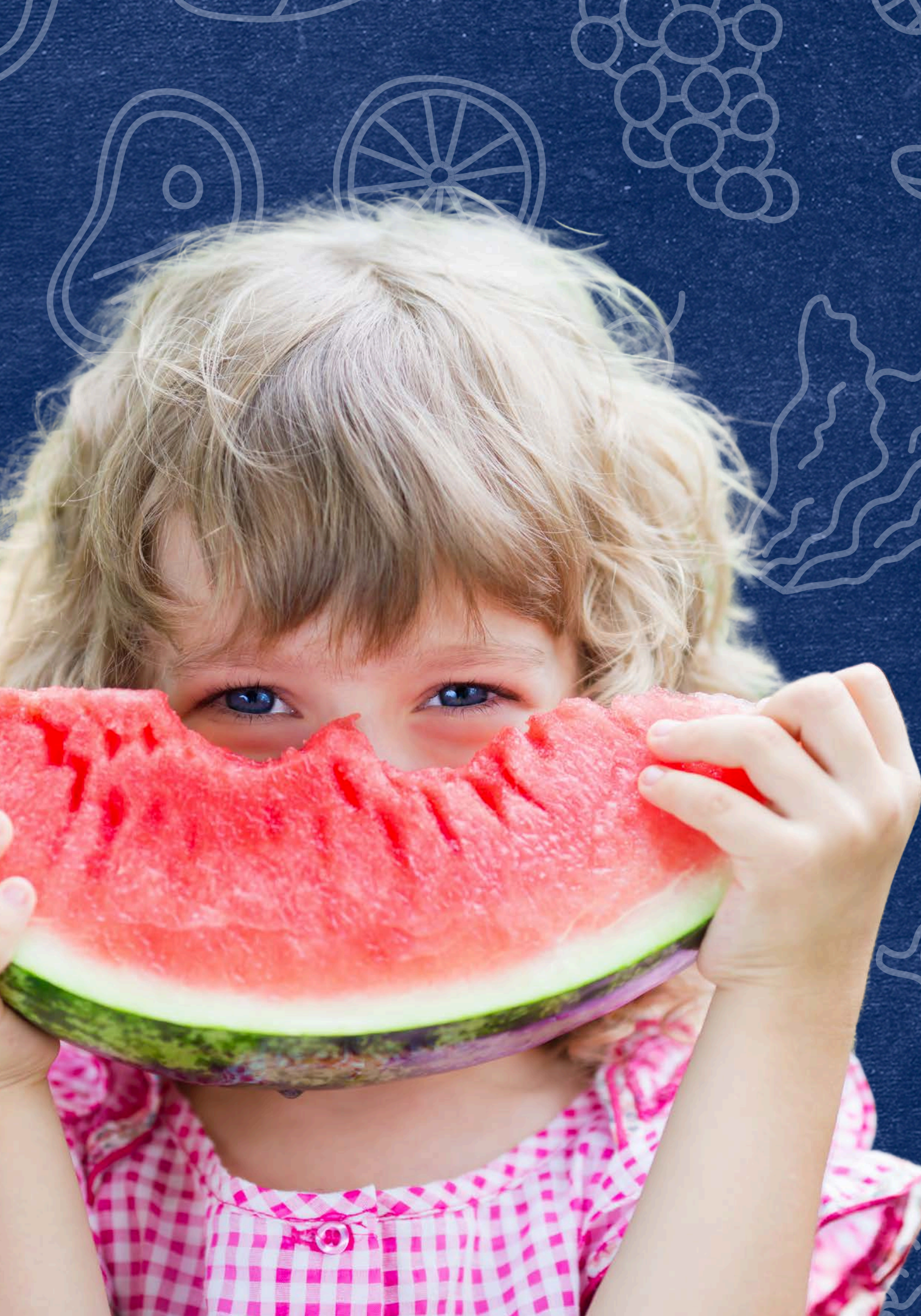

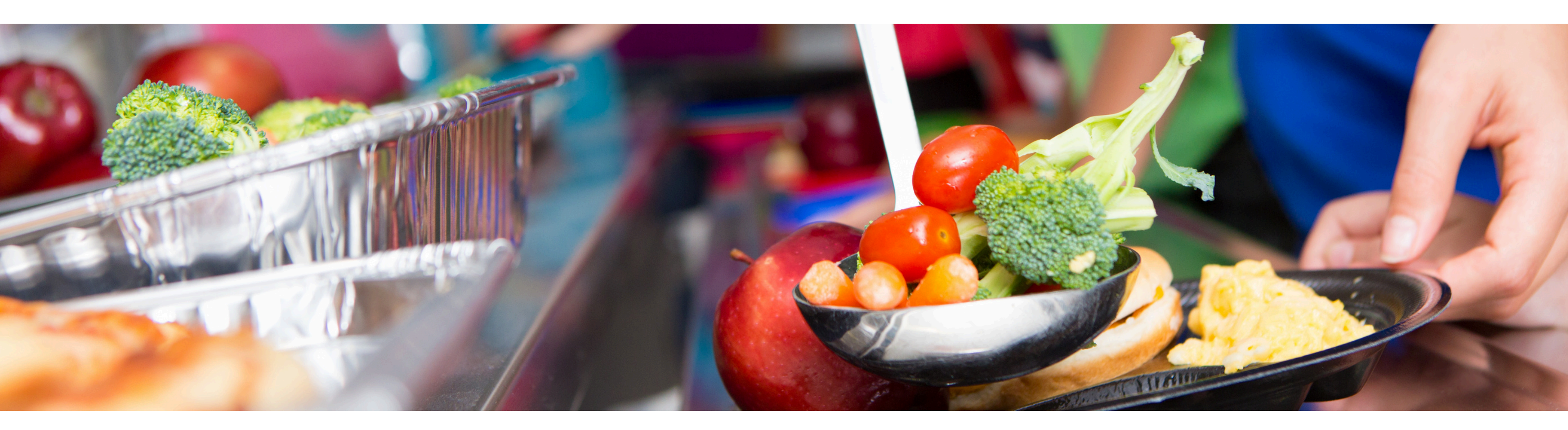

## Disclaimer

This training was developed by the Arizona Department of Education (ADE) Health and Nutrition Services Division (HNS). The content in this training is intended for professionals operating one or more USDA Child Nutrition Programs in Arizona under the direction of ADE. The information in this training is subject to change. Attendees are encouraged to access professional development materials directly from the training library to prevent use of outdated content.

## Intended Audience

This training is intended for School Food Authorities (SFAs) operating the National School Lunch Program (NSLP). All regulations are specific to operating the NSLP under the direction of ADE.

## Objectives

## At the end of this training, attendees should be able to:

- read a Benefit Issuance Document (BID);
- understand what is required on a BID;
- record individual student eligibility information on the BID; and,
- understand how to update an individual student's eligibility information on the BID.

### **TRAINING HOURS**

Information to include when documenting this training for Professional Standards:

- **Training Title:** How to Create a Benefit Issuance Document
- Key Area: 3000 Administration
- Learning Code: 3110, 3120
- Length: 1 hour

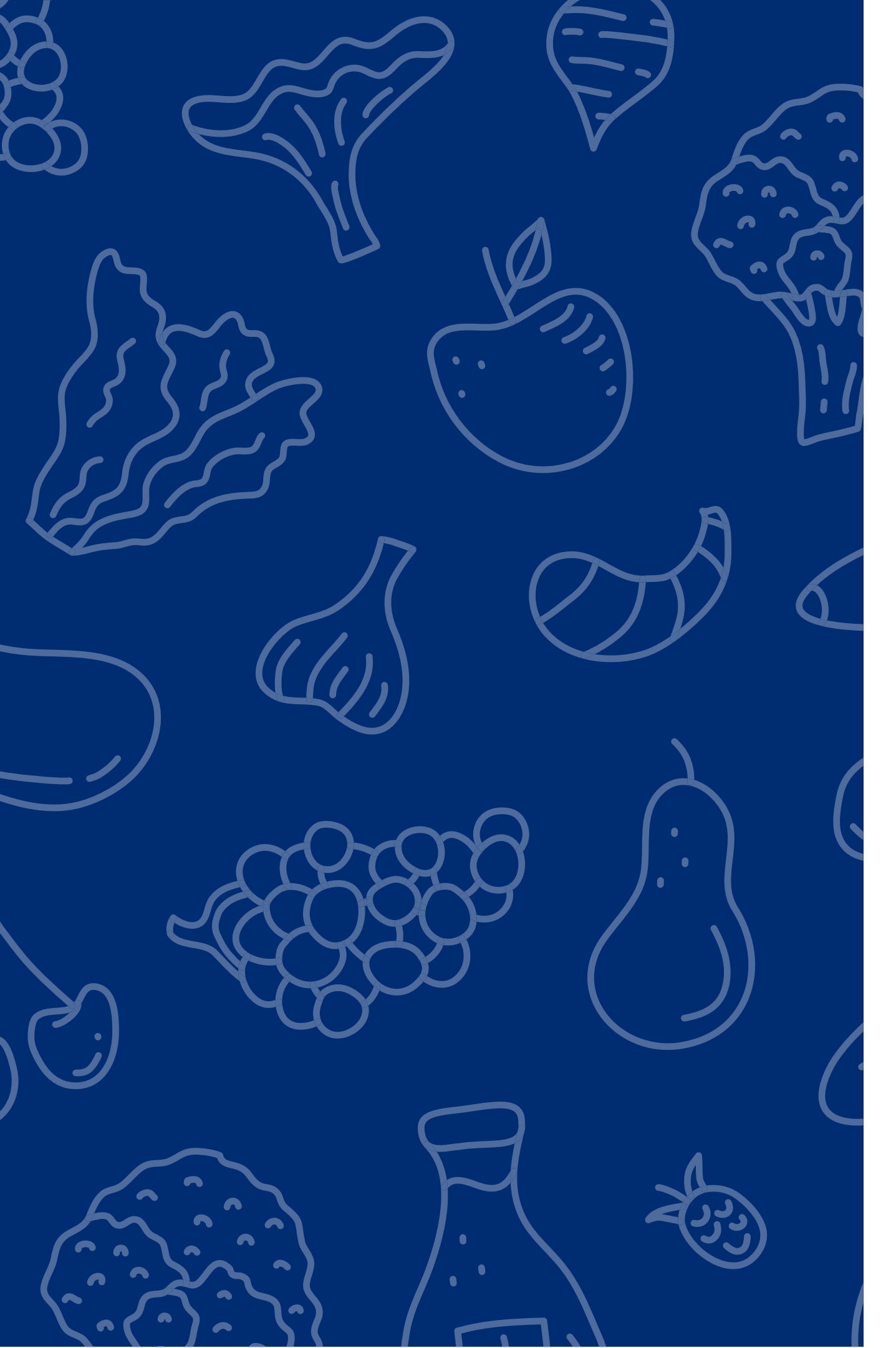

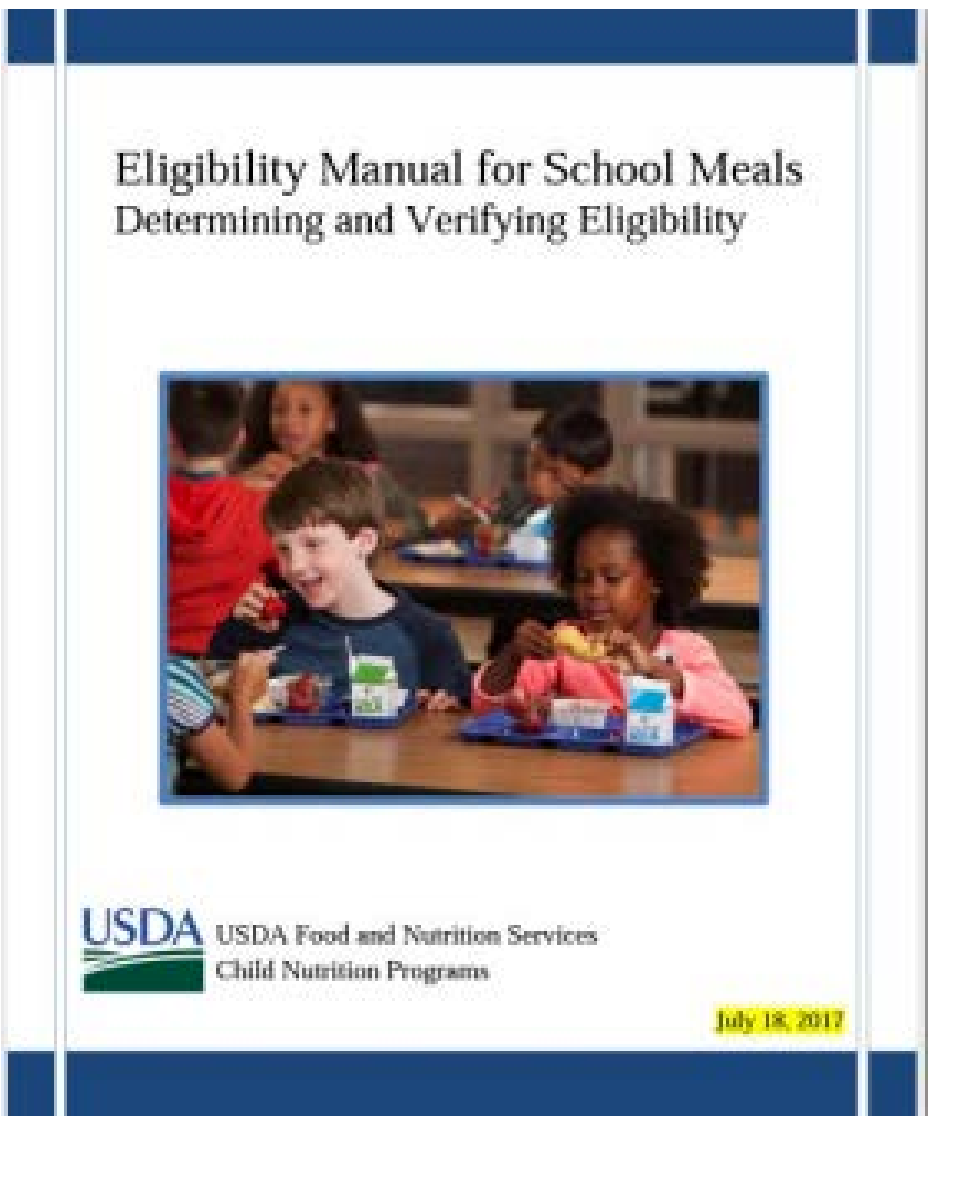

The instruction within this Online Course is based on guidance from USDA's Eligibility Manual For School Meals, 2017.

It is recommended to review this manual in addition to reviewing this course for complete guidance on processing and verifying household applications.

<u>Click here</u> to access the manual.

|           | Last Nan   | ne            | First Name                    | Benefit           | t Status | Method<br>Documentation | n | Certification Date |
|-----------|------------|---------------|-------------------------------|-------------------|----------|-------------------------|---|--------------------|
|           | 644        |               |                               |                   |          |                         | · | ENDOL              |
|           | SAI        | MPLE          |                               |                   |          |                         |   | ENROL              |
| Last Name | First Name | Benefit Statu | us Method Ce<br>Documentation | ertification Date |          |                         |   | First Name         |
|           |            |               |                               |                   | -        |                         |   | Wiley              |
|           |            |               |                               |                   |          |                         |   | Dusty              |
|           |            |               |                               |                   |          |                         |   | Hermione           |
| 5         |            | -             |                               |                   |          | [                       |   | Brock              |
|           |            |               | _                             |                   |          |                         |   | Harry              |
| 63        |            |               |                               |                   |          |                         |   | Ron                |
|           |            |               |                               |                   |          |                         |   | William            |

Sample BID

**Enrollment** 

MENT EXAMPLE

School Name

Dry Desert High

Dry Desert High

Dry Desert High

Dry Desert High

Dry Desert High

Dry Desert High

Dry Desert High

Last Name

Coyote

DeVil

Granger

Lee

Potter

Weasley

Weasley

# Handouts for Training

At this time, please print off the handouts Sample BID and Enrollment List. You will need these handouts to complete this training.

## Definitions

### **Benefit Issuance Document**

The document that summarizes the meal benefit each student receives, the type of documentation that is on file supporting that benefit eligibility, and the date the documentation was processed.

### **Student Eligibility Category**

The type of meal benefit a student is certified for. This will be either free, reduced, or paid.

### **Student Eligibility Documentation**

The paperwork or forms the SFA has on file that support why each student is receiving free, reduced-price, or paid meals.

## Quiz Time

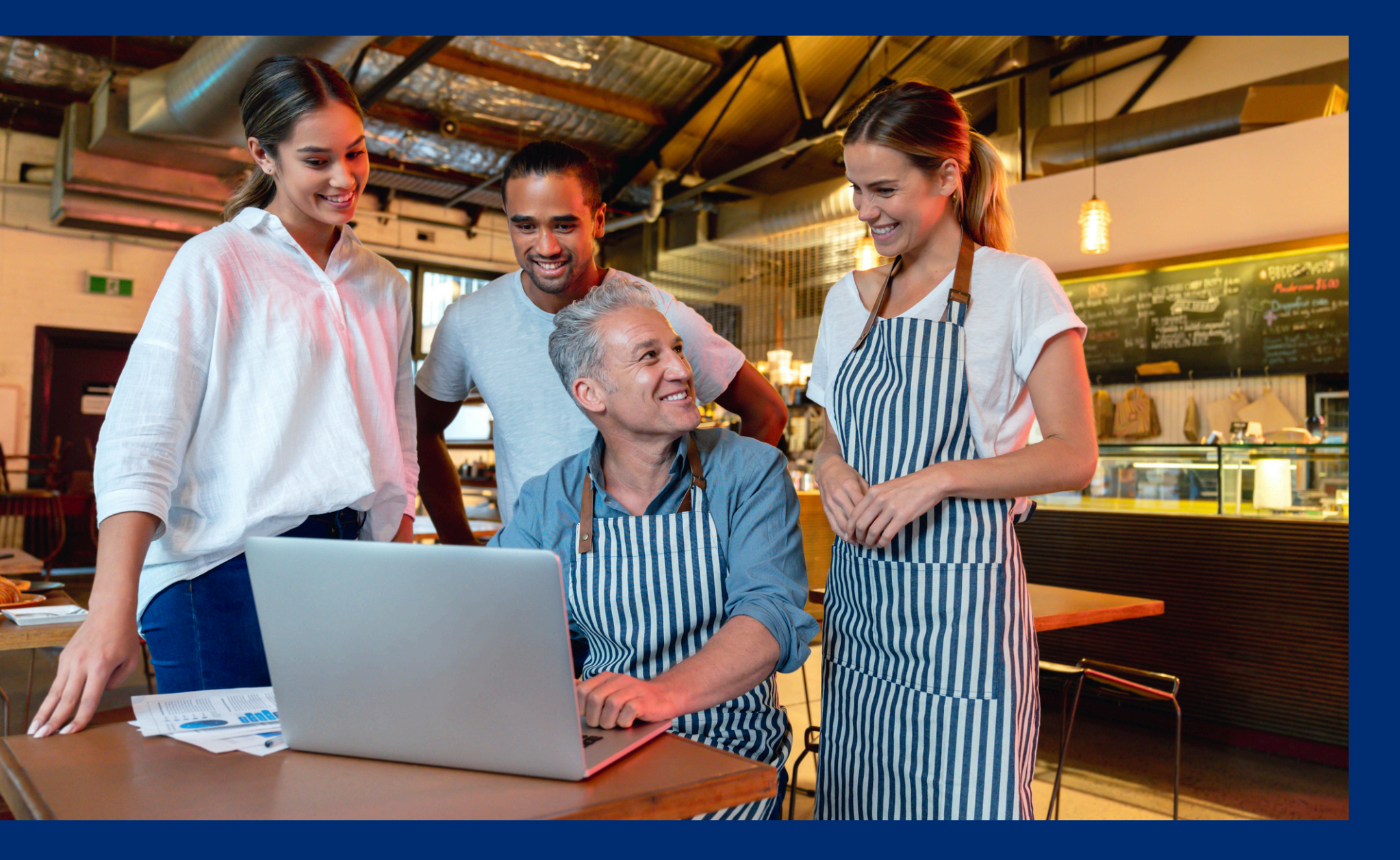

Throughout this guide, there will be comprehension quiz questions to test your knowledge and help you apply what you're learning. Be sure to review these quiz questions and answers available within the guide.

The question mark icon below will indicate a comprehension quiz question.

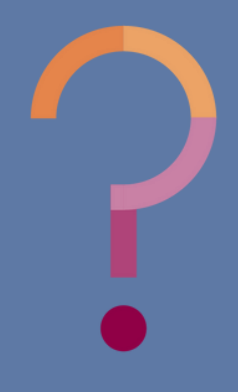

## **Table of Contents**

Section 1: Introduction to the Benefit Issuance Document Section 2: Creating the Benefit Issuance Document Section 3: Updating the Benefit Issuance Document Section 4: Coding the Benefit Issuance Document Section 5: Questions & Answers

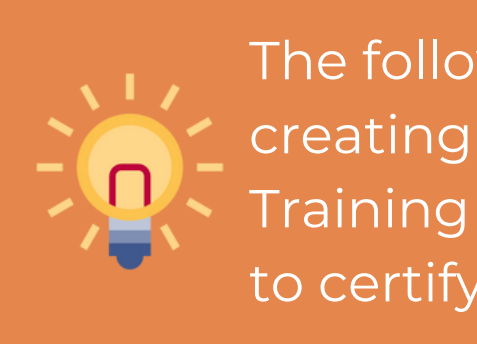

### 9-15 **16-49 50-58** 59-65 **66-69**

The following slides will only cover how-to instructions for creating the BID. Please refer back to the ADE Online Training Library for other How-To Guides regarding methods to certify students for meal benefits.

## Introduction to the Benefit Issuance Document

### SECTION 1

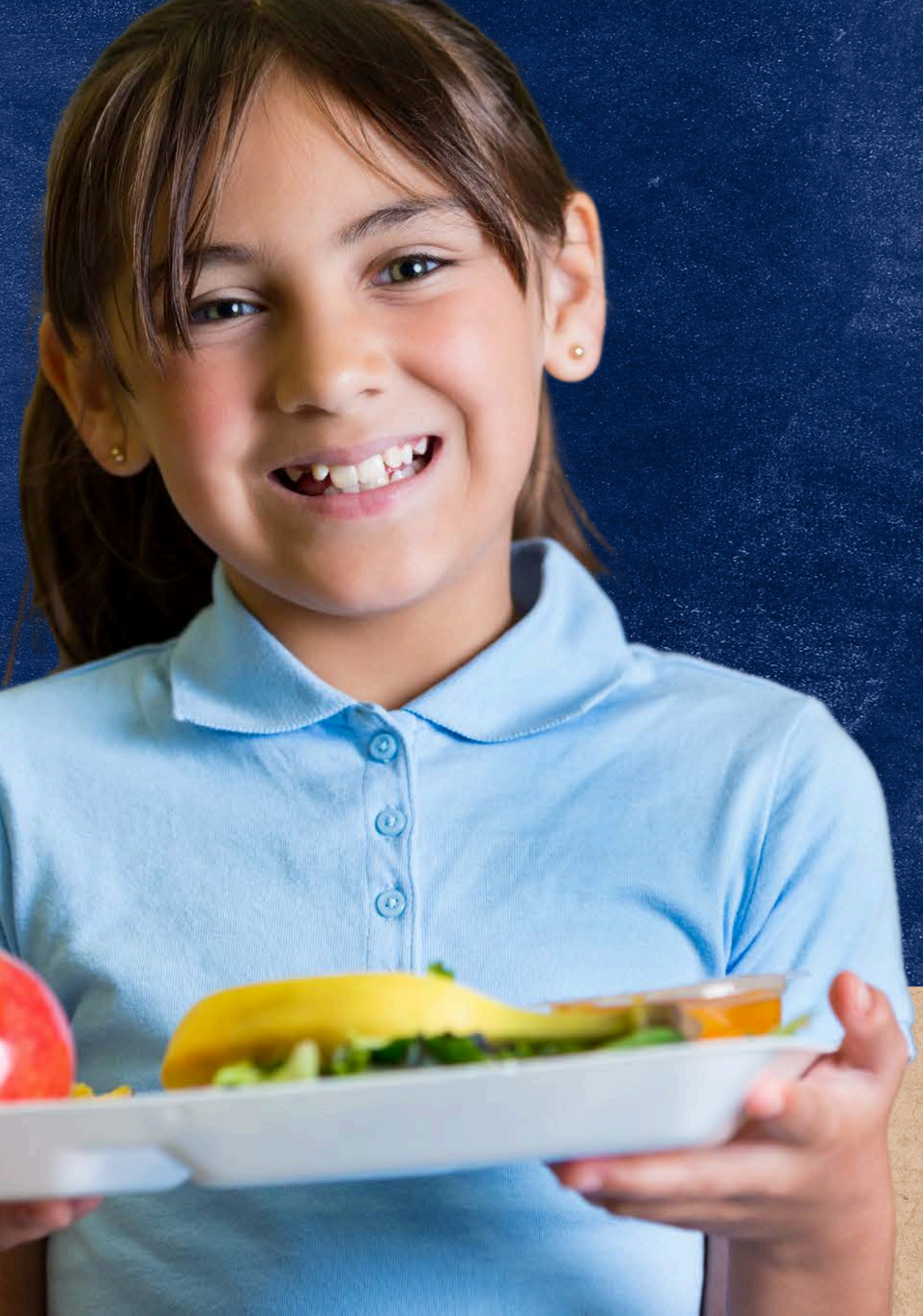

### Eligibility Determinations and Documentation

Based on the eligibility documentation the SFA has on file, each enrolled student in your school is assigned a meal benefit category (free, reducedprice, or paid). Based on specific eligibility documentation, each student will be certified for free, reduced-price, or paid meal benefits that will be recorded on the BID. See the chart, which identifies the various eligibility documentation.

### FREE

CNP Direct Certifica Match Results

Liaison Lists for Home Migrant, Runawa

Household Applicati (Case number, incor foster)

**Agency Documenta** 

**SLIDE 10** 

|             | REDUCED                                      | PAID                                                            |
|-------------|----------------------------------------------|-----------------------------------------------------------------|
| tion        | Household Applications<br>based on Income    | No documentation on file                                        |
| eless,<br>y | Directly Certified for<br>Medicaid - Reduced | Submitted Incomplete<br>Household Applications                  |
| ions<br>me, |                                              | Submitted Household<br>Applications where<br>income is too high |
| tion        |                                              |                                                                 |

|           | SA         | MPLE B         | ID                      |                       |
|-----------|------------|----------------|-------------------------|-----------------------|
| Last Name | First Name | Benefit Status | Method<br>Documentation | Certification<br>Date |
| Coyote    | Wiley      | Free           | Income App              | 8/7/24                |
| DeVil     | Dusty      | Reduced        | Income App              | 9/17/24               |
| Granger   | Hermione   | Paid           |                         |                       |
| Lee       | Brock      | Free           | DC TANF                 | 8/15/24               |
| Potter    | Harry      | Free           | Foster<br>Application   | 9/3/24                |
| Weasley   | Ron        | Free           | DC SNAP                 | 7/17/24               |
| Weasley   | William    | Free           | DC SNAP                 | 7/17/24               |

on a BID.

It is recommended to include all enrolled students (free, reduced-price and paid) for an inclusive list of all enrolled students' eligibility statuses.

At minimum, a BID is a list of all students at your organization that you determined to be eligible for either free or reduced-price meal benefits

### Benefit Issuance Document

All eligibility determinations should be recorded

| SAM | PL | E | BI | D |
|-----|----|---|----|---|
|     |    |   |    |   |

| Last Name | First Name | Benefit Status | Method<br>Documentation | Certification<br>Date |
|-----------|------------|----------------|-------------------------|-----------------------|
| Coyote    | Wiley      | Free           | Income App              | 8/7/24                |
| DeVil     | Dusty      | Reduced        | Income App              | 9/17/24               |
| Granger   | Hermione   | Paid           |                         |                       |
| Lee       | Brock      | Free           | DC TANF                 | 8/15/24               |
| Potter    | Harry      | Free           | Foster<br>Application   | 9/3/24                |
| Weasley   | Ron        | Free           | DC SNAP                 | 7/17/24               |
| Weasley   | William    | Free           | DC SNAP                 | 7/17/24               |

### Benefit Issuance Document **REQUIRED INFORMATION**

The BID contains the:

If the SFA has more than one site operating, a column should be added for site name.

• first and last name of the student,

• meal benefit status,

• method used to determine benefits

(application, direct certification, etc.),

• and date eligibility was determined.

• This would be the date the application was

processed by the determining official,

when CNP Direct Certification was

conducted, or when the agency/liaison list was received.

| SAMPLE DID |
|------------|
|------------|

| Last Name | First Name | Benefit Status | Method<br>Documentation | Certification<br>Date |
|-----------|------------|----------------|-------------------------|-----------------------|
| Coyote    | Wiley      | Free           | Income App              | 8/7/24                |
| DeVil     | Dusty      | Reduced        | Income App              | 9/17/24               |
| Granger   | Hermione   | Paid           |                         |                       |
| Lee       | Brock      | Free           | DC TANF                 | 8/15/24               |
| Potter    | Harry      | Free           | Foster<br>Application   | 9/3/24                |
| Weasley   | Ron        | Free           | DC SNAP                 | 7/17/24               |
| Weasley   | William    | Free           | DC SNAP                 | 7/17/24               |

**HOW TO READ** 

Each **column** is a required part of a BID, and each row is a student.

For example,

SLIDE 13

# Benefit Issuance ocument

• Dusty DeVil has reduced-price meal benefits due to an income application.

• The application was certified on 9/17/24.

|--|

| Last Name | First Name | Benefit Status | Method<br>Documentation | Certification<br>Date |
|-----------|------------|----------------|-------------------------|-----------------------|
| Coyote    | Wiley      | Free           | Income App              | 8/7/24                |
| DeVil     | Dusty      | Reduced        | Income App              | 9/17/24               |
| Granger   | Hermione   | Paid           |                         |                       |
| Lee       | Brock      | Free           | DC TANF                 | 8/15/24               |
| Potter    | Harry      | Free           | Foster<br>Application   | 9/3/24                |
| Weasley   | Ron        | Free           | DC SNAP                 | 7/17/24               |
| Weasley   | William    | Free           | DC SNAP                 | 7/17/24               |

**HOW TO READ** 

Each <u>column</u> is a required part of a BID, and each row is a student.

For example,

on file for her.

SLIDE 14

# Benefit Issuance ocument

• Hermione Granger receives paid meal benefits because there is no documentation

|--|

| Last Name | First Name | Benefit Status | Method<br>Documentation | Certification<br>Date |
|-----------|------------|----------------|-------------------------|-----------------------|
| Coyote    | Wiley      | Free           | Income App              | 8/7/24                |
| DeVil     | Dusty      | Reduced        | Income App              | 9/17/24               |
| Granger   | Hermione   | Paid           |                         |                       |
| Lee       | Brock      | Free           | DC TANF                 | 8/15/24               |
| Potter    | Harry      | Free           | Foster<br>Application   | 9/3/24                |
| Weasley   | Ron        | Free           | DC SNAP                 | 7/17/24               |
| Weasley   | William    | Free           | DC SNAP                 | 7/17/24               |

**HOW TO READ** 

Each <u>column</u> is a required part of a BID and each row is a student.

For example,

- 8/15/24.

# Benefit Issuance ocument

• Brock Lee receives free meal benefits because he matched in the TANF column in CNP Direct Certification.

• The CNP Direct Certification was run on

## Creating the Benefit Issuance Document

### SECTION 2

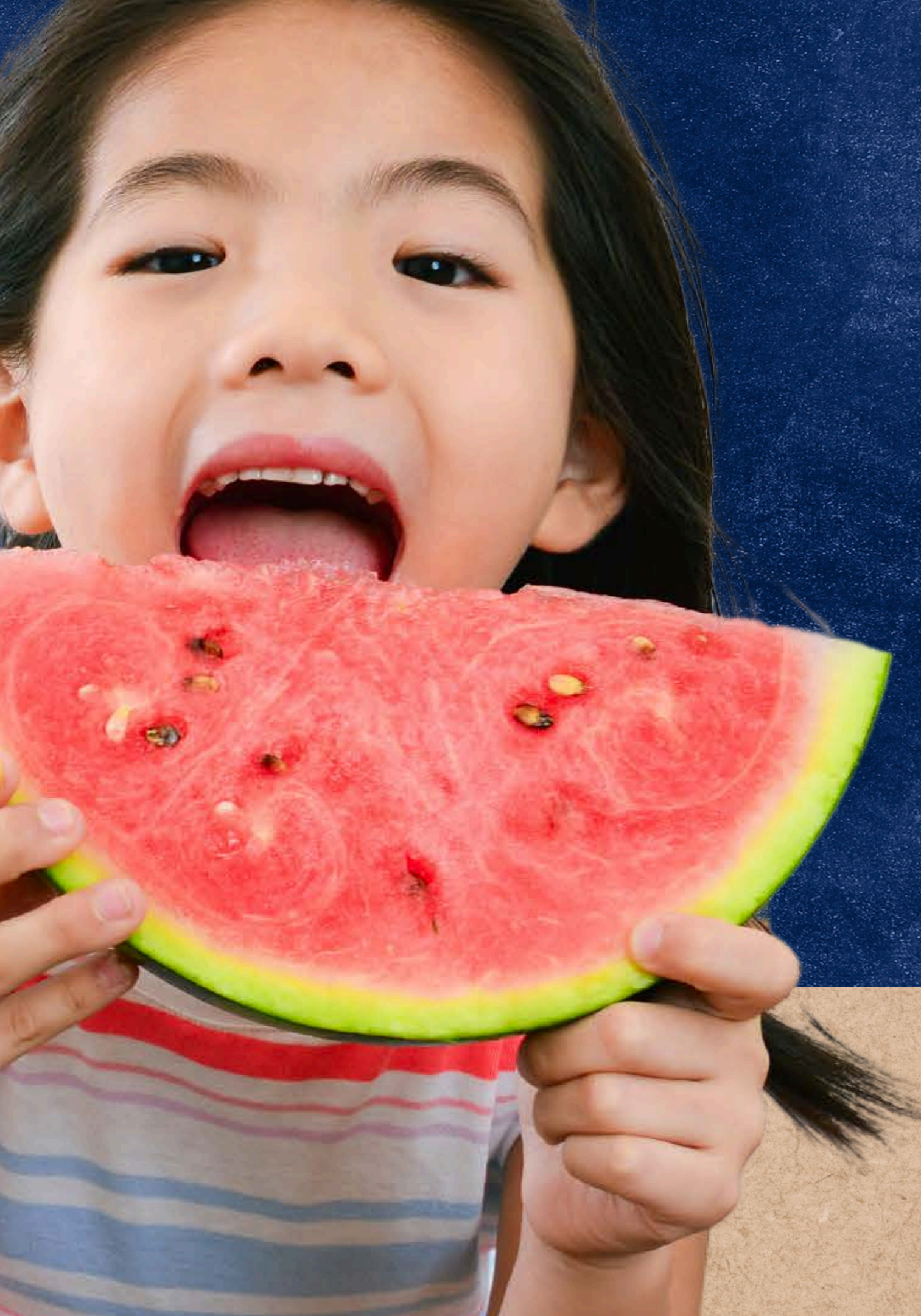

## Creating the Benefit Issuance Document

### **EXAMPLE HANDOUTS**

Before we create our own BID, let's work together to complete the Sample BID. If you have not done so already, please print out the **Sample BID** and **Enrollment List Example**.

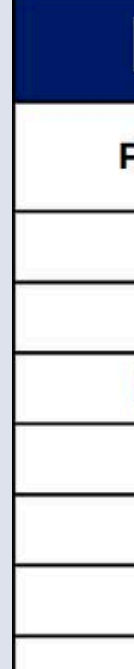

Last

### **SAMPLE BID**

| Name | First Name | Benefit Status | Method<br>Documentation | Certification Date |
|------|------------|----------------|-------------------------|--------------------|
|      |            |                |                         |                    |
|      |            |                |                         |                    |
|      |            |                |                         |                    |
|      |            |                |                         |                    |
|      |            |                |                         |                    |
|      |            |                |                         |                    |

### Sample BID

### **ENROLLMENT EXAMPLE**

| First Name | Last Name | School Name     |
|------------|-----------|-----------------|
| Wiley      | Coyote    | Dry Desert High |
| Dusty      | DeVil     | Dry Desert High |
| Hermione   | Granger   | Dry Desert High |
| Brock      | Lee       | Dry Desert High |
| Harry      | Potter    | Dry Desert High |
| Ron        | Weasley   | Dry Desert High |
| William    | Weasley   | Dry Desert High |

### Enrollment List Example

## Creating the BID

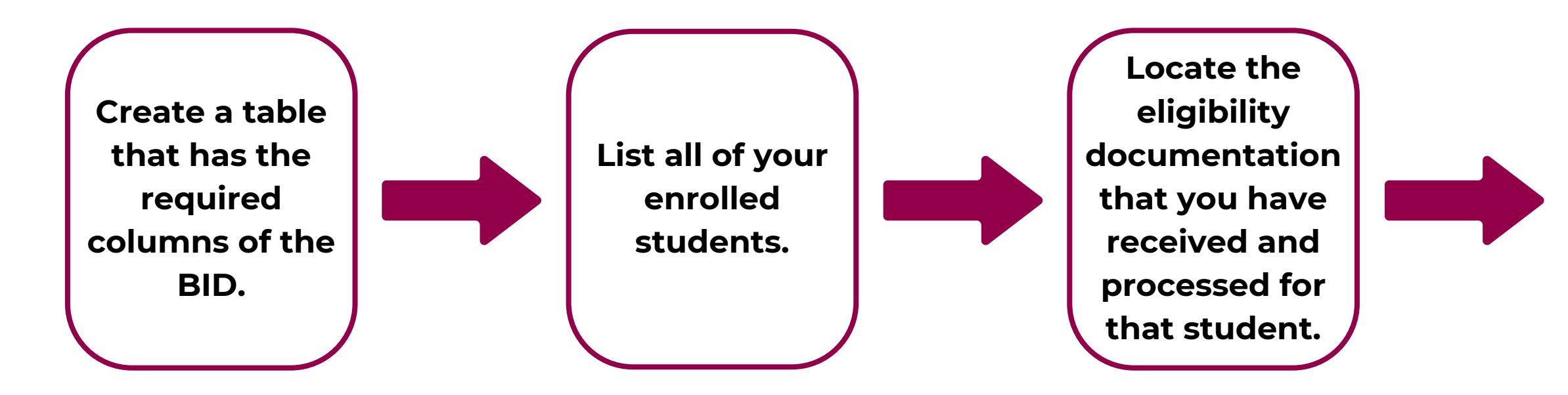

- Together we will fill in the **Sample BID** following the steps listed above.
- The pencil will help you follow where information was filled into the **Sample BID**.
- Please refer back to the previous slides at any point throughout this training.

### **SLIDE 18**

|           | SAMPLE BID |                |                         |                    |  |
|-----------|------------|----------------|-------------------------|--------------------|--|
| Last Name | First Name | Benefit Status | Method<br>Documentation | Certification Date |  |
|           |            |                |                         |                    |  |
|           |            |                |                         |                    |  |
|           |            |                |                         |                    |  |
|           |            |                |                         |                    |  |
|           |            |                |                         |                    |  |
|           |            |                |                         |                    |  |

**Record the** student's meal benefits (F/R/P), the type of document and the date the document was processed on the BID.

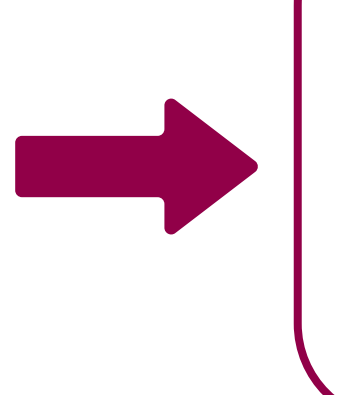

**Repeat for all** enrolled students.

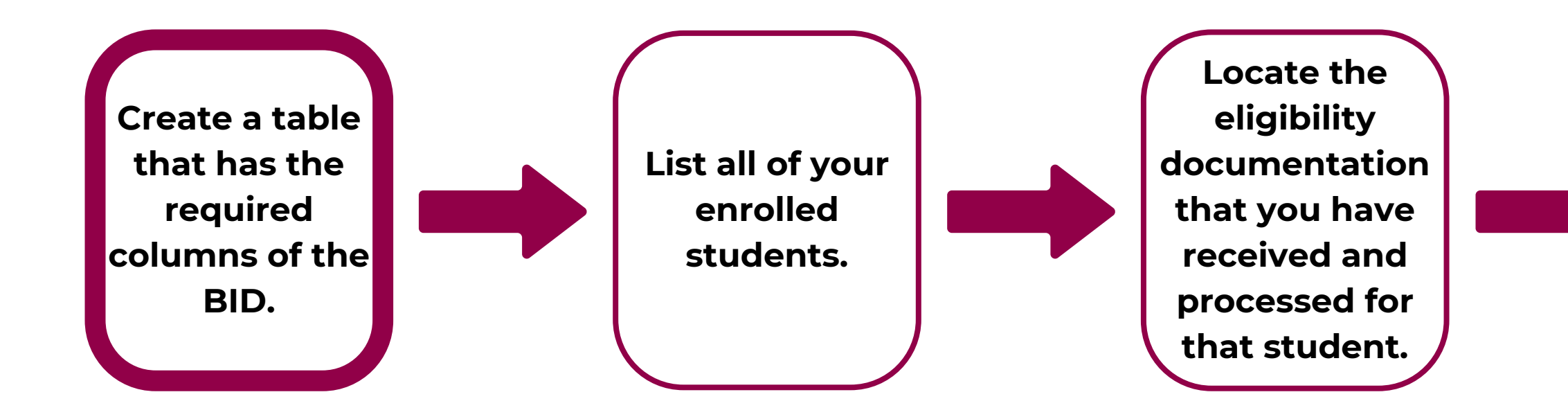

### **SAMPLE BID**

| Last Name | First Name | Benefit Status | Method<br>Documentation | Certification<br>Date |
|-----------|------------|----------------|-------------------------|-----------------------|
|           |            |                |                         |                       |
|           |            |                |                         |                       |
|           |            |                |                         |                       |
|           |            |                |                         |                       |
|           |            |                |                         |                       |
|           |            |                |                         |                       |
|           |            |                |                         |                       |

column:

- Last Name
- First Name

Record the student's meal benefits (F/R/P), the type of document and the date the document was processed on the BID.

**Repeat for all** enrolled students.

## Creating the BID

On the top row of the **Sample BID**, label each

• Benefit Status

Method/Documentation

Certification Date

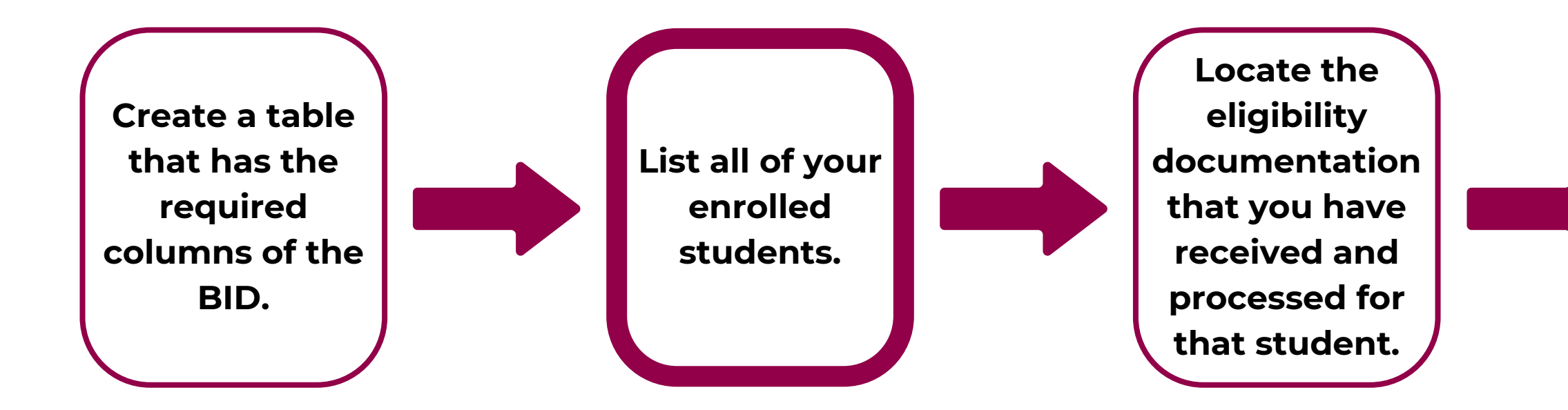

| SAMPLE BID |            |  |                         |                       |  |
|------------|------------|--|-------------------------|-----------------------|--|
| Last Name  | First Name |  | Method<br>Documentation | Certification<br>Date |  |
| Coyote     | Wiley      |  |                         |                       |  |
| DeVil      | Dusty      |  |                         |                       |  |
| Granger    | Hermione   |  |                         |                       |  |
| Lee        | Brock      |  |                         |                       |  |
| Potter     | Harry      |  |                         |                       |  |
| Weasley    | Ron        |  |                         |                       |  |
| Weasley    | William    |  |                         |                       |  |

Using the Enrollment List, list all of the students' names in the columns titled *Last Name*, and First Name.

### **SLIDE 20**

Record the student's meal benefits (F/R/P), the type of document and the date the document was processed on the BID.

**Repeat for all** enrolled students.

## Creating the BID

• In this example, names have been listed in alphabetical order by last name.

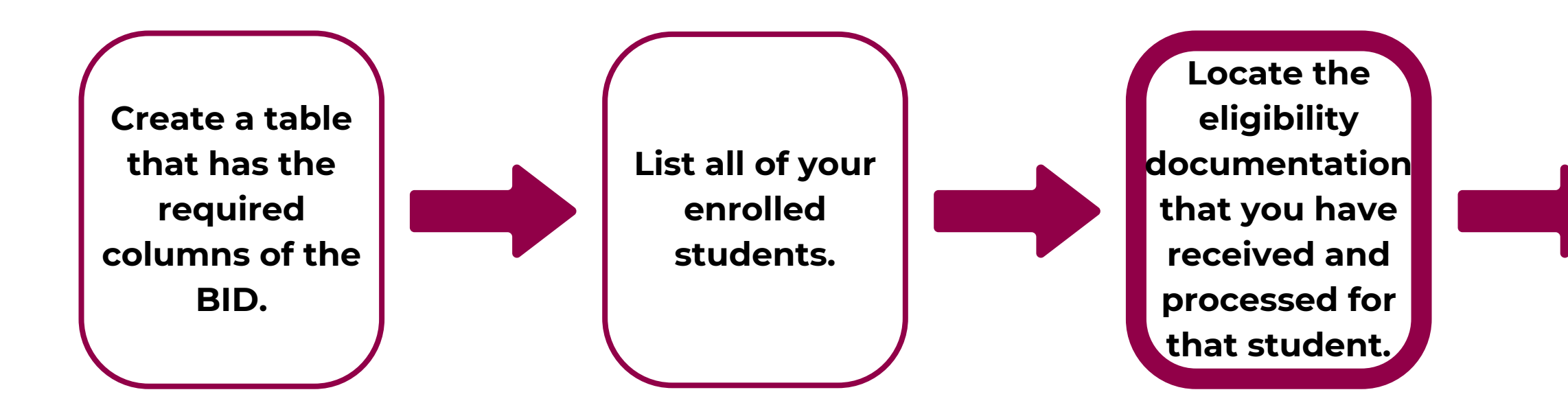

|  | SAM | PLE | B | D |
|--|-----|-----|---|---|
|--|-----|-----|---|---|

| Last Name | First Name | Benefit Status | Method<br>Documentation | Certification<br>Date |
|-----------|------------|----------------|-------------------------|-----------------------|
| Coyote    | Wiley      | Free           | Income App              | 8/7/24                |
| DeVil     | Dusty      | Reduced        | Income App              | 9/17/24               |
| Granger   | Hermione   | Paid           |                         |                       |
| Lee       | Brock      | Free           | DC TANF                 | 8/15/24               |
| Potter    | Harry      | Free           | Foster<br>Application   | 9/3/24                |
| Weasley   | Ron        | Free           | DC SNAP                 | 7/17/24               |
| Weasley   | William    | Free           | DC SNAP                 | 7/17/24               |

We will now enter individual student information into the columns titled:

Let's first start with Wiley Coyote. The next slide will provide a screenshot of his application.

Record the student's meal benefits (F/R/P), the type of document and the date the document was processed on the BID.

Repeat for all enrolled students.

## Creating the BID

### • Benefit Status, • Method/Documentation, and Certification Date.

### CREATING THE BENEFIT ISSUANCE DOCUMENT **SECTION 2**

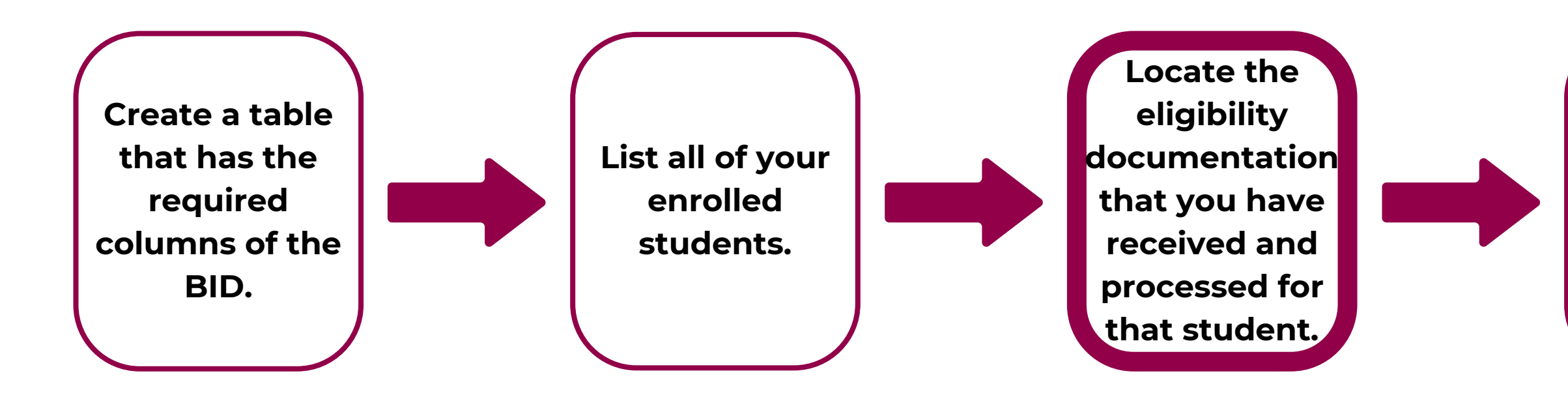

### The first student on the BID is Wiley Coyote.

• On file, there is a household application that has been processed based on income that certified Wiley Coyote as free on 8/7/24

| OFFICE USE ONLY                                                                                                    |                                                                                     |
|----------------------------------------------------------------------------------------------------|-------------------------------------------------------------------------------------|
| Eligibility: Free ✓ Reduced Denied  Denied  Jonah Hill  Date: _8/7/    Determining Official's Signature:  Jonah Hill  Date: _8/7/                                                                                                    | 24                                                                                  |
| Case # Application  Foster Application  Directly Certified: Date of Disregard    Income Application  Homeless/Migrant/Runaway    Household Size:  _4    Total Income:  2,000    Per:  Week    Bi-Weekly (Every 2 Weeks)  2x Month    Selected For Verification:  Confirming Official's Signature:    Follow-Up Official's Signature:  Date: | Section of the Section of the household application that must be filled out by SFA. |

Record the student's meal benefits (F/R/P), the type of document and the date the document was processed on the BID.

**Repeat for all** enrolled students.

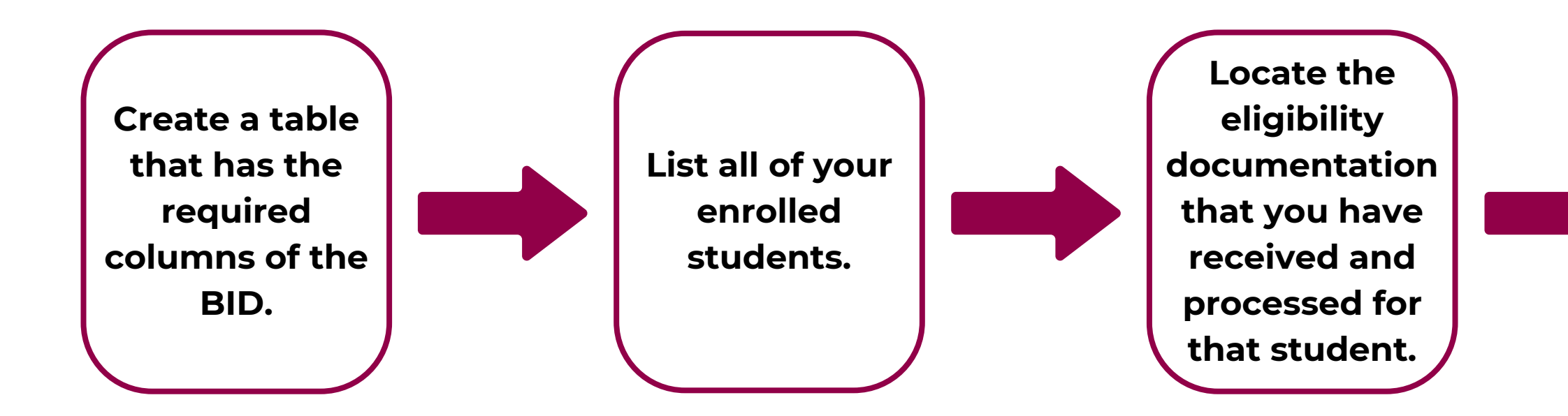

| SAM | PLE | B | D |
|-----|-----|---|---|
|     |     |   |   |

| Last Name | First Name | Benefit Status | Method<br>Documentation | Certification<br>Date |
|-----------|------------|----------------|-------------------------|-----------------------|
| Coyote    | Wiley      | Free           | Income App              | 8/7/24                |
| DeVil     | Dusty      |                |                         |                       |
| Granger   | Hermione   |                |                         |                       |
| Lee       | Brock      |                |                         |                       |
| Potter    | Harry      |                |                         |                       |
| Weasley   | Ron        |                |                         |                       |
| Weasley   | William    |                |                         |                       |

Coyote.

**Record the** student's meal benefits (F/R/P), the type of document and the date the document was processed on the BID.

**Repeat for all** enrolled students.

## Creating the BID

Record the information in the row for Wiley

• Under Benefit Status, record free.

• Under *Method/Documentation*, record

Income Application.

• Under *Certification Date*, record the date the application was processed (8/7/24).

### CREATING THE BENEFIT ISSUANCE DOCUMENT **SECTION 2**

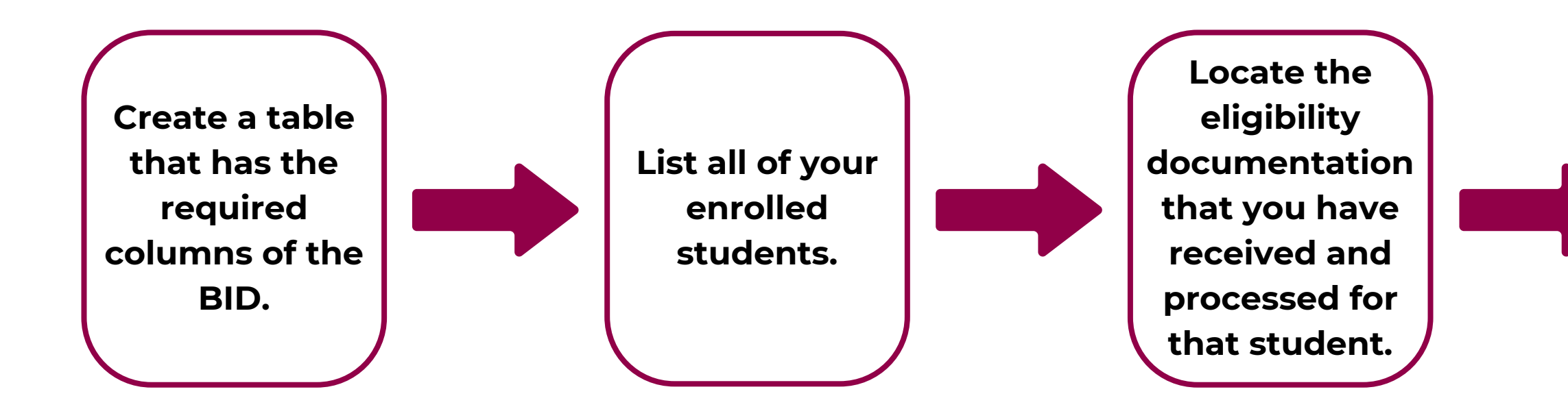

| SA | Μ | Pl | E | B | D |
|----|---|----|---|---|---|
|    |   |    |   |   |   |

| Last Name | First Name | Benefit Status | Method<br>Documentation | Certification<br>Date |
|-----------|------------|----------------|-------------------------|-----------------------|
| Coyote    | Wiley      | Free           | Income App              | 8/7/24                |
| DeVil     | Dusty      |                |                         |                       |
| Granger   | Hermione   |                |                         |                       |
| Lee       | Brock      |                |                         |                       |
| Potter    | Harry      |                |                         |                       |
| Weasley   | Ron        |                |                         |                       |
| Weasley   | William    |                |                         |                       |

All of the required information for Wiley Coyote has been entered into the BID.

Now, we will enter information for Dusty DeVil.

### SLIDE 24

Record the student's meal benefits (F/R/P), the type of document and the date the document was processed on the BID.

Repeat for all enrolled students.

## Creating the BID

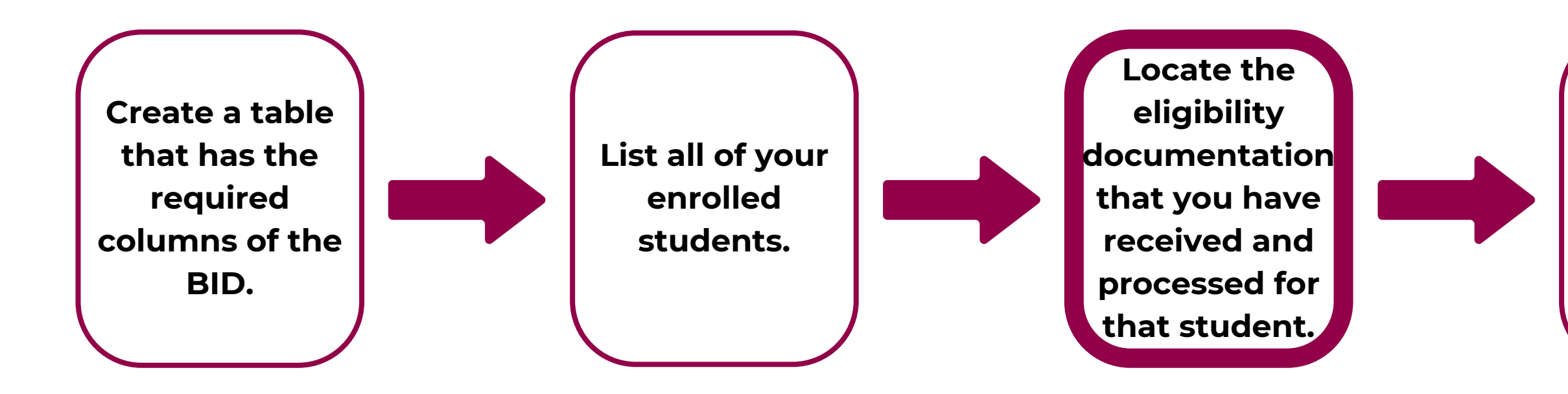

### **Dusty DeVil**

• On file there is a household application that has been processed based on income that certified Dusty DeVil as reduced-price on 9/17/24

| (                                                                                                    | OFFICE USE ONLY                                                                                                  |                      |                                                                            |
|----------------------------------------------------------------------------------------------------|----------------------------------------------------------------------------------------------------|----------------------|----------------------------------------------------------------------------|
| Eligibility: Free Reduced Denied<br>Determining Official's Signature:                                                                                                    | Jonah Hill Date: 9/17/24                                                                                         |                      |                                                                            |
| Case # Application Foster Application Household Size:<br>Household Size:<br>Total Income: Per: Week Bi-Week Bi-Week<br>Selected For Verification: Confirming Official's<br>Follow-Up Official's Signature: | Directly Certified: Date of Disregard:<br>naway<br>/eekly (Every 2 Weeks) 2x Month Monthly<br>s Signature: Date: | DAnnual ho<br>te: th | Section of the<br>ousehold application<br>at must be filled out<br>by SFA. |

**Record the** student's meal benefits (F/R/P), the type of document and the date the document was processed on the BID.

**Repeat for all** enrolled students.

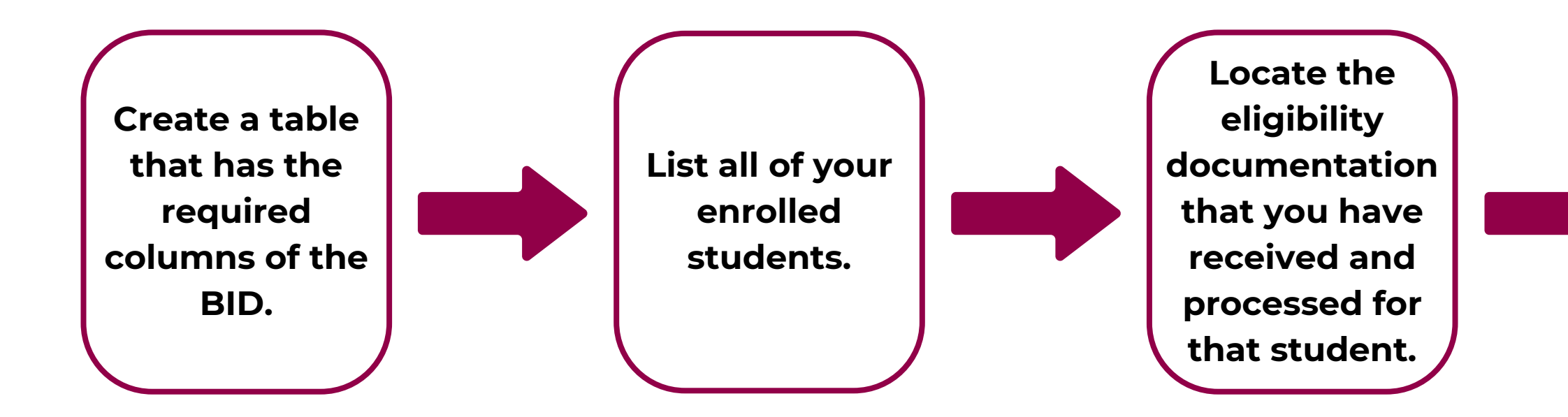

| SAM | PLE | B | D |
|-----|-----|---|---|
|     |     |   |   |

| Last Name | First Name | Benefit Status | Method<br>Documentation | Certification<br>Date |
|-----------|------------|----------------|-------------------------|-----------------------|
| Coyote    | Wiley      | Free           | Income App              | 8/7/24                |
| DeVil     | Dusty      | Reduced        | Income App              | 9/17/24               |
| Granger   | Hermione   |                |                         |                       |
| Lee       | Brock      |                |                         |                       |
| Potter    | Harry      |                |                         |                       |
| Weasley   | Ron        |                |                         |                       |
| Weasley   | William    |                |                         |                       |

Record the information in the row for Dusty DeVil

- Under *Certification Date*, record the date the application was processed (9/17/24).

**Record the** student's meal benefits (F/R/P), the type of document and the date the document was processed on the BID.

**Repeat for all** enrolled students.

## Creating the BID

- Under *Benefit Status*, record free.
- Under *Method/Documentation*, record
  - Income Application.

### CREATING THE BENEFIT ISSUANCE DOCUMENT **SECTION 2**

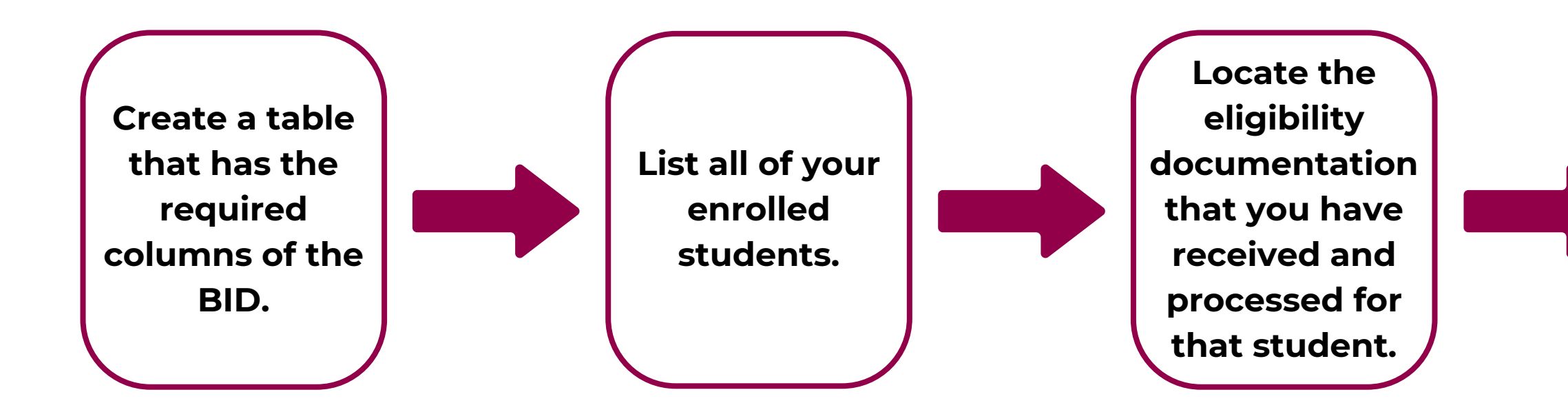

| SAM | Pl | . E | B | D |
|-----|----|-----|---|---|
|     |    |     |   |   |

| Last Name | First Name | Benefit Status | Method<br>Documentation | Certification<br>Date |
|-----------|------------|----------------|-------------------------|-----------------------|
| Coyote    | Wiley      | Free           | Income App              | 8/7/24                |
| DeVil     | Dusty      | Reduced        | Income App              | 9/17/24               |
| Granger   | Hermione   |                |                         |                       |
| Lee       | Brock      |                |                         |                       |
| Potter    | Harry      |                |                         |                       |
| Weasley   | Ron        |                |                         |                       |
| Weasley   | William    |                |                         |                       |

All of the required information for Dusty DeVil has been entered into the BID.

Granger.

Record the student's meal benefits (F/R/P), the type of document and the date the document was processed on the BID.

Repeat for all enrolled students.

## Creating the BID

Now, we will enter information for Hermione

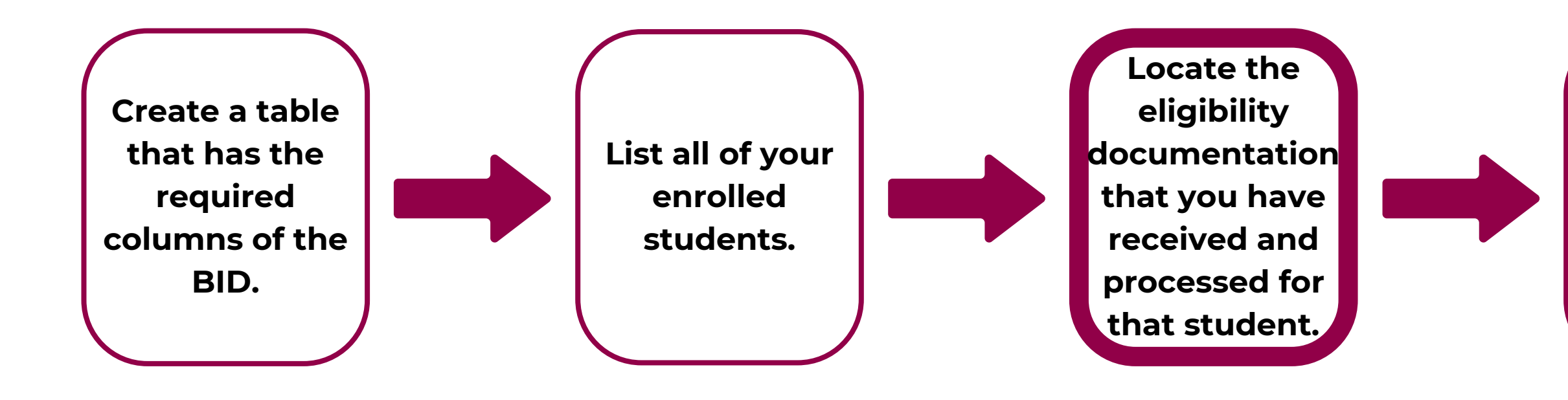

### Hermione Granger

- She and her household members did not match on CNP Direct Certification.
- Her household did not submit a household application.
- Her name is not listed on any liaison lists, other agency documentation, etc.
- Since there is no documentation on file for Hermione Granger, she stays paid.

**Record the** student's meal benefits (F/R/P), the type of document and the date the document was processed on the BID.

**Repeat for all** enrolled students.

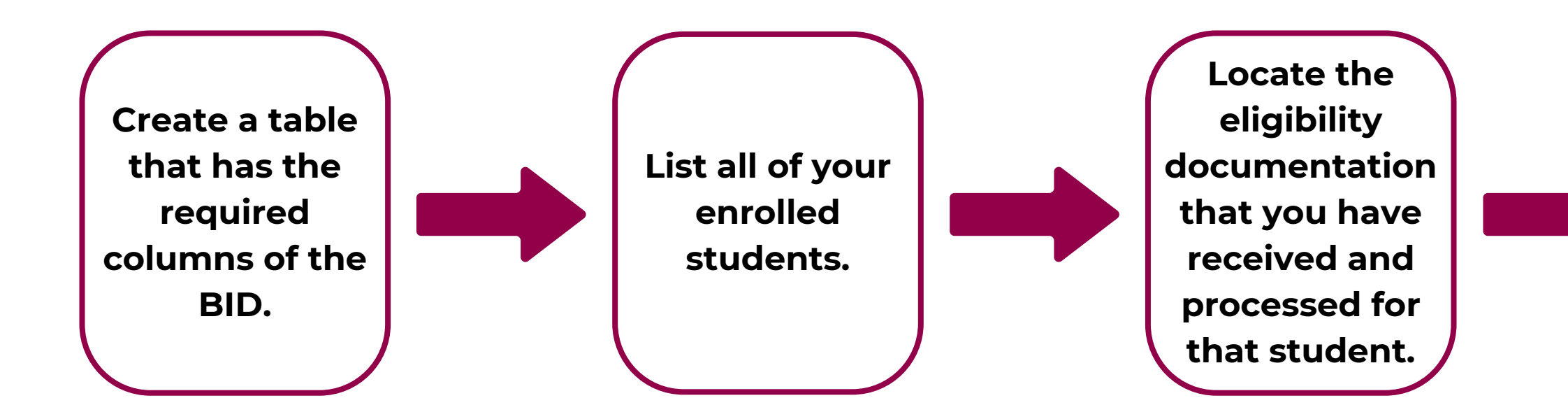

| SAM | PLE | B | D |
|-----|-----|---|---|
|     |     |   |   |

| Last Name | First Name | Benefit Status | Method<br>Documentation | Certification<br>Date |
|-----------|------------|----------------|-------------------------|-----------------------|
| Coyote    | Wiley      | Free           | Income App              | 8/7/24                |
| DeVil     | Dusty      | Reduced        | Income App              | 9/17/24               |
| Granger   | Hermione   | Paid           | No docs                 |                       |
| Lee       | Brock      |                |                         |                       |
| Potter    | Harry      |                |                         |                       |
| Weasley   | Ron        |                |                         |                       |
| Weasley   | William    |                |                         |                       |

Granger.

**Record the** student's meal benefits (F/R/P), the type of document and the date the document was processed on the BID.

**Repeat for all** enrolled students.

## Creating the BID

Record the information in the row for Hermione

• Under **Benefit Status**, record paid. • Under *Method/Documentation*, you may leave this blank or record No Documentation. • Leave the **Certification Date** column blank.

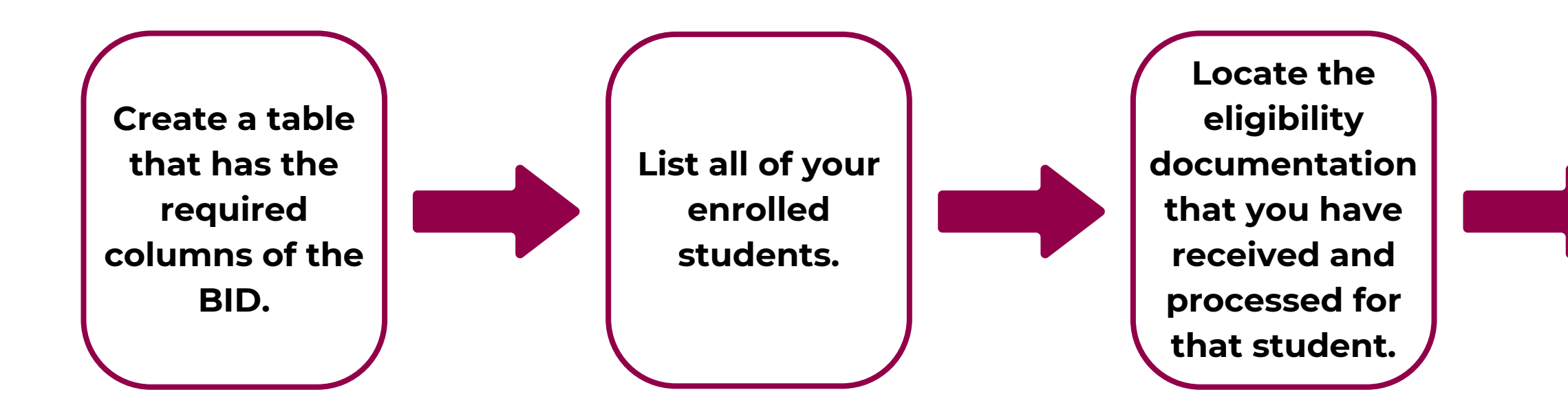

| SA | M | PL | Ξ | B | D |
|----|---|----|---|---|---|
|    |   |    |   |   |   |

| Last Name | First Name | Benefit Status | Method<br>Documentation | Certification<br>Date |
|-----------|------------|----------------|-------------------------|-----------------------|
| Coyote    | Wiley      | Free           | Income App              | 8/7/24                |
| DeVil     | Dusty      | Reduced        | Income App              | 9/17/24               |
| Granger   | Hermione   | Paid           | No docs                 |                       |
| Lee       | Brock      |                |                         |                       |
| Potter    | Harry      |                |                         |                       |
| Weasley   | Ron        |                |                         |                       |
| Weasley   | William    |                |                         |                       |

All of the required information for Hermione Granger has been entered into the BID.

Now, we will enter information for Brock Lee.

### SLIDE 30

Record the student's meal benefits (F/R/P), the type of document and the date the document was processed on the BID.

**Repeat for all** enrolled students.

### Creating the BID

### CREATING THE BENEFIT ISSUANCE DOCUMENT **SECTION 2**

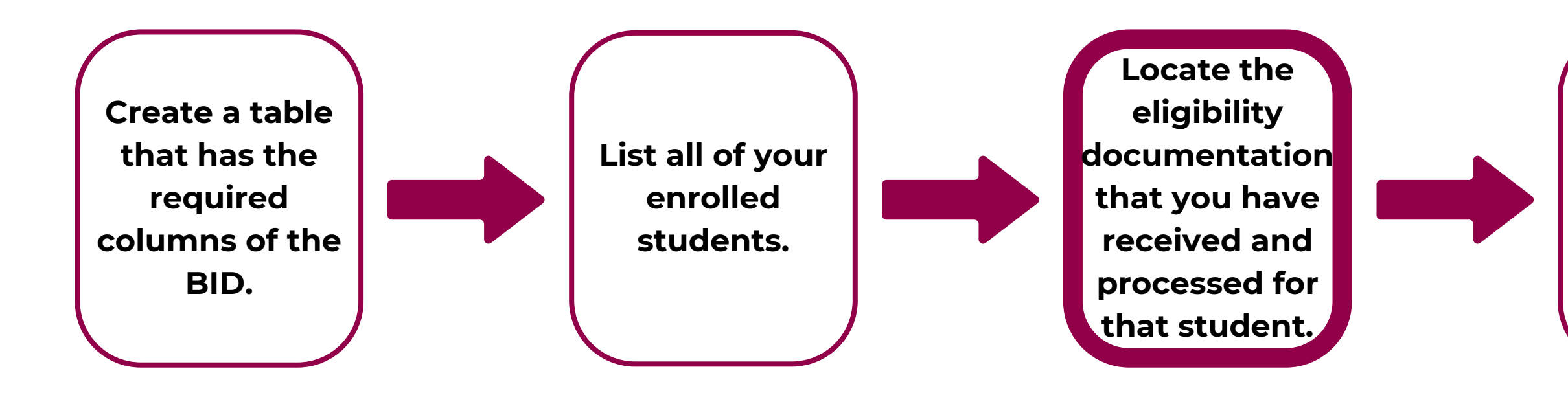

### **Brock Lee**

• On file, there is a printed <u>CNP Direct Certification match result</u> that was run on <u>7/15/24</u>. He was a match in <u>TANF</u>.

| Show 10 🗸 entrie | 25          | Result:      | All    | ~             |               |
|------------------|-------------|--------------|--------|---------------|---------------|
| First Name       | A Last Name | 🗧 Birth Date | Result | 🗧 Result Date | Decision Date |
| Brock            | Lee         | 02/02/2008   | Match  | 7/15/2024     |               |

Record the student's meal benefits (F/R/P), the type of document and the date the document was processed on the BID.

Repeat for all enrolled students.

| Eligibility Type | Possible Duplicate |   |    |
|------------------|--------------------|---|----|
| TANF             |                    |   |    |
|                  | Previous           | 1 | Ne |

### CREATING THE BENEFIT ISSUANCE DOCUMENT **SECTION 2**

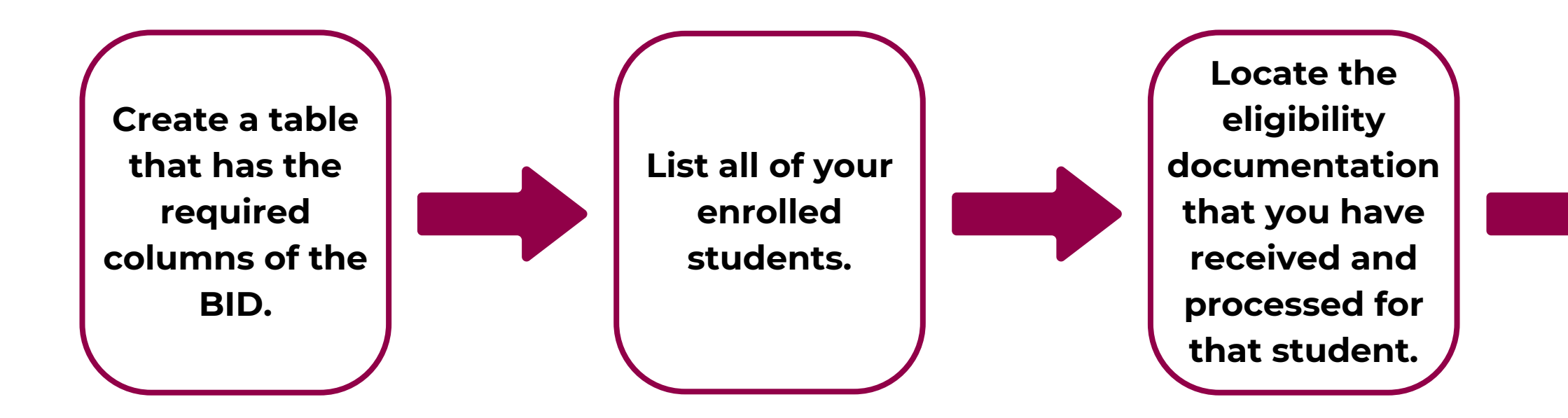

|  | SAM | PLE | B | D |
|--|-----|-----|---|---|
|--|-----|-----|---|---|

| Last Name | First Name | Benefit Status | Method<br>Documentation | Certification<br>Date |
|-----------|------------|----------------|-------------------------|-----------------------|
| Coyote    | Wiley      | Free           | Income App              | 8/7/24                |
| DeVil     | Dusty      | Reduced        | Income App              | 9/17/24               |
| Granger   | Hermione   | Paid           | No docs                 |                       |
| Lee       | Brock      | Free           | DC TANF                 | 7/15/24               |
| Potter    | Harry      |                |                         |                       |
| Weasley   | Ron        |                |                         |                       |
| Weasley   | William    |                |                         |                       |

Record the information in the row for Brock Lee.

- Under *Method/Documentation*, we will write DC TANF. DC is short for Direct Certification and TANF is the Eligibility Type Brock matched in.
- Under Certification Date record the date DC was conducted (7/15/24).

**Record the** student's meal benefits (F/R/P), the type of document and the date the document was processed on the BID.

**Repeat for all** enrolled students.

## Creating the BID

• Under **Benefit Status**, record free.

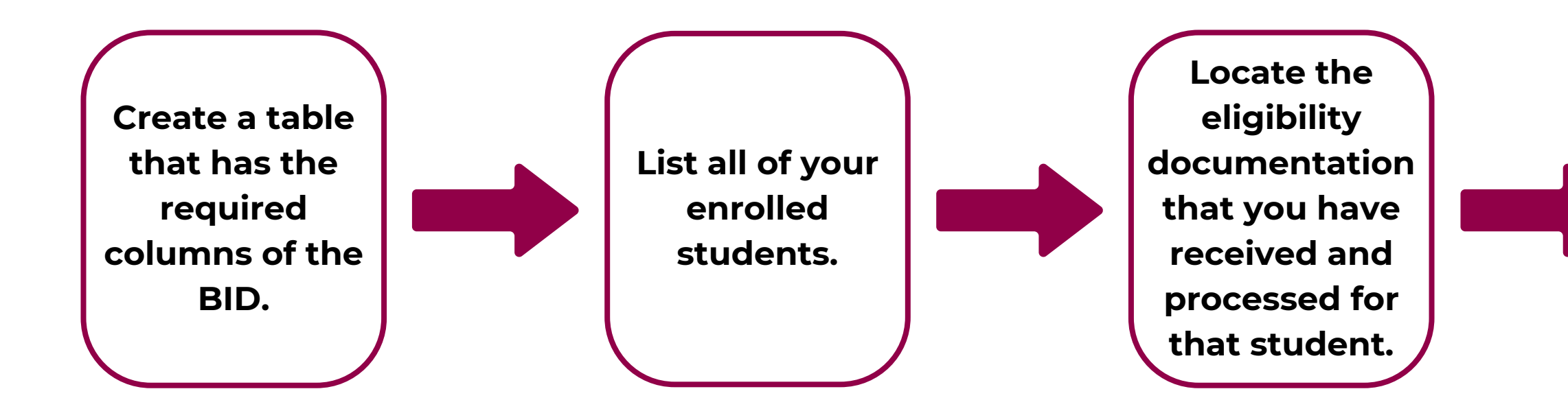

|  | SA | Μ | Pl | E | B | D |
|--|----|---|----|---|---|---|
|--|----|---|----|---|---|---|

| Last Name | First Name | Benefit Status | Method<br>Documentation | Certification<br>Date |
|-----------|------------|----------------|-------------------------|-----------------------|
| Coyote    | Wiley      | Free           | Income App              | 8/7/24                |
| DeVil     | Dusty      | Reduced        | Income App              | 9/17/24               |
| Granger   | Hermione   | Paid           | No Docs                 |                       |
| Lee       | Brock      | Free           | DC TANF                 | 7/15/24               |
| Potter    | Harry      |                |                         |                       |
| Weasley   | Ron        |                |                         |                       |
| Weasley   | William    |                |                         |                       |

All of the required information for Brock Lee has been entered into the BID.

Now, we will enter information for Harry Potter.

Record the student's meal benefits (F/R/P), the type of document and the date the document was processed on the BID.

Repeat for all enrolled students.

## Creating the BID

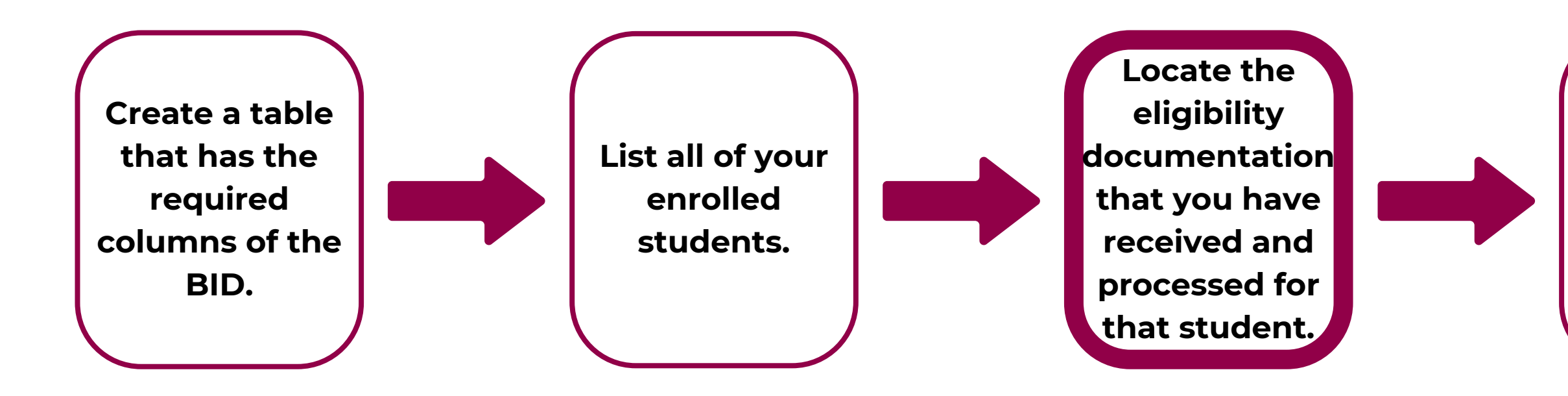

### **Dusty DeVil**

• On file there is a household application that has been processed that has been processed as free on <u>9/3/24</u> with the box <u>Foster</u> checked off.

| OFFICE USE ONLY                                                                                                    |                                                                      |
|----------------------------------------------------------------------------------------------------|----------------------------------------------------------------------|
| Eligibility: Free Reduced √ Denied  Denied  Jonah Hill  Date: _9/3/24    Determining Official's Signature:  Jonah Hill  Date: _9/3/24 |                                                                      |
| Case # Application  Income Application  Income Application  Homeless/Migrant/Runaway    Household Size:                               | CAnnual Section of the household application that must be filled out |
| Follow-Up Official's Signature: Date:                                                                                                 | by SFA.                                                              |

**Record the** student's meal benefits (F/R/P), the type of document and the date the document was processed on the BID.

**Repeat for all** enrolled students.

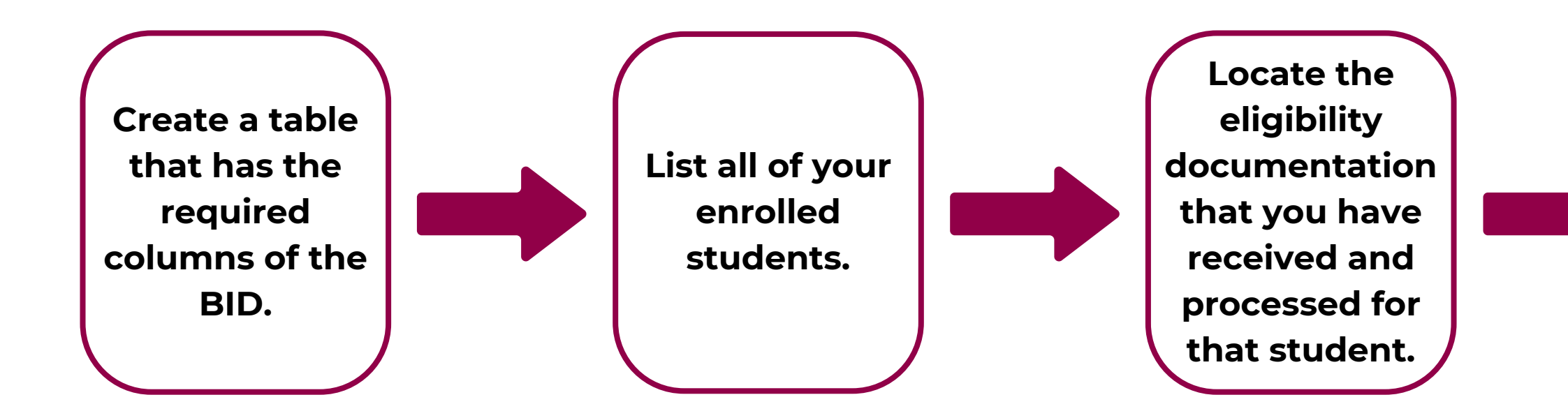

| SAM | PLE | BID |  |
|-----|-----|-----|--|
|     |     |     |  |

| Last Name | First Name | Benefit Status | Method<br>Documentation | Certification<br>Date |
|-----------|------------|----------------|-------------------------|-----------------------|
| Coyote    | Wiley      | Free           | Income App              | 8/7/24                |
| DeVil     | Dusty      | Reduced        | Income App              | 9/17/24               |
| Granger   | Hermione   | Paid           | No docs                 |                       |
| Lee       | Brock      | Free           | DC TANF                 | 7/15/24               |
| Potter    | Harry      | Free           | Foster<br>Application   | 9/3/24                |
| Weasley   | Ron        |                |                         |                       |
| Weasley   | William    |                |                         |                       |

Potter.

- Under Benefit Status, record free.
- Under **Certification Date** record the date the application was processed (9/3/24)

**Record the** student's meal benefits (F/R/P), the type of document and the date the document was processed on the BID.

**Repeat for all** enrolled students.

## Creating the BID

Record the information in the row for Harry

- Under *Method/Documentation*, record
  - **Foster Application**

### CREATING THE BENEFIT ISSUANCE DOCUMENT **SECTION 2**

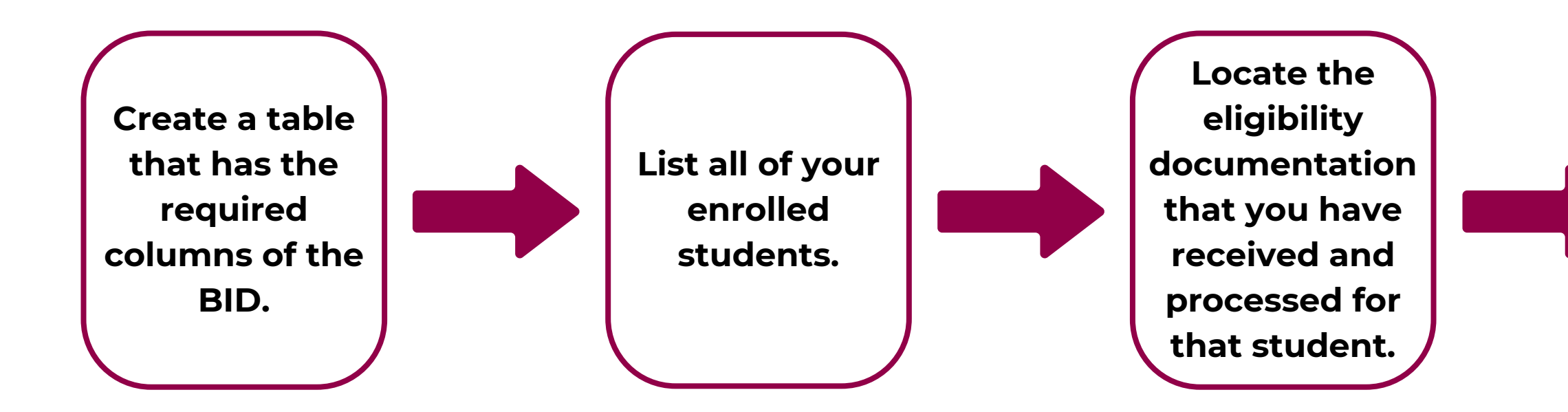

| SA | MP | LE | B | D |
|----|----|----|---|---|
|    |    |    |   |   |

| Last Name | First Name | Benefit Status | Method<br>Documentation | Certification<br>Date |
|-----------|------------|----------------|-------------------------|-----------------------|
| Coyote    | Wiley      | Free           | Income App              | 8/7/24                |
| DeVil     | Dusty      | Reduced        | Income App              | 9/17/24               |
| Granger   | Hermione   | Paid           | No docs                 |                       |
| Lee       | Brock      | Free           | DC TANF                 | 7/15/24               |
| Potter    | Harry      | Free           | Foster<br>Application   | 9/3/24                |
| Weasley   | Ron        |                |                         |                       |
| Weasley   | William    |                |                         |                       |

All of the required information for Harry Potter has been entered into the BID.

Now, we will enter information for Ron Weasley.

Record the student's meal benefits (F/R/P), the type of document and the date the document was processed on the BID.

Repeat for all enrolled students.

## Creating the BID
### **SECTION 2** CREATING THE BENEFIT ISSUANCE DOCUMENT

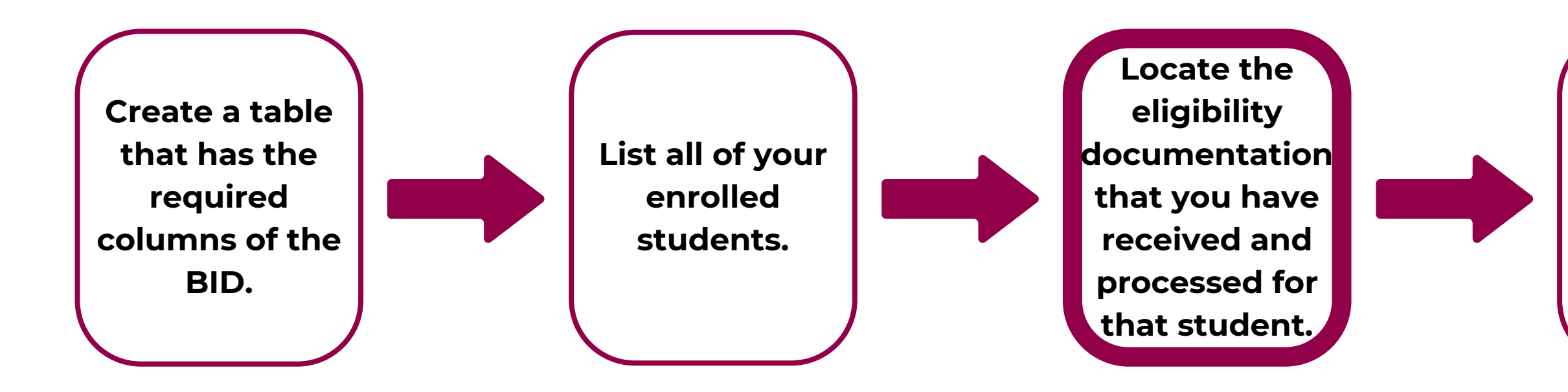

### **Ron Weasley**

• On file, there is a printed <u>CNP Direct Certification</u> match result that was run on <u>9/25/24</u>. He was a match in <u>SNAP</u> and <u>TANF</u>.

| 12               |             | Result:    | All    | ~           |               |
|------------------|-------------|------------|--------|-------------|---------------|
| Show 10 V entrie | * Last Name | Birth Date | Result | Result Date | Decision Date |
| Ron              | Weasley     | 06/22/2005 | Match  | 9/25/24     |               |

Record the student's meal benefits (F/R/P), the type of document and the date the document was processed on the BID.

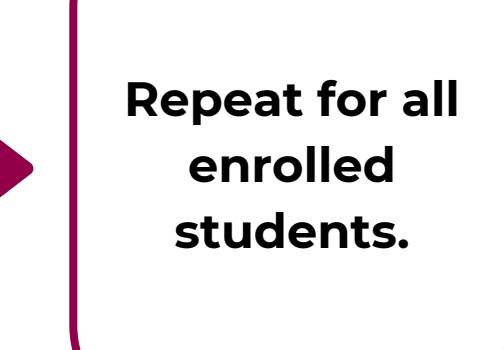

|                  | Search:            |      |
|------------------|--------------------|------|
| Eligibility Type | Possible Duplicate |      |
| SNAP, TANF       |                    |      |
|                  | Previous           | 1 Ne |

### CREATING THE BENEFIT ISSUANCE DOCUMENT **SECTION 2**

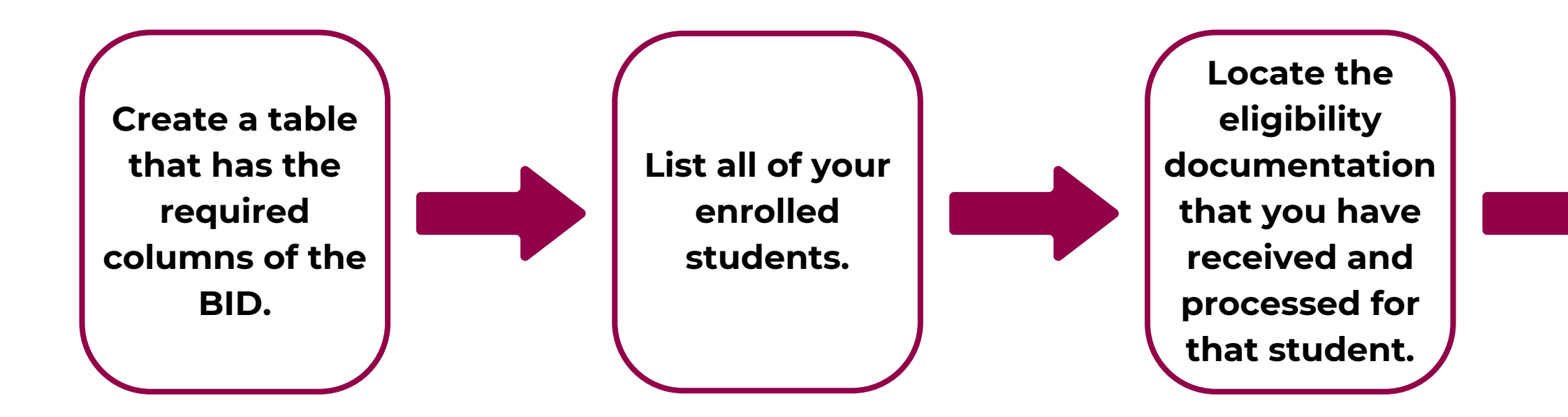

| SAM | PL | E | B | D |
|-----|----|---|---|---|
|     |    |   |   |   |

| Last Name | First Name | Benefit Status | Method<br>Documentation | Certification<br>Date |
|-----------|------------|----------------|-------------------------|-----------------------|
| Coyote    | Wiley      | Free           | Income App              | 8/7/24                |
| DeVil     | Dusty      | Reduced        | Income App              | 9/17/24               |
| Granger   | Hermione   | Paid           | No docs                 |                       |
| Lee       | Brock      | Free           | DC TANF                 | 7/15/24               |
| Potter    | Harry      | Free           | Foster App              | 9/3/24                |
| Weasley   | Ron        | Free           | DC Snap                 | 9/25/24               |
| Weasley   | William    |                |                         |                       |

Weasley

- Under *Method/Documentation*, we will write DC SNAP. Any time a student matches in SNAP and another category, (such as TANF), always record SNAP on your BID.
- Under *Certification Date* record the date DC was conducted <u>(9/25/24)</u>.

**Record the** student's meal benefits (F/R/P), the type of document and the date the document was processed on the BID.

**Repeat for all** enrolled students.

## Creating the BID

Record the information in the row for Ron

• Under **Benefit Status**, record free.

### **SECTION 2** CREATING THE BENEFIT ISSUANCE DOCUMENT

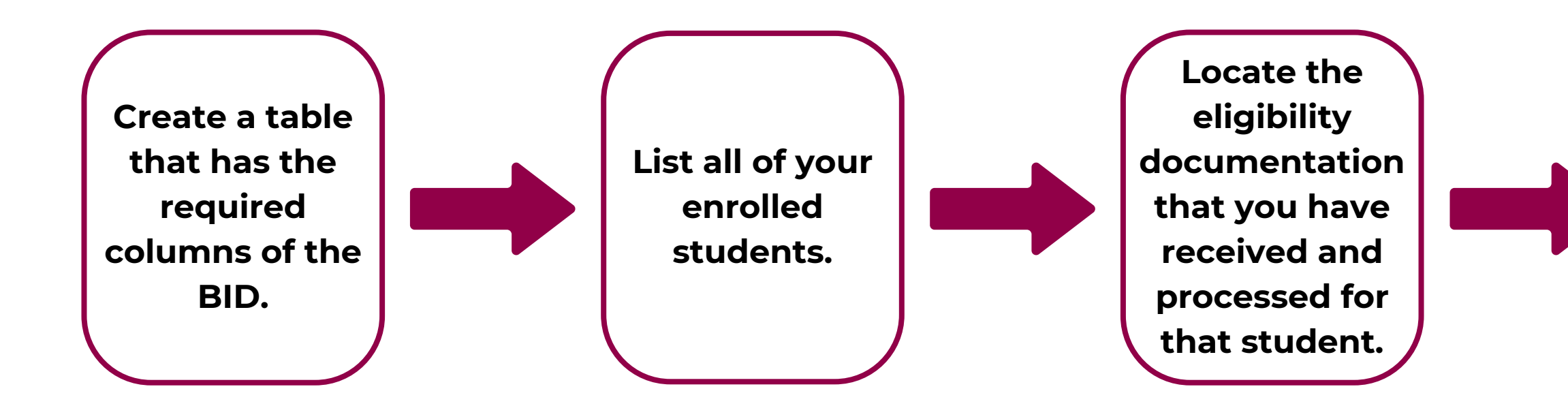

|           | SAN        | <b>IPLE</b>    | BID                     |                       |
|-----------|------------|----------------|-------------------------|-----------------------|
| Last Name | First Name | Benefit Status | Method<br>Documentation | Certification<br>Date |
| Coyote    | Wiley      | Free           | Income App              | 8/7/24                |
| DeVil     | Dusty      | Reduced        | Income App              | 9/17/24               |
| Granger   | Hermione   | Paid           | No Docs                 |                       |
| Lee       | Brock      | Free           | DC TANF                 | 7/15/24               |
| Potter    | Harry      | Free           | Foster App              | 9/3/24                |
| Weasley   | Ron        | Free           | DC SNAP                 | 9/25/24               |
| Weasley   | William    |                |                         |                       |

All of the required information for Ron Weasley has been entered into the BID.

Weasley.

Record the student's meal benefits (F/R/P), the type of document and the date the document was processed on the BID.

**Repeat for all** enrolled students.

# Creating the BID

Now, we will enter information for William

### **SECTION 2** CREATING THE BENEFIT ISSUANCE DOCUMENT

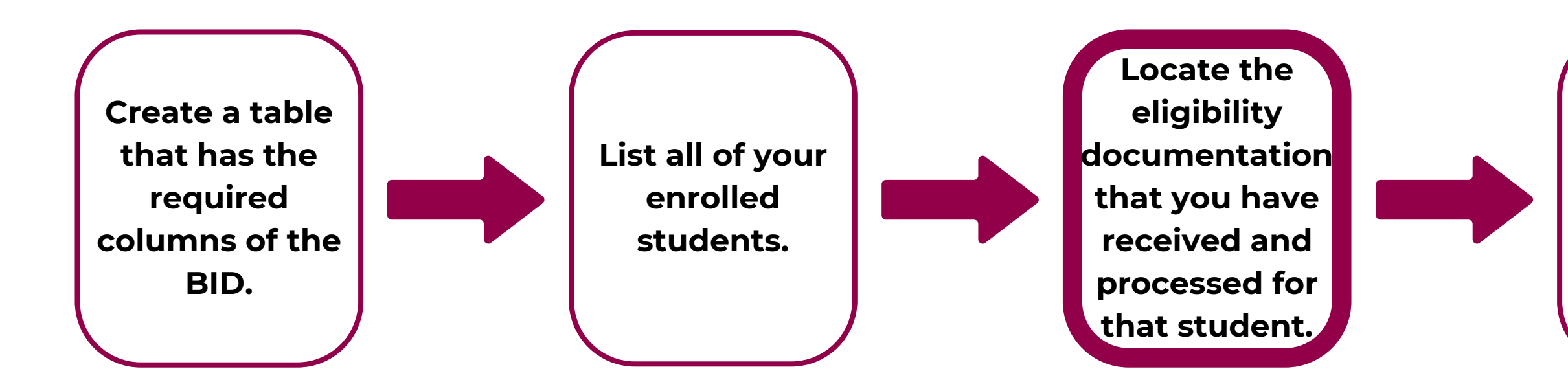

### William Weasley

• On file, there is a printed CNP Direct Certification match result that was run on 9/25/24. William is a No <u>Match</u>; however, Ron Weasley resides in the same household as William and is matched in SNAP and TANF. SNAP or TANF matches extend benefits to all household members; therefore, William is also free.

|            |             | Result:    | All      | ~           |               |
|------------|-------------|------------|----------|-------------|---------------|
| First Name | * Last Name | Birth Date | Result   | Result Date | Decision Date |
| William    | Weasley     | 06/22/2005 | No Match | 9/25/24     |               |

Record the student's meal benefits (F/R/P), the type of document and the date the document was processed on the BID.

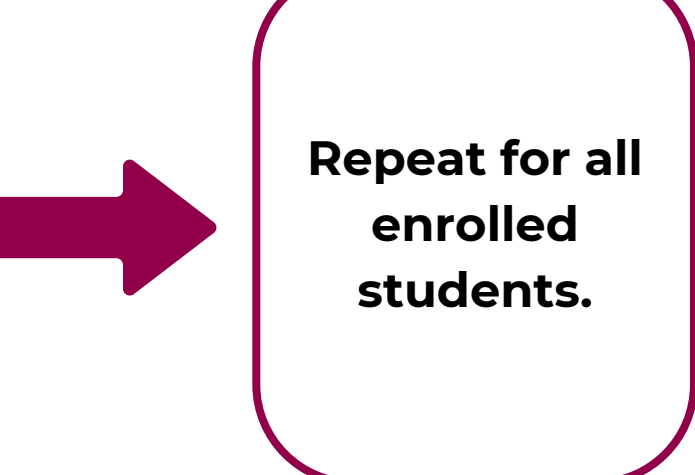

|      | Search:            |                  |
|------|--------------------|------------------|
|      | Possible Duplicate | Eligibility Type |
|      |                    |                  |
| 1 Ne | Previous           |                  |

### CREATING THE BENEFIT ISSUANCE DOCUMENT **SECTION 2**

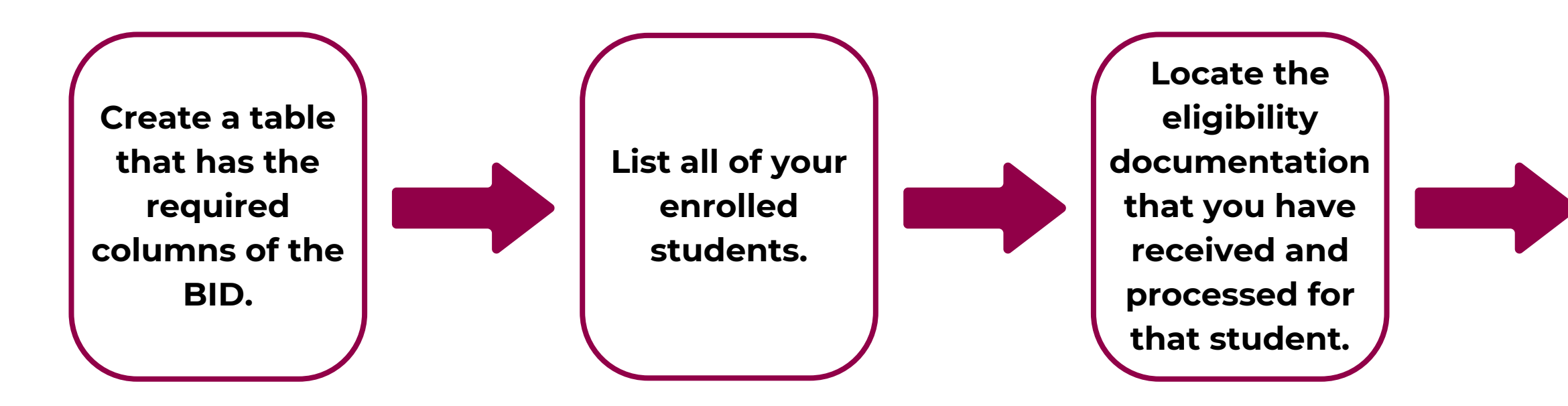

| Last Name | First Name | Benefit Status | Method<br>Documentation | Certification<br>Date |
|-----------|------------|----------------|-------------------------|-----------------------|
| Coyote    | Wiley      | Free           | Income App              | 8/7/24                |
| DeVil     | Dusty      | Reduced        | Income App              | 9/17/24               |
| Granger   | Hermione   | Paid           | No docs                 |                       |
| Lee       | Brock      | Free           | DC TANF                 | 7/15/24               |
| Potter    | Harry      | Free           | Foster App              | 9/3/24                |
| Weasley   | Ron        | Free           | DC SNAP                 | 9/25/24               |
| Weasley   | William    | Free           | DC SNAP -<br>extended   | 9/25/24               |

# Creating the BID

Record the information in the row for Ron Weasley

- Under Benefit Status, record free.
- Under *Method/Documentation*, we will write DC SNAP-Extended. Any time a student does not match, but their household member matches in either SNAP, TANF, or FDPIR, record what household member matched in. For ease of review, it is best practice to note all students who are extended due to a household match

- Under *Certification Date* record the date DC was conducted <u>(9/25/24)</u>.

**Record the** student's meal benefits (F/R/P). the type of document and the date the document was processed on the BID.

**Repeat for all** enrolled students.

Which of the following is <u>not</u> required on the BID?

## A Student Name

- **B** Benefit Status (free/reduced-price/paid)
- **C** Birthdate
- **D** Certification Date

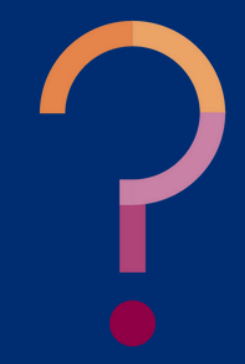

Which of the following is <u>not</u> required on the BID?

| A Student Name                           | St |
|------------------------------------------|----|
|                                          | or |
| Benefit Status (free/reduced-price/paid) | in |
|                                          | be |
| C Birthdate                              | wi |
|                                          | ce |
| D Certification Date                     | st |
|                                          | th |

tudent birthdates are not needed in the BID. It is only required to clude information about the enefit status of the child along ith the documentation/method of ertification and the date the sudent was certified to receive nose benefits.

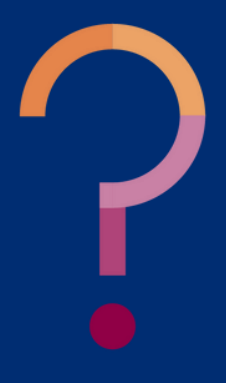

What should you write on the BID for a household member if they do not match in CNP Direct Certification, but a member of their household matched in SNAP?

- Paid, no documentation Α
- Free, DC SNAP-Extended B
- **Reduced-price, DC SNAP-Extended** C
- Unsure, It would depend on additional information from the household D

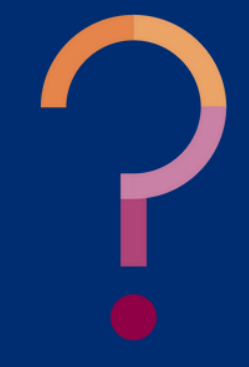

What should you write on the BID for a household member if they do not match in CNP Direct Certification, but a member of their household matched in SNAP?

| A Paid, no documentation          | A  |
|-----------------------------------|----|
|                                   | SI |
| <b>B</b> Free, DC SNAP-Extended   | st |
|                                   | th |
| C Reduced-price, DC SNAP-Extended | Ce |

Unsure, It would depend on additional information from the household D

ny time a student matches in NAP, TANF, and/or FDPIR, that udent and all other students in nat household are directly ertified.

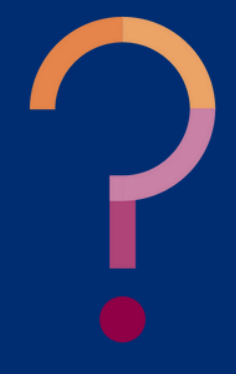

What should you write on the BID for a household member if they do not match in CNP Direct Certification, but a member of their household matched in SNAP?

- **A** 7/29/24, the date the household member signed it.
- **B** 8/3/24, the date it was received by the school.
- **C** 8/5/24, the date it was certified by Diane Jones at the school.

| Child's First Name Mile Child's Last Name School Name School Nam                                                                                                    | L                                                                                                    | nfants                                                                                                    | , ch                                                                            | Idren                                                                                | ı, an                                                         | d stu                               | iden                                                                                                    | ts up                                                                                                    | to ar                                                                                                    | nd i                                                                                                    | nclu                                                                                                    | ding g                                                                                                    | rade 1            | 12 in                                                                                          | your he                                                                                                    | usehole                                                                                                    | l (if mo                                                                                                    | re spa                                                       | ces ar                                                                                                    | re requ                                                                                                    | red fo                                                                                                    | radditi                                                                                                    | ional na                                                                                                    | mes,                                    | attaci                                                                        | anothe                                                                                                    | rshee                                                                                                    | et of pape                                                                                                    | ar)                                                                                                    |
|----------------------------------------------------------------------------------------------------|----------------------------------------------------------------------------------------------------|----------------------------------------------------------------------------------------------------|---------------------------------------------------------------------------------|--------------------------------------------------------------------------------------|---------------------------------------------------------------|-------------------------------------|----------------------------------------------------------------------------------------------------|----------------------------------------------------------------------------------------------------|----------------------------------------------------------------------------------------------------|----------------------------------------------------------------------------------------------------|----------------------------------------------------------------------------------------------------|----------------------------------------------------------------------------------------------------|-------------------|------------------------------------------------------------------------------------------------|----------------------------------------------------------------------------------------------------|----------------------------------------------------------------------------------------------------|----------------------------------------------------------------------------------------------------|--------------------------------------------------------------|----------------------------------------------------------------------------------------------------|----------------------------------------------------------------------------------------------------|----------------------------------------------------------------------------------------------------|----------------------------------------------------------------------------------------------------|----------------------------------------------------------------------------------------------------|-----------------------------------------|-------------------------------------------------------------------------------|----------------------------------------------------------------------------------------------------|----------------------------------------------------------------------------------------------------|----------------------------------------------------------------------------------------------------|----------------------------------------------------------------------------------------------------|
| Sulzy       Sinh it h         Sulzy       Sinh it h                                                                                                    |                                                                                                    | Child                                                                                                    | 's F                                                                            | rst N                                                                                | ame                                                           | S., .                               | <u>.</u>                                                                                                    |                                                                                                    |                                                                                                    |                                                                                                    |                                                                                                    |                                                                                                    | M                 | 11                                                                                             | Child's                                                                                                    | Last Na                                                                                                    | me                                                                                                    |                                                              |                                                                                                    |                                                                                                    |                                                                                                    |                                                                                                    | Sc                                                                                                    | hool                                    | Name                                                                          | e                                                                                                    |                                                                                                    |                                                                                                    | Faster<br>Civiti                                                                                                    |
| Household Members (including you) currently participate in one or more of the following assistance programs: SNAP, TANF, or FDPIR? Circle one: Yes /N         Hyou answered No > Complete STEP 3       If you answered YES > Write a case number here then go to STEP 4 ( <u>Do not complete STEP</u> 3): <u>Case Nume</u> :         Income for ALL Household Members (Skip this step if you answered YES > Write a case number here then go to STEP 4 ( <u>Do not complete STEP</u> 3): <u>Case Nume</u> :       We other         Bonetimes the household Members (Skip this step if you answered YES > Write a case number here then go to STEP 4 ( <u>Do not complete STEP</u> 3): <u>Case Nume</u> :       We other         Bonetimes the household Members (Skip this step if you answered YES' to STEP 2): <u>Even dual</u> <u>New other</u> Bonetimes the household Members (including yoursef) <u>Step in the Adult Household Members (including yoursef</u> ) <u>Step in the Adult Household Members (including yoursef</u> ) <u>New offer</u> Neme of Adult Household Members (First and Lant) <u>Step in the Adult Household Members (First and Lant)</u> <u>Step in the Adult Household Members (First and Lant)</u> <u>Step in the Adult Household Members (First and Lant)</u> <u>New offer in the Adult Household Members (First and Lant)</u> <u>New offer in the Adult Household Members (First and Lant)</u> <u>New officit Step in the King in the Wite in the King in the King i</u>                                                                                                    | 1                                                                                                    | Sι                                                                                                    | JZ                                                                              | $\mathbb{N}$                                                                         |                                                               |                                     |                                                                                                    |                                                                                                    |                                                                                                    |                                                                                                    |                                                                                                    |                                                                                                    |                   |                                                                                                | Sn                                                                                                    | hitk                                                                                                    | ו                                                                                                    |                                                              |                                                                                                    |                                                                                                    |                                                                                                    |                                                                                                    |                                                                                                    |                                         |                                                                               |                                                                                                    | -5                                                                                                    |                                                                                                    | Γ□                                                                                                    |
| Ausschold Members (including you) currently participate in one or more of the following assistance programs: SNAP, TANF, or FDPIR? Circle one: Yes / N Tyou answered NO > Complete STEP 3. If you answered YEs > Write a case number here then go to STEP 4 ( <u>Do not complete STEP 3</u> ) <u>Case Number</u> :  Thou answered NO > Complete STEP 3. If you answered YEs > Write a case number here then go to STEP 4 ( <u>Do not complete STEP 3</u> ) <u>Case Number</u> :  Thou answered NO > Complete STEP 3. If you answered Yes 'to STEP 2!  A Child Income Sometimes children in bousehold earn income. Please include the TOTAL GROSS income earned by all Children Bousehold Members (including yoursel) even if they do not receive income. For each Household Member is listed in STEP 1 here.  BAIL Adult Household Members (including yoursel)  List only the Adult Household Members (First and Lav)  Childron and Adult Household Members (First and Lav)  Sometimes children in the bolins on the celve income. For each Household Member isled, they do receive income, neport total GROSS income (earnout before and deductions) is they do not receive income. For each Household Member isled, they do receive income, neport total GROSS income (earnout before and deductions) is they do not receive income. For each Household Member isled, they do receive income, neport total GROSS income (earnout before and deductions) is they do not receive income. For each Household Member income, neport total GROSS income (earnout before and deductions)  New of Adult Household Members (First and Lav)  Sometimes children in the dollars on the celve income. For each Household Member income, neport total GROSS income (earnout before and deductions)  New of Adult Household Members (First and Lav)  Sometimes children in the dollars on the celve income. For each Household Member income, neport total GROSS income (earnout before and deductions)  Sometimes children in the dollars on the celve income. For each Household Member income, neport total GROSS income (earnout before and deductions)  Somet                             |                                                                                                    | Π                                                                                                    | Τ                                                                               | Π                                                                                    |                                                               | Т                                   |                                                                                                    |                                                                                                    | Т                                                                                                    | Γ                                                                                                    |                                                                                                    |                                                                                                    |                   |                                                                                                |                                                                                                    |                                                                                                    |                                                                                                    |                                                              |                                                                                                    |                                                                                                    |                                                                                                    |                                                                                                    |                                                                                                    |                                         | -5                                                                            | -11                                                                                                    | ヒレ                                                                                                    |                                                                                                    |                                                                                                    |
| Ausschold Members (including you) currently participate in one or more of the following assistance programs: SNAP, TANF, or FDPIR? Circle one: Yes / N         If you answered NO > Complete STEP 3.       If you answered YES > Write a case number here then go to STEP 4 ( <u>Do nd complete STEP 3</u> )       Case Number:         Income for ALL Household Members (Skip this step if you answered YES > Write a case number here then go to STEP 4 ( <u>Do nd complete STEP 3</u> )       Case Number:         Sometimes children in the household sam income. Please include the TOTAL GROSS income earned by all Children       DistigROSS income       Hourdm?         Sometimes children in the household sam income. Please include the TOTAL GROSS income earned by all Children       DistigROSS income       Image: Statum before and doubting yourself)         List on the Adult Household Members (including yourself)       Exerction yourself event fiber do not receive income. For each Household Members letted. If they do receive income (mount) before and doubtions for each source in whole dollars only. If they do not receive income. For each Household Members (including yourself)       Hourdm?         Name of Adult Household Members (including yourself) event fiber do not receive income from any source, write 0. If you enter 0 or leave any fields blank, you are certifying (promising) that there is no norme of head durity in the dont receive income from any source, write 0. If you enter 0 or leave any fields blank, you are certifying (promising) that there is no norme or head doubters on the doubter on the doubter on the doubter on the doubter on the doubter on the doubter on the doubter on the doubter on the doubter on thead doubter on the doubter on the doubter on thead doubter on the d                                                                                                    |                                                                                                    | Π                                                                                                    | Т                                                                               | П                                                                                    | Т                                                             | Т                                   | Π                                                                                                    | П                                                                                                    | Т                                                                                                    | Г                                                                                                    | П                                                                                                    |                                                                                                    | i r               | 1                                                                                              | T                                                                                                    |                                                                                                    | 1                                                                                                    |                                                              | 11                                                                                                    |                                                                                                    |                                                                                                    |                                                                                                    |                                                                                                    | ٦F                                      | Cr                                                                            |                                                                                                    | 12                                                                                                    |                                                                                                    |                                                                                                    |
|                                                                                                    | í                                                                                                    | Ħ                                                                                                    | t                                                                               | Ħ                                                                                    | Ť                                                             | t                                   | Ħ                                                                                                    | Ħ                                                                                                    | t                                                                                                    | t                                                                                                    | Ħ                                                                                                    |                                                                                                    | iF                | 1                                                                                              | T                                                                                                    | ŤŤ                                                                                                    |                                                                                                    |                                                              | Ħ                                                                                                    |                                                                                                    |                                                                                                    | T                                                                                                    | T                                                                                                    | 20                                      | 0                                                                             | 13/4                                                                                                    | In                                                                                                    |                                                                                                    |                                                                                                    |
| Ausschold Members (including you) currently participate in one or more of the following assistance programs: SNAP, TANF, or FDPIR? Circle one: Yes / N         If you answered NO > Complete STEP 3.       If you answered YES > Write a case number here then go to STEP 4 ( <u>Do not complete STEP</u> 3)       Case Number:         Income for ALL Household Members (Skip this step if you answered Yes' to STEP 2)       Case Number:       Write only one case number in this         A Child Income       Sometimes children in the household earn income. Please include the TOTAL GROSS income earned by all Children       Prevention?       Write only one case number in the fourth of the do not receive income. For each Household Member isted, if they do receive income, report total GROSS income (amount before and deduction) for each source on whole dollars only. If they do not receive income from any source, write 0. If you aner 0' or breach you care any fields bank, you are confring (promising) that there is no income to and sources on the thousehold Members (Friet and Last)       BROSS       How don?         Name of Adult Household Members (Friet and Last)       GROSS       How don?       How don?         Support/Virture       Support/Virture       How don?       How don?         Adult Household Members (First and Last)       GROSS       How don?       How don?         Support/Virture       Support/Virture       How don?       How don?         Adult Household Members (First and Last)       GROSS       How don?       How don?         Support/Virture                                                                                                    |                                                                                                    | H                                                                                                    | ┿                                                                               | H                                                                                    | ÷                                                             | +                                   | H                                                                                                    | H                                                                                                    | +                                                                                                    | ÷                                                                                                    | H                                                                                                    | _                                                                                                    | 1 -               | -                                                                                              | H                                                                                                    |                                                                                                    | -                                                                                                    | -                                                            | H                                                                                                    |                                                                                                    | +                                                                                                    | Ħ                                                                                                    | ۲H                                                                                                    |                                         | Ю                                                                             | 1.                                                                                                    |                                                                                                    |                                                                                                    |                                                                                                    |
| If you answered NO > Complete STEP 3.       If you answered YES > Write a case number here then go to STEP 4 ( <u>Do not complete STEP 3</u> )       Case Number:         Income for ALL Household Members (Skip this step if you answered YES' to STEP 2)       Achid Income       How often?         A Child Income       If you answered NO > Complete STEP 1 here.       If you answered YES' to STEP 2)         A Child Income       If you answered YES' to STEP 2)       If you answered YES' to STEP 2)         B All Adult Household Members (including yoursel)       If you answered YES' to step 2)       If you answered YES' to step 2)         B All Adult Household Members (including yoursel)       If you oncore income for each fourthing yoursel?       If you oncore income for each fourthing yoursel?         I add with Household Members (including yoursel?)       If you oncore in whole dolla oblass only. If they do not receive income for any yourse, write 0. If you one'to or leave any fields bank, you are certifying (promising) that there is no income to any dolla oblass only. If they do not receive income for any yourse, write 0. If you one'to or leave any fields bank, you are certifying (promising) that there is no income to they do dolla service income for any yourse, write 0. If you one'to or leave any fields bank, you are certifying (promising) that there is no income to any dolla oblass only. If they do not receive income for any yourse, write 0. If you one'to or leave any fields bank, you are certifying (promising) that there is no income to how doll oblass only. If they do not receive income for any yourse, write 0. If you one'to' or leave any fields bank, you are certifying (promising) that there is no income to how doll obl                                                                                                    |                                                                                                    | ш                                                                                                    | -                                                                               |                                                                                      | _                                                             | _                                   |                                                                                                    | _                                                                                                    | _                                                                                                    | _                                                                                                    |                                                                                                    | _                                                                                                    | . L               | _                                                                                              |                                                                                                    |                                                                                                    | _                                                                                                    | _                                                            |                                                                                                    |                                                                                                    | _                                                                                                    | 1.1                                                                                                    |                                                                                                    | _                                       | _                                                                             |                                                                                                    | _                                                                                                    | - 2                                                                                                    |                                                                                                    |
| If you answered NO > Complete STEP 3. If you answered YES > Write a case number here then go to STEP 4 ( <u>Do not complete STEP</u> 3) ( <u>Case Number</u> :<br>Income for ALL Household Members (Skip this step if you answered Yes' to STEP 2)<br>A Child Income<br>Sometimes children in the household earn income. Please include the TOTAL GROSS income earned by all Children<br>Household Members (including yourself) even if they do not receive income. For each Household Member listed, if they do receive income, report total GROSS income (amount before<br>and deductions) for each source in whole dollars only. If they do not receive income. For each Household Member listed, if they do receive income, report total GROSS income (amount before<br>and deductions) for each source in whole dollars only. If they do not receive income. For each Household Member listed, if they do receive income, report total GROSS income (amount before<br>and deductions) for each source in whole dollars only. If they do not receive income from any source, write 0 <sup>-</sup> . Household Members (First and Lett)<br>Borden?<br>Built Household Members (First and Lett)<br>GROSS<br>Complete Stription Wirk Weight Stription Built<br>Stription Complete Stription Wirk Weight Stription Built<br>Stription Complete Stription Stription Wirk Weight Stription Built<br>Stription Complete Stription Stription Wirk Weight Stription Stription St | / H                                                                                                    | ouseh                                                                                                    | old                                                                             | Mem                                                                                  | bers                                                          | (inc                                | ludi                                                                                                    | ng yo                                                                                                    | u) ci                                                                                                    | urre                                                                                                    | ntly                                                                                                    | partic                                                                                                    | ipate             | in o                                                                                           | ne or m                                                                                                    | re of th                                                                                                    | e foll                                                                                                    | owing                                                        | assi                                                                                                    | stance                                                                                                    | prog                                                                                                    | rams                                                                                                    | SNAF                                                                                                    | P, TA                                   | NF, c                                                                         | or FDPI                                                                                                    | R? C                                                                                                    | ircle one                                                                                                    | : Yes / N                                                                                                    |
| Income for ALL Household Members (Skip this step if you answered 'Yes' to STEP 2) A Child Income Sometimes children in the household earn income. Please include the TOTAL GROSS noome earned by all Children Household Members listed in STEP 1 here. B.Al Adult Household Members (including yourself) Last only the Adult Household Members (including yourself) even if they do not receive income. For each Household Member listed, if they do receive income, report total GROSS income (amount before and deductions) for each source in whole dollars only. If they do not receive income. For each Household Members listed, if they do receive income, report total GROSS income (amount before and deductions) for each source in whole dollars only. If they do not receive income from any source, write °C. If you enter °C or leave any fields blank, you are certifying (promising) that there is no income to had deductions) for each source in whole dollars only. If they do not receive income from any source, write °C. If you enter °C or leave any fields blank, you are certifying (promising) that there is no income to hourde in whole dollars only. If they do not receive income from any source, write °C. If you enter °C or leave any fields blank, you are certifying (promising) that there is no income to hourde in whole dollars only. If they do not receive income from any source, write °C. If you enter °C or leave any fields blank, you are certifying (promising) that there is no income to hourde in whole dollars only. If they do not receive income is listed in Step 1. Neme of Adult Household Members (First and Lest) A constant for any from Work Weeky Evidence (String to the North) Subtract Based on the Step 1. Subtract Based on the Step 1. Subtract Based on the Step 1. Subtract Based on the Step 1. Subtract Based on the Step 1. Subtract Based on the Step 1. Subtract Based on the Step 1. Subtract Based on the Step 1. Su                                                                                                    |                                                                                                    | If you                                                                                                    | answ                                                                            | ered I                                                                               | 0 > 0                                                         | Comol                               | ete S                                                                                                    | TEP 3                                                                                                    | :                                                                                                    | Ify                                                                                                    | ou a                                                                                                    | nswered                                                                                                    | d YES :           | > Writ                                                                                         | e a case                                                                                                    | umber he                                                                                                    | re then                                                                                                    | go to S                                                      | STEP 4                                                                                                    | (Do no                                                                                                    | comp                                                                                                    | lete ST                                                                                                    | EP 3)                                                                                                    | Case                                    | Numb                                                                          | er                                                                                                    |                                                                                                    |                                                                                                    |                                                                                                    |
| Income for ALL Household Members (Skip this step if you answered 'Yes' to STEP 2)          A. Child Income       How den?         Sometimes children in the household earn income. Please include the TOTAL GROSS income earned by all Children       How den?         Household Members listed in STEP 1 here.       Image: Strategy in Strategy in Strategy                                                                                                    |                                                                                                    | n you                                                                                                    |                                                                                 | cicul                                                                                |                                                               | Joilibi                             | icie o                                                                                                    | ner o.                                                                                                    | 5                                                                                                    | 100                                                                                                    | 1000                                                                                                    |                                                                                                    |                   |                                                                                                |                                                                                                    |                                                                                                    |                                                                                                    | 30.00.0                                                      |                                                                                                    | (Loo ite                                                                                                    |                                                                                                    |                                                                                                    | <u></u>                                                                                                    | Cabe                                    | -                                                                             | Write                                                                                                    | e only o                                                                                                    | ne case nu                                                                                                    | mber in this                                                                                                    |
| A Child Income Sometimes children in the household earn income. Please include the TOTAL GROSS income earned by all Children Household Members listed in STEP 1 here.  BAIL Adult Household Members (including yourself) even if they do not receive income. For each Household Member listed, if they do receive income, report total GROSS income (amount before and deductions) for each source in whole dollars only. If they do not receive income from any source, write '0'. If you enter '0' release any fields blank, you are certifying (promising) that there is no income to and deductions) for each source in whole dollars only. If they do not receive income from any source, write '0'. If you enter '0' release any fields blank, you are certifying (promising) that there is no income to Name of Adult Household Members (First and Last)  GROSS Beiningsfrom Work Beiningsfrom Work B                                                      | t li                                                                                                    | com                                                                                                    | e for                                                                           | ALL                                                                                  | Hou                                                           | useh                                | old                                                                                                    | Mem                                                                                                    | bers                                                                                                    | s (Si                                                                                                    | kip th                                                                                                    | is step                                                                                                    | if you            | ansv                                                                                           | vered 'Y                                                                                                    | s' to STI                                                                                                    | P 2)                                                                                                    |                                                              |                                                                                                    |                                                                                                    |                                                                                                    |                                                                                                    |                                                                                                    |                                         |                                                                               |                                                                                                    |                                                                                                    |                                                                                                    |                                                                                                    |
| A. Child Income<br>Sometimes children in the household earn income. Please include the TOTAL GROSS income earned by all Children<br>Household Members listed in STEP 1 here.<br>B. All Adult Household Members (including yourself)<br>List only the Adult Household Members (including yourself) even if they do not receive income. For each Household Member listed, if they do receive income, report total GROSS income (amount before<br>and deductions) for each source in whole dollars only. If they do not receive income from any source, write '0' or leave any fields blank, you are certifying (promising) that there is no income to<br>Name of Adult Household Members (First and Last)<br>S. S. S. S. S. S. S. S. S. S. S. S. S. S                                                                                                    |                                                                                                    |                                                                                                    |                                                                                 |                                                                                      |                                                               | and store                           |                                                                                                    | 1000100                                                                                                    |                                                                                                    | Contract of the local division of the                                                                                                    | a la contrata de                                                                                                    |                                                                                                    | CIDAL NUMBER      |                                                                                                |                                                                                                    |                                                                                                    | ALC: NOT THE OWNER                                                                                                    |                                                              |                                                                                                    |                                                                                                    |                                                                                                    |                                                                                                    |                                                                                                    |                                         |                                                                               |                                                                                                    |                                                                                                    |                                                                                                    |                                                                                                    |
| Sometimes children in the household earn income. Please include the FOTAL GROSS income earned by all Children Household Members listed in STEP 1 here.  B. All Adult Household Members (including yourself) List only the Adult Household Members (including yourself) even if they do not receive income. For each Household Member listed, if they do receive income, report total GROSS income (amount before and deductions) for each source in whole dollars only. If they do not receive income form any source, write 0'. If you enter 0' or leave any fields blank, you are certifying (promising) that there is no income 1 Name of Adult Household Members (First and Last) GROSS How often?  Name of Adult Household Members (First and Last) GROSS How often?  C. Total Household Members C. Total Household Members C. Total Household Member C. Total Household Members C. T                                                      |                                                                                                    | A. Chi                                                                                                    | id In                                                                           | come                                                                                 | 1                                                             |                                     | 1                                                                                                    | 110                                                                                                    |                                                                                                    | 20                                                                                                    | 1.53                                                                                                    | 1000                                                                                                    |                   |                                                                                                |                                                                                                    |                                                                                                    |                                                                                                    |                                                              |                                                                                                    | ONHOR                                                                                                    | VOC mon                                                                                                    | -                                                                                                    | H                                                                                                    | ow often                                | 2                                                                             | Contra 1                                                                                                    |                                                                                                    |                                                                                                    |                                                                                                    |
| Section of Adult Household Members (including yourself) East four Digits of Social Security Number (SSN) of     C. Total Household Members     (Children and Adults)     (Children and Adults)                                                                                                    |                                                                                                    | Sometin                                                                                                    | nes c<br>old M                                                                  | nildren                                                                              | in the                                                        | hous<br>d in S                      | TED 1                                                                                                    | ieam ir<br>thate                                                                                                    | ncome                                                                                                    | e. Ple                                                                                                    | ase in                                                                                                    | nclude th                                                                                                    | e TOTA            | AL GF                                                                                          | toss inco                                                                                                    | ne earned                                                                                                    | by all (                                                                                                    | Children                                                     |                                                                                                    | Child Geo                                                                                                    | 155 mc0                                                                                                    | me w                                                                                                    | BEN BLY                                                                                                    | wenty px                                | Month N                                                                       | Acittic                                                                                                    |                                                                                                    |                                                                                                    |                                                                                                    |
| B. All Adult Household Members (including yourself)<br>List only the Adult Household Members (including yourself) even if they do not receive income. For each Household Member listed, if they do receive income, report total GROSS income (amount before<br>and deductions) for each source in whole dollars only. If they do not receive income from any source, write 0. If you enter 0 or leave any fields blank, you are certifying (promising) that there is no income to<br>Name of Adult Household Members (First and Last)<br>Section 2 Strength From Work, Weekly De Weekly De Weekly                                           |                                                                                                    | Housen                                                                                                    | 013 11                                                                          | empe                                                                                 | 9.1919                                                        | aina                                | IEP I                                                                                                    | i nere.                                                                                                    |                                                                                                    |                                                                                                    |                                                                                                    |                                                                                                    |                   |                                                                                                |                                                                                                    |                                                                                                    |                                                                                                    |                                                              | 1022                                                                                                    |                                                                                                    |                                                                                                    |                                                                                                    | ( ) (                                                                                                    | 1                                       | 23.1                                                                          | 631                                                                                                    |                                                                                                    |                                                                                                    |                                                                                                    |
| List only the Adult Household Members (including yourself) even if they do not receive income. For each Household Member listed, if they do receive income, report total GROSS income (amount before and deductions) for each source in whole dollars only. If they do not receive income from any source, write 0: If you enter 0 or leave any fields blank, you are certifying (promising) that there is no income to and deductions) for each source in whole dollars only. If they do not receive income from any source, write 0: If you enter 0 or leave any fields blank, you are certifying (promising) that there is no income to and deductions) for each source in whole dollars only. If they do not receive income from any source, write 0: If you enter 0 or leave any fields blank, you are certifying (promising) that there is no income to and deductions) for each source in whole dollars only. If they do not receive income from any source, write 0: If you enter 0 or leave any fields blank, you are certifying (promising) that there is no income to any source, write 0: If you enter 0 or leave any fields blank, you are certifying (promising) that there is no income to any source, write 0: If you enter 0 or leave any fields blank, you are certifying (promising) that there is no income to any source, write 0: If you enter 0 or leave any fields blank, you are certifying (promising) that there is no income to any source, write 0: If you enter 0 or leave any fields blank, you are certifying (promising) that there is no income to any source, write 0: If you enter 0 or leave any fields blank, you are certifying (promising) that there is no income to any source, write 0: If you enter 0 or leave any fields blank, you are certifying (promising) that there is no income to any source, write 0: If you does not any source, write 0: If you provide income to any source, write 0: If you provide income to any source, write 0: If you provide income to any source, write 0: If you provide income to any source, write 0: If you provide income to any source,                                                       |                                                                                                    |                                                                                                    |                                                                                 |                                                                                      |                                                               |                                     |                                                                                                    |                                                                                                    |                                                                                                    |                                                                                                    |                                                                                                    |                                                                                                    |                   |                                                                                                |                                                                                                    |                                                                                                    |                                                                                                    |                                                              | ¢                                                                                                    |                                                                                                    |                                                                                                    | _                                                                                                    | 0.0                                                                                                    | 9                                       | 0                                                                             | 0                                                                                                    |                                                                                                    |                                                                                                    |                                                                                                    |
| and deductions) for each source in whole dollars only. If they do not receive income from any source, write 0°. If you enter 0° or leave any fields blank, you are certifying (promising) that there is no income to how other?                                                                                                    |                                                                                                    | B. All                                                                                                    | Adu                                                                             | t Hou                                                                                | iseho                                                         | old M                               | lemb                                                                                                    | oers (i                                                                                                    | nclu                                                                                                    | ding                                                                                                    | 1 VOL                                                                                                    | irself)                                                                                                    |                   |                                                                                                |                                                                                                    |                                                                                                    |                                                                                                    |                                                              | \$                                                                                                    | L                                                                                                    |                                                                                                    |                                                                                                    | 0.0                                                                                                    |                                         | <u> </u>                                                                      | 01                                                                                                    |                                                                                                    |                                                                                                    |                                                                                                    |
| Name of Adult Household Members (First and Last)       GR055       How often?       How often?       How often?       Persion Sketimenti       How often?         Image: Strom Work       Weeky (B-Weeky (D) More Norm)       Norm Nork       Weeky (D) More Norm       How often?       Persion Sketimenti       All Other Income       Normally (D)         Image: Strom Work       Weeky (D) More Norm       Image: Strom Work       Weeky (D) More Norm       Normal Norm       Normal Norm       Normal Norm       Normal Normal Norm       Normal Normal Norm       Normal Normal                                                                                                    |                                                                                                    | B. All                                                                                                    | Adu                                                                             | t Hou                                                                                | iseho<br>louseit                                              | old M                               | lem b                                                                                                    | oers (i<br>ors (incl                                                                                                    | inclue<br>Luding                                                                                                    | iding<br>your                                                                                                    | you<br>self) (                                                                                                    | irself)<br>even if t                                                                                                  | hey do            | not                                                                                            | ceive in                                                                                                    | me. For                                                                                                    | each He                                                                                                    | ousehoi                                                      | \$<br>d Mem                                                                                                    | ber liste                                                                                                    | i, if the                                                                                                    | y do ree                                                                                                    | ceive inc                                                                                                    | ome, n                                  | eport to                                                                      | otal GRO                                                                                                    | SS inc                                                                                                    | ome (amo                                                                                                    | unt before t                                                                                                    |
| Last Four Digits of Social Security Number (SSN) of (Children and Adults)       Last Four Digits of Social Security Number (SSN) of Primary Wage Earner or Other Adult Household Member       X       X       X       X       X       Check if no SSN                                                                                                    |                                                                                                    | B. All<br>List only<br>and dec                                                                                                    | Adu<br>the /                                                                    | t Hou<br>duit H                                                                      | iseho<br>louseh<br>each i                                     | old M<br>sold M                     | lembe<br>e in wi                                                                                                    | b <b>ers (i</b><br>ers (inc)<br>hole do                                                                                                    | inclue<br>luding<br>illars o                                                                                                    | iding<br>your<br>only.                                                                                                    | g you<br>self) (<br>If they                                                                                                    | rself)<br>wen if t<br>do not                                                                                          | hey do<br>receive | not r                                                                                          | eceive in<br>he from an                                                                                                    | me. For                                                                                                    | each He<br>write '0'.                                                                                                    | usehoi<br>If you e                                           | \$<br>d Mem<br>enter '0                                                                                                    | ber liste<br>f or leav                                                                                                    | i, if the<br>e any fi                                                                                                    | y do rev                                                                                                    | ceive incl<br>ank, you                                                                                                    | ome, n<br>are ce                        | eport to                                                                      | otal GRO<br>(promisir                                                                                                    | IGS in ci<br>ng) that                                                                                                    | ome (amo<br>t there is n                                                                                                    | unt before t                                                                                                    |
| S       O       O                                                                                                    |                                                                                                    | B. All<br>List only<br>and dec<br>Name of                                                                                           | Adu<br>the /<br>luction                                                         | t Hou<br>duit H<br>(s) for<br>House                                                  | iseho<br>louseh<br>each i<br>sold Me                          | old M<br>hold M<br>source           | lemb<br>Iembe<br>e in wi                                                                                                    | bers (incl<br>hole do<br>tand Las                                                                                                    | inclue<br>tuding<br>silars o<br>st)                                                                                                    | ding<br>your<br>only.<br>aRd                                                                                                    | you<br>self) o<br>If they<br>oss                                                                                                    | irself)<br>even if t<br>do not                                                                                        | hey do<br>receive | not r                                                                                          | eceive inv<br>he from ar<br>Howoten?                                                                                                    | ome. For<br>source,                                                                                                    | each Ho<br>write '0'.<br>P\                                                                                                    | usehoi<br>If you e                                           | d Mem<br>enter '0<br>stance/                                                                                                    | ber liste<br>For leav                                                                                                    | i, if the<br>e any fi<br>Ho                                                                                                    | y do rev<br>elds bla                                                                                                    | ceive incl<br>ank, you                                                                                                    | ome, n<br>are ce                        | eport tr<br>rtifying<br>Per:                                                  | otal GRO<br>(promisir                                                                                                    | ISS inco<br>ng) that<br>ment/                                                                                                  | ome (amo<br>t there is n                                                                                                    | unt before t<br>to income to<br>How diter?                                                                                                    |
| S       O       O       S       O       O       S       O       O       O       S       O       O       O       S       O       O       O       S       O       O       O       S       O       O       O       S       O       O       O       S       O       O       O       S       O       O       O       S       O       O                                                                                                    |                                                                                                    | B. All<br>List only<br>and ded                                                                                                    | Adu<br>the /<br>luction                                                         | t Hou<br>duit H<br>is) for<br>House                                                  | iseho<br>louseh<br>each i<br>loid Me                          | old M<br>sold M<br>source           | lemb<br>Iembe<br>e in wi<br>s (First                                                                                                    | bers (incl<br>hole do<br>tand Lat                                                                                                    | nclue<br>uding<br>illars o<br>st)                                                                                                    | ding<br>your<br>only.<br>GRO<br>Ear                                                                                                    | you<br>realf) o<br>If they<br>oss<br>nings fr                                                                                                    | orself)<br>v da not<br>om Work                                                                                        | hey do<br>receive | not n<br>incon                                                                                 | How often?                                                                                                    | me. For<br>source,                                                                                                    | each Ho<br>write '0'.<br>Pi                                                                                                    | it you e<br>it you e<br>it ic Ass<br>hid Supp                | d Mem<br>enter '0<br>stance/<br>ort/Alim                                                                                                    | ber liste<br>f or leav                                                                                                    | i, if the<br>e any fi<br>Ho<br>y <u>bi-Vie</u>                                                                                                    | y do rev<br>ields bit<br>woten?                                                                                                    | ceive inci<br>ank, you                                                                                                    | ome, n<br>are ce                        | eport tr<br>rtifying<br>Ali O                                                 | otal GRO<br>(promisir<br>sonsRetre                                                                                                    | ISS inco<br>ng) that<br>ment/                                                                                                  | ome (amo<br>t there is n<br>Nounty IS-W                                                                                                    | unt before to<br>to income to<br>How alter?                                                                                                    |
| s       o       s       o       s       o       o       s       o       o       s       o       o       o       s       o       o                                                                                                    |                                                                                                    | B. All<br>List only<br>and ded                                                                                                    | Adu<br>the /<br>luction<br>Adult                                                | t Hou<br>duit H<br>Is) for<br>House                                                  | iseho<br>louseh<br>each i<br>sold Me                          | old M<br>sold M<br>source           | lemb<br>iembe<br>e in wi                                                                                                    | bers (incl<br>hole do<br>tand Lat                                                                                                    |                                                                                                    | g your<br>only.<br>GRC<br>Ear                                                                                                    | you<br>rself) (<br>If they<br>oss<br>ningsfr                                                                                                    | orself)<br>even if t<br>do not<br>om Work                                                                             | hey do<br>receive | not r<br>incon                                                                                 | How often?                                                                                                    | h Monthly                                                                                                    | each Ho<br>write '0'.<br>Pi<br>G<br>S                                                                                                    | if you e<br>it ic Assi<br>hild Supp                          | \$<br>anter '0<br>stance/<br>ort/Alime                                                                                                    | ber liste<br>f or leav                                                                                                    | d, if the<br>e any fi<br>Ho<br>y bit the                                                                                                    | y do rev<br>elds ble<br>woften?<br>http://bc.tet                                                                                                    | ceive inci<br>ank, you<br>onth Month                                                                                                    | ome, n<br>are cer                       | eport tr<br>ttifying<br>Perc<br>AliO<br>\$                                    | otal GRO<br>(promisir<br>sonsRetire<br>ther income                                                                                                    | ISS inco<br>ng) that<br>ment/                                                                                                  | ome (amo<br>t there is n<br>I<br>weakly IS-W                                                                                                    | unt before t<br>to income to<br>How aten?                                                                                                    |
| S       O       O       S       O       O       S       O       O       O       S       O       O       O       O       S       O       O       O       O       O       S       O       O       O       O       O       S       O       O       O       O       O       S       O       O                                                                                                    |                                                                                                    | B. All<br>List only<br>and dec                                                                                                    | Adu<br>the /<br>luctio                                                          | t Hou<br>duit H<br>Is) for<br>House                                                  | iseho<br>louseh<br>each i<br>sold Me                          | old M<br>source<br>embers           | lemb<br>e in wi                                                                                                    | bers (incl<br>hole do<br>t and Lat                                                                                                    | inclue<br>uding<br>illars o<br>st)                                                                                                    | g your<br>only.<br>GRC<br>Ear<br>\$<br>\$                                                                                                    | you<br>realf) (<br>If they<br>oss<br>ningsfr                                                                                                    | orn Work                                                                                                    | hey do<br>receive | not r<br>incon                                                                                 | How often?                                                                                                    | h litenthy                                                                                                    | each Ho<br>write '0'.<br>Pi<br>G<br>S<br>S                                                                                                    | usehoi<br>If you e<br>hild Supp                              | \$<br>d Memi<br>enter '0<br>stance/<br>ort/Aim                                                                                                    | ber liste<br>f or leav                                                                                                    | i, if the<br>e any f<br>Ho<br>y <u>IN Vie</u>                                                                                                    | y do rev<br>elds bla<br>woten?<br>ety bx M                                                                                                    |                                                                                                    | ome, n<br>are cer                       | eport tr<br>ttifying<br>AliO<br>\$                                            | otal GRO<br>(promisir<br>sionsRetire<br>ther income                                                                                                    | ISS inci<br>ng) that<br>ment/                                                                                                  | ome (amo<br>t there is n<br>Nochty B-W                                                                                                    | unt before t<br>to income to<br>How aten?<br>wety 2x Mont<br>0                                                                                           |
| C. Total Household Members Last Four Digits of Social Security Number (SSN) of Primary Wage Earner or Other Adult Household Member X X X X Check if no SSN Check if no SSN                                                                                                    |                                                                                                    | B. All List only<br>and ded                                                                                                    | Adu<br>the /<br>luctio                                                          | t Hou<br>duit H<br>House                                                             | iseho<br>louseh<br>each i<br>hold Me                          | old M<br>sold M<br>source<br>embers | lemb<br>e in wi                                                                                                    | bers (incl<br>hole do<br>t and Lat                                                                                                    | ncluc<br>uding<br>illars o<br>st)                                                                                                    | g your<br>only.<br>GRC<br>Ear<br>\$<br>\$<br>\$                                                                                                    | you<br>self) (<br>If they<br>oss<br>nings fr                                                                                                    | orself)<br>even if ti<br>do not<br>om Work                                                                            | hey do<br>receive |                                                                                                | How often?                                                                                                    | t laboritrity                                                                                                    | each Ho<br>write '0'.<br>R<br>Q<br>S<br>S<br>S                                                                                                    | utseholi<br>If you e<br>utric Ass<br>hild Supp               | \$<br>d Memi<br>enter '0<br>stance/<br>ort/Aim                                                                                                    | ber liste<br>f or leav                                                                                                    | d, if the<br>e any fi<br>Ho<br>y fit We<br>) (                                                                                                    | y do rec<br>elds bla<br>woten?<br>http://www.                                                                                                    |                                                                                                    |                                         | eport tr<br>rtifying<br>AliO<br>\$                                            | otal GRO<br>(promisir<br>sionsRetire<br>ther income                                                                                                    | ISS inci                                                                                                    | ome (amo<br>t there is n<br>Nochty B-W                                                                                                    | unt before t<br>no income to<br>How aten?<br>wety 2x Mont<br>0                                                                                           |
| (Children and Adults)                                                                                                    |                                                                                                    | B. All List only<br>and ded                                                                                                    | Adult<br>Adult                                                                  | t Hou<br>duit H<br>House                                                             | iseho<br>ouseh<br>each<br>sold Me                             | old M<br>source<br>embers           | lembe<br>e in wi                                                                                                    | bers (incl<br>hole do<br>t and Las                                                                                                    |                                                                                                    | s                                                                                                    | you<br>realf) o<br>If they<br>oss                                                                                                    | om Work                                                                                                    |                   |                                                                                                | How often?                                                                                                    | in later the                                                                                                    | each Ho<br>write '0'.<br>\$<br>\$<br>\$<br>\$<br>\$                                                                                                    | usehoi<br>If you e<br>utic Ass<br>hid Supp                   | \$ d Mem enter '0 stance' otl/Aim                                                                                                    |                                                                                                    | i, if the<br>e any f<br>Ho<br>y fit Was                                                                                                    | y do rev<br>elds bla<br>waten?<br>hty bx th<br>) ()                                                                                                    |                                                                                                    | ome, n<br>are cer                       | eport tr<br>ntifying<br>AIO<br>\$                                             | otal GRO<br>(promisir<br>sonsRetire                                                                                                    | ISS inco                                                                                                    | ome (amo<br>t there is n<br>Notify (5-W<br>()<br>()<br>()<br>()<br>()<br>()<br>()<br>()<br>()<br>()<br>()<br>()<br>()                                                                                                    | unt before t<br>to income to<br>How ater?                                                                                                    |
|                                                                                                    |                                                                                                    | B. All J.<br>List only<br>and dec<br>Name of                                                                                        | Adu<br>the /<br>Juctio<br>Adult                                                 | t Hou<br>duit H<br>House                                                             | iseho<br>louseh<br>each i<br>sold Me                          | old M<br>sold M<br>source           | lemb<br>e in wi<br>s (First                                                                                                    | bers (incl<br>hole do<br>tand Lat                                                                                                    |                                                                                                    | s                                                                                                    | you<br>realf) o<br>If they<br>oss<br>hegs fr                                                                                                    | om Work                                                                                                    |                   |                                                                                                | How often?                                                                                                    | in the Humble                                                                                                    | each He<br>vrite '0'<br>S<br>S<br>S<br>S<br>S                                                                                                    | Nb of                                                        | \$ d Mem enter '0 stance' ott/Aim                                                                                                    |                                                                                                    | i, if the e any fine the e any fine the any fine the any fine the e any fine the e any fine the | y do rev<br>elds bla<br>woten?<br>eldy bx M                                                                                                    |                                                                                                    |                                         | eport tr<br>trifying<br>Pere<br>AliC<br>\$                                    | otal GRO<br>(promisir<br>sonsRetire<br>ther income                                                                                                    | ISS inci                                                                                                    | ome (amo<br>t there is n<br>weakly IS-W<br>()<br>()<br>()<br>()<br>()<br>()<br>()<br>()<br>()<br>()<br>()<br>()<br>()                                                                                                    | unt before 1<br>to income to<br>How atter?<br>Setty 2x Mont<br>C                                                                                         |
|                                                                                                    |                                                                                                    | B. All ,<br>List only<br>and ded<br>Name of<br>C. Tot                                                                               | Adul<br>the /<br>huction<br>Adult<br>al Hi<br>idren                             | t House<br>duit H<br>House<br>House<br>and A                                         | nold<br>hold                                                  | old M<br>sold M<br>source<br>ambers | lemb<br>e in vil<br>s (First                                                                                                    | bers (incl<br>bris (incl<br>hole do<br>t and Lat                                                                                                    |                                                                                                    | ding<br>your<br>conly.<br>GRC<br>Ear<br>S<br>S<br>S<br>S                                                                                               | l you<br>self) (<br>lif they<br>oss<br>nings fr                                                                                                    | arself)<br>even if ti<br>om Work                                                                                      | hey do<br>receive | not n<br>incon<br>) (<br>) (<br>) (<br>) (<br>) (<br>) (<br>) (<br>) (<br>) (<br>) (           | How often?                                                                                                    | h Usunhip                                                                                                    | each Ho<br>write '0'<br>\$<br>\$<br>\$<br>\$<br>\$<br>\$<br>\$<br>\$<br>\$<br>\$<br>\$<br>\$<br>\$<br>\$<br>\$<br>\$<br>\$<br>\$                                                                                                    | N) of                                                        | \$ d Mem enter '0 stance' ort/Aim ort/Aim ort                                                                                                    | ber liste<br>for leav                                                                                                    | i, if the e any fine the e any fine the any fine the any fine the e any fine the e any fine the | y do rec<br>elds bla<br>woten?<br>eldy bc til<br>) ()<br>) ()<br>) ()<br>) ()<br>X X                                                                                 |                                                                                                    |                                         | eport tr<br>rtifying<br>Pers<br>AliO<br>\$                                    | otal GRO<br>(promisir<br>sonsRetre<br>ther income                                                                                                    | ISS inco                                                                                                    | ome (amo<br>t there is n<br>Novinty IS-W<br>()<br>()<br>()<br>()<br>()<br>()<br>()<br>()<br>()<br>()<br>()<br>()<br>()                                                                                                    | unt before<br>to income t<br>Haw aten?                                                                                                    |
| t information and adult signature Mail Completed Form to: UNSER I SCHOOL/DISTRICT MAILING ADDRESS                                                                                                    | t                                                                                                    | B. All ,<br>List only<br>and dec<br>Name of<br>C. Tot<br>(Chi<br>nform                                                              | Adu<br>the /<br>huctio<br>Aduit<br>Idren                                        | t House<br>duit H<br>House<br>House<br>and A                                         | hold<br>hold Ma                                               | Mem                                 | lemb<br>e in vi<br>(First                                                                                                    | s                                                                                                    | re                                                                                                    | ding<br>your<br>only.<br>GRC<br>Ear<br>S<br>S<br>S<br>S                                                                                                | you<br>self) (<br>If they<br>oss<br>negsfr<br>L<br>P                                                                                                    | om Work                                                                                                    | hey do<br>receive | not n<br>incon<br>) (<br>) (<br>) (<br>) (<br>) (<br>) (<br>) (<br>) (<br>) (<br>) (           | How often?                                                                                                    | inty Num                                                                                                    | each Ho<br>write '0'<br>\$<br>\$<br>\$<br>\$<br>\$<br>\$<br>\$<br>\$<br>\$<br>\$<br>\$<br>\$<br>\$<br>\$<br>\$<br>\$<br>\$<br>\$                                                                                                    | N) of                                                        | \$ d Mem enter '0 stance' ort/Aim ort/Aim ort/A | ber liste<br>for leav                                                                                                    | i, if the e any fine the e any fine the any fine the any fine the e any fine the e any fine the | y do rev<br>elds bla<br>woten?<br>elds bla<br>woten?<br>()<br>()<br>()<br>()<br>()<br>()<br>()<br>()<br>()<br>()                                                     |                                                                                                    |                                         | eport tr<br>trifying<br>Per<br>AliO<br>\$                                     | otal GRO<br>(promisir<br>sonsRetire<br>ther income                                                                                                    | SS inco                                                                                                    | ome (amo<br>t there is n<br>weakly IS-W<br>()<br>()<br>()<br>()<br>()<br>()<br>()<br>()<br>()<br>()<br>()<br>()<br>()                                                                                                    | unt before to income t<br>How atten?                                                                                                    |
| t Information and adult signature <u>Mail Completed Form to: UNSERT SCHOOL/DISTRICT MAILING ADDRESS</u>                                                                                                    |                                                                                                    | B. All ,<br>List only<br>and ded<br>Name of<br>C. Tot<br>(Chi<br>nform                                                              | Aduit<br>the /<br>huctio<br>Aduit<br>Idren<br>natii                             | t House<br>duit House<br>House<br>and A<br>on a                                      | hold<br>hults)                                                | Mem<br>duit                         | lemb<br>e in vi<br>s (First<br>bers<br>s Sig                                                                                                    | sers (incl<br>hole do<br>t and Lat                                                                                                    | ncluc<br>uding<br>illers o<br>st)                                                                                                    | ding<br>your<br>only.<br>card<br>Ear<br>\$<br>\$<br>\$<br>\$<br>\$<br>\$<br>\$<br>\$<br>\$<br>\$<br>\$<br>\$<br>\$<br>\$<br>\$<br>\$<br>\$<br>\$<br>\$ | I you<br>self) (<br>If they<br>oss<br>negstr<br>P<br>atil C                                                                                                    | om Work                                                                                                    | hey do<br>receive | not r<br>incon<br>) (<br>) (<br>) (<br>) (<br>) (<br>) (<br>) (<br>) (<br>) (<br>) (           | Accelve instants from an<br>How often?                                                                                                    | internet                                                                                                    | sech Hi<br>write '0'.<br>\$<br>\$<br>\$<br>\$<br>\$<br>\$<br>\$<br>\$<br>\$<br>\$<br>\$<br>\$<br>\$<br>\$<br>\$<br>\$<br>\$<br>\$<br>\$                                                                                                    | N) of                                                        | \$ d Mem enter '0 stance' otl/Amm ber                                                                                                    | ber liste<br>f or leav                                                                                                    | 1. if the<br>e any fi<br>He<br>y INNe<br>) ()<br>) ()<br>) ()<br>) ()<br>) ()<br>) ()<br>) ()<br>) (                                                                                                    | y do rev<br>elds bla<br>woten?<br>hty bulk<br>) ()<br>) ()<br>) ()<br>) ()<br>) ()<br>) ()<br>) ()<br>) (                                                            |                                                                                                    |                                         | eport tr<br>rtifying<br>ALC<br>\$                                             | otal GRO<br>(promisir<br>sonsRetire<br>ther income                                                                                                    | ISS inco<br>mg) that<br>menting<br>b<br>b<br>b<br>b<br>b<br>b<br>b<br>b<br>b<br>b<br>b<br>b<br>b<br>b<br>b<br>b<br>b<br>b<br>b | ome (amo<br>t there is n<br>Notify B-W<br>(<br>(<br>(<br>(<br>(<br>(<br>SSN )                                                                                                    | unt before to income t<br>Haw aten?                                                                                                    |
| Information and adult signature Mail Completed Form to: UNSERT SCHOOL/DISTRICT MAILING ADDRESS<br>ion on this application is true and that all income is reported. I understand that this information is given in<br>eral funds, and that school officials may verify (check) the information. I am aware that if I purposely give                                                                                                    | in the second second second second second second second second second second second second second second second | B. All ,<br>List only<br>and ded<br>Name of<br>C. Tot<br>(Chi<br>Inform<br>n on this<br>al funds,                                   | Adul<br>the /<br>huctio<br>Adult<br>Idren<br>natii                              | t House<br>duit H<br>House<br>House<br>and A<br>on a<br>tion is<br>at scho           | hold<br>hold Me                                               | Mem<br>d that a<br>als may          | lemb<br>e in vi<br>i (First<br>bers<br>signal<br>si (signal)                                                                                                    | s<br>me is rep<br>(check)                                                                                                    | including<br>uting<br>siters of<br>siters of | ding<br>your<br>only.<br>GRC<br>Ear<br>S<br>S<br>S<br>S<br>Ma<br>L1 und                                                                                | L<br>Berstan<br>L<br>Serstan<br>L<br>Serstan                                                                                                    | om Work                                                                                                    | hey do<br>receive | not n<br>incon<br>) (<br>) (<br>) (<br>) (<br>) (<br>) (<br>) (<br>) (<br>) (<br>) (           | eceive ins<br>re from ar<br>How often?<br>C<br>C<br>C<br>C<br>C<br>C<br>C<br>C<br>C<br>C<br>C<br>C<br>C<br>C<br>C<br>C<br>C<br>C<br>C                                                                                                    | h Usunhip                                                                                                    | sech He<br>write '0'<br>\$<br>\$<br>\$<br>\$<br>\$<br>\$<br>\$<br>\$<br>\$<br>\$<br>\$<br>\$<br>\$<br>\$<br>\$<br>\$<br>\$<br>\$                                                                                                    | N) of                                                        | \$ d Memi enter '0 stance' ort/Aim ort/Aim ort                                                                                                    | ber liste<br>for leav                                                                                                    | i, if the<br>e any f<br>He<br>y fit We<br>) ()<br>) ()<br>) ()<br>) ()<br>) ()<br>) ()<br>) ()<br>) (                                                                                                    | y do re-<br>elds bla<br>woten?<br>elde bla M<br>) ()<br>) ()<br>) ()<br>) ()<br>) ()<br>) ()<br>) ()<br>)                                                            |                                                                                                    |                                         | eport tr<br>rtifying<br>Per:<br>AliO<br>\$                                    | otal GRO<br>(promisir<br>sonsRetre<br>ther income                                                                                                    | ISS inci                                                                                                    | ome (amo<br>t there is n<br>Nousity IS-W<br>()<br>()<br>()<br>()<br>()<br>()<br>()<br>()<br>()<br>()<br>()<br>()<br>()                                                                                                    | unt before 1<br>to income to<br>How otten?<br>Neety 2x Month<br>2 0<br>0 0<br>0 0<br>0 0<br>0 0                                                          |
| t Information and adult signature <u>Mail Completed Form to: UNSERT SCHOOL/DISTRICT MAILING ADDRESS</u><br>ation on this application is twe and that all income is reported. Funderstand that this information is given in<br>densi funds, and that school officials may verify (check) the information I am aware that if I purposely give<br>y lose meal banefits, and I may be prosecuted under applicable State and Federal laws. <sup>1</sup><br>Eligibility: Free Reduced Denied Grands Officials of Address Context School officials of Address Context School officials may verify (check) the information I am aware that if I purposely give<br>y lose meal banefits, and I may be prosecuted under applicable State and Federal laws. <sup>1</sup>                                                                                                    |                                                                                                    | B. All ;<br>List only<br>and dec<br>Name of<br>Name of<br>C. Tot<br>(Chi<br>n form<br>n on this<br>al funds,<br>rise peak           | Aduit<br>the /<br>huctio<br>Aduit<br>Idren<br>Idren<br>Idren                    | t House<br>duit H<br>House<br>House<br>and A<br>on a<br>tion is<br>at scho<br>s, and | hold<br>duits)<br>nd an<br>duits)                             | Mem<br>d that a<br>e prose          | lemb<br>e in vil<br>s (First<br>bers<br>s inco<br>y verify<br>ecuted                                                                                                    | bers (incl<br>hole do<br>t and Lat<br>not Lat<br>not Lat<br>t and Lat<br>t and Lat<br>t and Lat<br>t and Lat                                                                                                    | ncluding<br>illars of<br>at)                                                                                                    | GRC<br>GRC<br>Ear<br>S<br>S<br>S<br>Me<br>L1 und<br>of ormal<br>bie St                                                                                 | L<br>profile<br>profile<br>prof | om Work om Work om Work om Work om Work om Work om One official                                                       | hey do<br>receive | not n<br>incon<br>) (<br>) (<br>) (<br>) (<br>) (<br>) (<br>) (<br>) (<br>) (<br>) (           | eceive ins<br>refrom an<br>How often?<br>Westey Izc Mo<br>C<br>C<br>C<br>C<br>C<br>C<br>C<br>C<br>C<br>C<br>C<br>C<br>C<br>C<br>C<br>C<br>C<br>C<br>C                                                                                                    | inty Num<br>Adult Ho                                                                                                    | sach Ho<br>write '0'<br>\$<br>\$<br>\$<br>\$<br>\$<br>\$<br>\$<br>\$<br>\$<br>\$<br>\$<br>\$<br>\$<br>\$<br>\$<br>\$<br>\$<br>\$                                                                                                    | N) of<br>Memb                                                | \$ d Mem enter '0 stance' ort/Aim ort/Aim ort/A | ber liste<br>f or leav<br>Py Usen<br>Py Usen<br>Py Usen<br>C<br>C<br>C<br>C<br>X<br>X<br>X<br>X<br>De                                                                                                    | i, if the e any fine the e any fine the any fine the any fine the e any fine the e any fine the |                                                                                                    |                                                                                                    |                                         | eport tr<br>rtifying<br>Per:<br>AliO<br>\$<br>\$                              | otal GRO<br>(promisir<br>sonsRetire<br>ther income                                                                                                    | SS inci<br>ing) that<br>ment <sup>2</sup>                                                                                      | ome (amo<br>t there is n<br>Notify IS-W<br>()<br>()<br>()<br>()<br>()<br>()<br>()<br>()<br>()<br>()<br>()<br>()<br>()                                                                                                    | unt before 1<br>ho income t<br>How ater?<br>heaty 2x Mont<br>0<br>0<br>0<br>0<br>0<br>0<br>0<br>0<br>0<br>0<br>0<br>0<br>0<br>0<br>0<br>0<br>0<br>0<br>0 |
| t information and adult signature <u>Mail Completed Form to: INSERT SCHOOL/DISTRICT MAILING ADDRESS</u><br>ator on this application is the and that all income is reported. Funderstand that this information is given in<br>derial funds, and that school officials may verify (check) the information I am aware that if I purposely give<br>the set benefits, and I may be prosecuted under applicable State and Federal laws."<br>Determining Official's Signature: <u>Jonah Hill</u> Date: <u>8/5/24</u>                                                                                                    |                                                                                                    | B. All J<br>List only<br>and dec<br>Name of<br>Name of<br>C. Tot<br>(Chi<br>nform<br>n on this<br>al funds,<br>rise mesh            | Aduit<br>the J<br>Aduit<br>al H<br>Idren<br>natii                               | t House<br>duit H<br>House<br>House<br>and A<br>on a<br>tion is<br>at scho           | hold<br>duits)<br>act a<br>bold Me                            | Mem<br>d that a<br>e prose          | Iemb<br>e in vil<br>s (First<br>bers<br>s bers<br>all inco<br>s verify<br>ecuted                                                                                                    | natu<br>naisre<br>(incl<br>hole do<br>tand Lat<br>and Lat<br>naisre<br>(check)<br>funder a                                                                                                    | ncluding<br>uting<br>itlars of<br>st)<br>1 4<br>1 4<br>1 4<br>1 4<br>1 4<br>1 4<br>1 4<br>1 4<br>1 4<br>1 4                                                                                                    | ding<br>your<br>only.<br>GRC<br>Ear<br>S<br>S<br>S<br>S<br>S<br>Ma<br>tomat                                                                            | I you<br>self) (<br>If they<br>oss<br>nings fr<br>L<br>P<br>stil C<br>Serstan<br>Serstan<br>Serstan<br>Serstan                                                                                                    | arself)<br>even if ti<br>do not i<br>om Work<br>ast Four<br>rimary V<br>om plo<br>d that this<br>m evere<br>i Federal | hey do<br>receive | not n<br>incon<br>) (<br>) (<br>) (<br>) (<br>) (<br>) (<br>) (<br>) (<br>) (<br>) (           | eceive ins<br>re from an<br>How often?<br>Weekly 2x Mo<br>C<br>C<br>C<br>C<br>C<br>C<br>C<br>C<br>C<br>C<br>C<br>C<br>C<br>C<br>C<br>C<br>C<br>C<br>C                                                                                                    | intermin                                                                                                    | science<br>science<br>scienc | N) of<br>GL/D<br>Rec<br>cial's S                             | \$ d Memienter '0 stance' oti/Aime oti/Aime oti/A | ber liste<br>f or leav<br>ry then<br>C<br>C<br>C<br>C<br>C<br>C<br>C<br>C<br>C<br>C<br>C<br>C<br>C                                                                                                    | i, if the e any fi He any fi He any | y do revelets bla<br>woten?<br>http://www.<br>) ()<br>) ()<br>) ()<br>) ()<br>) ()<br>) ()<br>) ()<br>) (                                                            |                                                                                                    |                                         | eport ti<br>rtifying<br>Per<br>Alio<br>\$                                     | otal GRO<br>(promisir<br>sonsRetire<br>ther income                                                                                                    | ISS inco                                                                                                    | ome (amo<br>t there is n<br>Notify 15-W<br>()<br>()<br>()<br>()<br>()<br>()<br>()<br>()<br>()<br>()<br>()<br>()<br>()                                                                                                    |                                                                                                    |
| to on this application is two and that all income is reported. Funderstand that this information is given in densifiands, and that school officials may verify (check) the information. I am eware that if I purposely give by created and that school officials may be preserved under applicable State and Federal laws."  If the second second official is a signature:  If the second second official is signature:  If the second second official is signature:  If the second second official is signature:  If the second official is signature:  If the second official is second official is signature:  If the second official is second official is second of the second official is second official is second of the second official is second of the second of the second of the second of the second of the second of the second of the second of the second of the second of the second of the second of the second of the second of the secon                                                      | -t<br>Lin                                                                                                    | B. All List only<br>and dec<br>Name of<br>C. Tot<br>(Ch<br>n form<br>n on this<br>al funds,<br>ise mest<br>V                        | Aduat<br>the /<br>Aduat<br>Aduat<br>Idren<br>natii<br>applic<br>and th          | t House<br>duit H<br>House<br>and A<br>on a<br>dian is<br>at scho<br>s, and          | hold<br>duits)                                                | Mem<br>duit<br>dihat a<br>e prose   | lemb<br>e in vi<br>s (First<br>bers<br>t sig<br>al inco<br>y verify<br>ecuted                                                                                                    | natu<br>me is regional to the second<br>me is regional to the second<br>funder a                                                                                                    | re                                                                                                    | ding<br>your<br>only.<br>GRC<br>Ear<br>S<br>S<br>S<br>S<br>S<br>Ma<br>ti und<br>iformal<br>bie St                                                      | I you<br>self) (<br>If they<br>oss<br>negs fr<br>L<br>P<br>P<br>affi C<br>derstan<br>don 1 a<br>ate and                                                                                                    | om Work                                                                                                    | hey do<br>receive | not n<br>incon<br>) (<br>) (<br>) (<br>) (<br>) (<br>) (<br>) (<br>) (<br>) (<br>) (           | Accive ins<br>refrom an<br>How often?<br>How often?<br>How often?<br>Docial Sector<br>or Other<br>Docial Sector<br>or Other<br>Docial Sector<br>or Other<br>Docial Sector<br>Docial Sector<br>Docial | Adult Ho                                                                                                    | sech Hi<br>write '0'.<br>\$<br>\$<br>\$<br>\$<br>\$<br>\$<br>\$<br>\$<br>\$<br>\$<br>\$<br>\$<br>\$<br>\$<br>\$<br>\$<br>\$<br>\$<br>\$                                                                                                    | N) of<br>d Memb                                              | \$ d Mem enter '0 stance' oti/Aim oti/Aim oti/A | ber liste<br>f or leav<br>my libes<br>C<br>C<br>C<br>C<br>C<br>C<br>C<br>C<br>C<br>C<br>C<br>C<br>C<br>C<br>C<br>C<br>C<br>C<br>C                                                                                                    | i, if the<br>e any f<br>He<br>bit was<br>) ()<br>) ()<br>) ()<br>) ()<br>) ()<br>) ()<br>) ()<br>) (                                                                                                    |                                                                                                    | ceive incl<br>ank, you                                                                                                    | ome, n<br>are ce                        | eport tr<br>rtifying<br>Pers<br>S<br>S<br>S<br>S                              | otal GRO<br>(promisir<br>sonsRetire<br>ther income<br>ber income<br>ber income<br>income<br>income<br>ber income<br>income<br>income<br>income<br>income<br>income<br>income<br>i | SS inci<br>ing) that<br>menti-<br>k if no<br>8                                                                                 | ome (amo<br>t there is n<br>Noving IS-W<br>()<br>()<br>()<br>()<br>()<br>()<br>()<br>()<br>()<br>()<br>()<br>()<br>()                                                                                                    | unt before i<br>lo income t<br>Haw aten?<br>heety [3x Mont<br>] 0<br>] 0<br>] 0<br>] 0<br>] 0<br>] 0<br>] 0<br>] 0<br>] 0<br>] 0                         |
| tion on this application is two and that all income is reported. Funderstand that this information is given in derail funds, and that school officials may verify (check) the information. I am aware that if I purposely give in this application, and it as school officials may verify (check) the information. I am aware that if I purposely give in the information. I am aware that if I purposely give in the prosecuted under applicable State and Federal laws."<br>I m Orrige 07/29/24<br>Today's date  Mail Completed Form to: INSERT SCHOOL/DISTRICT MAILING ADDRESS  OFFICE USE ONLY  Eligibility: Free Reduced Denied Jonah Hill Date: 8/5/24  Case # Application Foster Application Directly Certified: Date of Disregard Income Application Homeless/Migrant Runaway                                                                                                    |                                                                                                    | B. All List only<br>and ded<br>Name of<br>C. Tot<br>(Chi<br>n form<br>n on this<br>al funds,<br>ose meal<br>N                       | Adui<br>the /<br>huctio<br>Aduit<br>Idren<br>hatii<br>applic<br>and th          | t House<br>duit H<br>House<br>House<br>and A<br>on a<br>tion is<br>at scho<br>s and  | hold<br>hold<br>hold<br>fuits)<br>nG a<br>hue and<br>official | Mem<br>duit<br>d that a<br>e prose  | lemb<br>e in vil<br>s (First<br>s (First)))))))))))))))))))))))))))))))))))) | nets re<br>(incl<br>hole do<br>t and Lat<br>nat Lat<br>nat Lat<br>nat Lat<br>(check)<br>funder a<br>29/<br>a date                                                                                                    | ncluding<br>uding<br>illars of<br>at)                                                                                                    | GRC<br>GRC<br>Ear<br>S<br>S<br>S<br>Ma<br>I und<br>formal<br>ble St                                                                                    | L P<br>affi C<br>L C<br>L C<br>L C<br>L C<br>L C<br>L C<br>L C<br>L                                                                                                    | om Work                                                                                                    | hey do<br>receive | not n<br>incon                                                                                 | eceive ins<br>refrom an<br>How often?<br>Weekly Ibr Mo<br>CO<br>CO<br>CO<br>CO<br>CO<br>CO<br>CO<br>CO<br>CO<br>CO<br>CO<br>CO<br>CO                                                                                                    | inty Num<br>Adult Ho<br>SERT                                                                                                    | science<br>science<br>science<br>science<br>Applica<br>Applica                                                                                                    | N) of<br>Cial's S<br>Recial S                                | \$ d Mem enter '0 stance' ontAim ontAim ontAi | ber liste<br>r or leav<br>r y thear<br>y thear<br>y thea | i, if the<br>e any fi<br>He<br>(11:4%)<br>()<br>()<br>()<br>()<br>()<br>()<br>()<br>()<br>()<br>()<br>()<br>()<br>()                                                                                                    | y do re-<br>elds bla<br>woten?<br>elds bla<br>woten?<br>()<br>()<br>()<br>()<br>()<br>()<br>()<br>()<br>()<br>()<br>()<br>()<br>()                                   | ceive incl<br>ank, you                                                                                                    | ome, n<br>are ce                        | eport tr<br>rtifying<br>Per<br>Al O<br>\$<br>\$<br>\$<br>\$<br>\$             | otal GRO<br>(promisir<br>sonsRetire<br>ther income<br>Date:<br>of Disreg                                                                                                    | SS inci<br>ing) that<br>ment<br>k if no<br>gard: _                                                                             | ome (amo<br>t there is n<br>Noushy IS-W<br>(<br>(<br>(<br>(<br>(<br>(<br>(<br>(<br>(<br>(<br>(<br>(<br>(<br>(<br>(<br>(<br>(<br>(<br>(                                                                                                    | unt before 1<br>to income to<br>How atten?<br>Nextly 2x Month<br>2 0<br>0 0<br>0 0<br>0 0<br>0 0<br>0 0<br>0 0<br>0 0<br>0 0<br>0 0                      |
| tion on this application is true and that all income is reported. Lunderstand that this information is given in densi funds, and that school officials may verify (check) the information. I am aware that if I purposely give in use mesh basefes, and I may be preseduted under applicable State and Federal laws."<br>Im Outfley 07/29/24<br>torm Today's date  Determining Official's Signature:                                                                                                    | et<br>eter<br>fui                                                                                               | B. All J<br>List only<br>and ded<br>Name of<br>Name of<br>C. Tot<br>(Chi<br>n on this<br>of form<br>n on this<br>of this<br>serves) | Aduit<br>the <i>i</i><br>huctio<br>Aduit<br>Idren<br>hatti<br>applic<br>and the | t House<br>duit House<br>House<br>and A<br>on a<br>tion is<br>at scho<br>s, and      | hold<br>duits)<br>nG R                                        | Mem                                 | Iemb<br>e in vil<br>s (Firet<br>bers<br>s bers<br>all inco<br>y verify<br>ecuted<br>D7/                                                                                                    | sers (incl<br>hole do<br>t and Lat<br>nat Lat<br>nat Lat<br>(heck)<br>funder a<br>29/<br>t date                                                                                                    | ncluding<br>illars of<br>at)<br>1 4<br>2 4<br>re                                                                                                    | ding<br>your<br>only.<br>GRC<br>Ear<br>S<br>S<br>S<br>S<br>ME<br>t 1 und<br>formal<br>ble St                                                           | I YOU<br>self) (<br>If they<br>OSS<br>ningsift<br>L<br>P<br>Serstan<br>Serstan<br>Serstan<br>Serstan                                                                                                    | ast Four<br>om Work                                                                                                   | hey do<br>receive | not n<br>incon<br>(y B44<br>) (<br>) (<br>) (<br>) (<br>) (<br>) (<br>) (<br>) (<br>) (<br>) ( | eceive ins<br>refrom an<br>How often?<br>Westly 2x Mo<br>C<br>C<br>C<br>C<br>C<br>C<br>C<br>C<br>C<br>C<br>C<br>C<br>C<br>C<br>C<br>C<br>C<br>C<br>C                                                                                                    | intermenter<br>intermenter<br>inter | sech Ho<br>write '0'<br>\$<br>\$<br>\$<br>\$<br>\$<br>\$<br>\$<br>\$<br>\$<br>\$<br>\$<br>\$<br>\$<br>\$<br>\$<br>\$<br>\$<br>\$                                                                                                    | N) of<br>d Memb<br>Cial's S<br>ation                         | \$ d Memienter '0 stance' oti/Aims duced lignatu JFoste - Der                                                                                                    | ber liste<br>f or leav<br>ry lice<br>() ()<br>() () ()<br>() ()<br>() () ()<br>() () ()<br>() () ()<br>() () ()<br>() () ()<br>() () ()<br>() () ()<br>() () ()<br>() () ()<br>() () ()<br>() () ()<br>() () ()<br>() () ()<br>() () () ()<br>() () () ()<br>() () () ()<br>() () () ()<br>() () () () ()<br>() () () () ()<br>() () () () ()<br>() () () () () ()<br>() () () () () () () ()<br>() () () () () () () () () () () () () (                                                                                                    | i, if the<br>e any fi<br>He<br>(10.400<br>()<br>()<br>()<br>()<br>()<br>()<br>()<br>()<br>()<br>()<br>()<br>()<br>()                                                                                                    |                                                                                                    | ceive incl<br>ank, you                                                                                                    | ome, n<br>are ce                        | eport ti<br>rtifying<br>Per<br>AliO<br>\$<br>\$<br>\$<br>\$<br>\$             | otal GRO<br>(promisir<br>sonsRetire<br>ther income<br>bet income<br>Check<br>Date:<br>of Disreg                                                                                                    | SS inci<br>ng) that<br>ment'                                                                                                   | ome (amo<br>t there is n<br>Novinty IS-W<br>()<br>()<br>()<br>()<br>()<br>()<br>()<br>()<br>()<br>()<br>()<br>()<br>()                                                                                                    | unt before to income t<br>How otten?<br>Insety 2x Mont<br>COCO<br>COCO<br>COCO<br>COCO<br>COCO<br>COCO<br>COCO<br>CO                                     |
| tinformation and adult signature Mail Completed Form to: INSERT SCHOOLDISTRICT MAILING ADDRESS                                                                                                    | ct<br>natic<br>etc<br>in<br>e fo                                                                                | B. All List only<br>and ded<br>Name of<br>Name of<br>C. Tot<br>(Ch<br>n form<br>n on this<br>al funds,<br>ise mest<br>W             | Adua<br>the /<br>Aduat<br>Aduat<br>Idren<br>natii<br>applic<br>and th           | t House<br>duit H<br>House<br>and A<br>on a<br>dian is<br>at scho<br>s, and          | hold<br>duits)                                                | Mem                                 | lemb<br>e in vi<br>s (First<br>bers<br>bers<br>all inco<br>y verify<br>ecuted<br>p)7/<br>Today's                                                                                                    | nets reg<br>(included)<br>tand Lat<br>and Lat<br>nets reg<br>(check)<br>funder a<br>29/<br>date<br>te Phone                                                                                                    | ncluding<br>illars of<br>at)                                                                                                    | Inding<br>y your<br>only.<br>GRC<br>Ear<br>S<br>S<br>S<br>Ma<br>Ma<br>ble St<br>Inding<br>Inding                                                       | I you<br>self) o<br>If they<br>oss<br>nings fr<br>L<br>P<br>P<br>affi C<br>V<br>V<br>V<br>V<br>V<br>V<br>V<br>V<br>V<br>V<br>V<br>V<br>V<br>V<br>V<br>V<br>V<br>V<br>V                                                                                                    | om Work                                                                                                    | hey do<br>receive | not n<br>incon                                                                                 | sceive ins<br>refrom an<br>How often?<br>Weekly 2x Mo<br>C<br>C<br>C<br>C<br>C<br>C<br>C<br>C<br>C<br>C<br>C<br>C<br>C<br>C<br>C<br>C<br>C<br>C<br>C                                                                                                    | Adult Ho<br>SERT                                                                                                    | sech Hi<br>write 0:<br>\$<br>\$<br>\$<br>\$<br>\$<br>\$<br>\$<br>\$<br>\$<br>\$<br>\$<br>\$<br>\$<br>\$<br>\$<br>\$<br>\$<br>\$<br>\$                                                                                                    | N) of<br>d Memb<br>cial's S<br>ation                         | \$ d Mem enter '0 stance' oti/Aim oti/Aim oti/A | ber liste<br>f or leav<br>my liste<br>C<br>C<br>C<br>C<br>C<br>C<br>C<br>C<br>C<br>C<br>C<br>C<br>C<br>C<br>C<br>C<br>C<br>C<br>C                                                                                                    | 1, if the<br>e any f<br>Ho<br>b (1)<br>()<br>()<br>()<br>()<br>()<br>()<br>()<br>()<br>()<br>()<br>()<br>()<br>()                                                                                                    | y do re-<br>elds bla<br>wofen?<br>elds bla<br>wofen?<br>elds bla<br>wofen?<br>OFFIN<br>OFFIN<br>UDIA<br>COFFIN<br>UDIA<br>COFFIN<br>UDIA<br>COFFIN<br>UDIA<br>COFFIN | ceive incl<br>ank, you<br>on both<br>O<br>O<br>O<br>D<br>D<br>C<br>E<br>U<br>D<br>C<br>E<br>U<br>S<br>C<br>E<br>U<br>S<br>C<br>E<br>U<br>S<br>C<br>E<br>U<br>S<br>C<br>E<br>U<br>S<br>C<br>E<br>U<br>S<br>C<br>E<br>U<br>S<br>C<br>E<br>U<br>S<br>C<br>E<br>U<br>S<br>C<br>E<br>S<br>C<br>C<br>S<br>C<br>C<br>S<br>C<br>C<br>S<br>C<br>S<br>C<br>S<br>C<br>S<br>C | ome, n<br>are ce                        | eport tr<br>trifying<br>Per<br>AIO<br>S<br>S<br>S<br>S<br>S<br>Date<br>(s) D2 | otal GRO<br>(promisir<br>sonsRetire<br>ther income<br>ber income<br>ber income<br>ther income<br>th                                                       | SS inci<br>ng) that<br>ment/<br>b<br>k if no<br>8<br>gard:                                                                     | ome (amo<br>t there is n<br>Nousity IS-W<br>()<br>()<br>()<br>()<br>()<br>()<br>()<br>()<br>()<br>()<br>()<br>()<br>()                                                                                                    | unt before<br>to income t<br>How often?<br>Nextly 2x Mon<br>O<br>O<br>O<br>O<br>O<br>O<br>O<br>O<br>O<br>O<br>O<br>O<br>O<br>O<br>O<br>O<br>O<br>O<br>O  |
| Information and adult signature       Mail Completed Form to: INSERT SCHOOL UISTRICT MAILING ADDRESS         afor on this application is true and that all income is reported. Lunderstand that this information is given in deral hands, and that school officials may verify (check) the information I am aware that of I purposed give to see need besides, and I may be prosecuted under applicable State and Federal laws."       OFFICE USE ONLY       Demold       Demold       Jonah       Juli       Date:       8/5/24         Image: State and Federal laws."       07/29/24       Determining Official's Signature:       Jonah       Juli       Date:       8/5/24         Image: Today's date       0aytme Phone and Email (optional)       Daytme Phone and Email (optional)       Determining Official's Signature:       Per: DWeek. DBi-Weekly (Every 2 Weeks) D2x Month       DMonthly       Danual         Image: Today's date       Daytme Phone and Email (optional)       Determining Official's Signature:       Per: DWeek. DBi-Weekly (Every 2 Weeks) D2x Month       DMonthly       Danual                                                                                                    | ct<br>national<br>e foi<br>ig th                                                                                | B. All J<br>List only<br>and ded<br>Name of<br>Name of<br>C. Tot<br>(Chi<br>n form<br>n on this<br>al funds,<br>see mest<br>N C     | Adui<br>the /<br>huctio<br>Aduit<br>Idren<br>natil<br>applic<br>and to          | t House<br>duit H<br>House<br>House<br>and A<br>on a<br>tion is<br>at scho<br>s, and | hold<br>duits)<br>not ra                                      | Mem                                 | lemb<br>e in vil<br>s (First<br>bers<br>s bers<br>s bers<br>al inco<br>y verify<br>ecuted<br>D 7/<br>Today's<br>Daytm                                                                                                    | sers (inclusion inclusion inclusio inclusion inclusion inclusion inclusion inclusion i | ncluding<br>pillars of<br>at)<br>1 4<br>2 4<br>ported inf<br>pplicat<br>2 4<br>and Er                                                                                                    | ding<br>your<br>only.<br>GRC<br>Ear<br>S<br>S<br>S<br>S<br>S<br>ME<br>t I und<br>formal<br>ble St                                                      | I you<br>self) (<br>If they<br>OSS<br>nings fr<br>L<br>P<br>P<br>aff C<br>Berstan<br>Son 1 a<br>ate and<br>pptonal                                                                                                    | om Work                                                                                                    | hey do<br>receive | not n<br>incon                                                                                 | eceive ins<br>refrom an<br>How often?<br>Westey Izr Mo<br>C<br>C<br>C<br>C<br>C<br>C<br>C<br>C<br>C<br>C<br>C<br>C<br>C<br>C<br>C<br>C<br>C<br>C<br>C                                                                                                    | itumit<br>Adult Ho<br>SERT<br>Diase #<br>Dincome<br>touseholi<br>Total Inco                                                                                                    | sach Ho<br>write '0'<br>\$<br>\$<br>\$<br>\$<br>\$<br>\$<br>\$<br>\$<br>\$<br>\$<br>\$<br>\$<br>\$<br>\$<br>\$<br>\$<br>\$<br>\$                                                                                                    | N) of<br>d Memb<br>Cial's S<br>ation C<br>Ation C<br>Ation C | \$ d Memianter '0 stance' oti/Ami oti/Ami oti/A | ber liste<br>r or leav<br>r y litea<br>r y litea<br>r y litea<br>r y litea<br>r y litea<br>r y litea<br>r y litea<br>r y litea<br>r y litea<br>y litea<br>y litea      | i, if the<br>e any fi<br>He<br>(11.112)                                                                                                    | y do received s bia<br>woten?<br>etds bia<br>woten?<br>etds bia<br>woten?<br>etds bia<br>woten?<br>()<br>()<br>()<br>()<br>()<br>()<br>()<br>()<br>()<br>()          | ceive incl<br>ank, you<br>outh Month<br>O<br>O<br>O<br>O<br>O<br>O<br>O<br>O<br>O<br>O<br>O<br>O<br>O<br>O<br>O<br>O<br>O<br>O<br>O                                                                                                    | ome, n<br>are ce<br>SSI<br>ONLY<br>CNLY | eport tr<br>trifying<br>Per<br>AllO<br>S<br>S<br>S<br>Date<br>(a) D2          | otal GRO<br>(promisir<br>sonsRetire<br>the income<br>Date:<br>of Disreg                                                                                                    | SS inci<br>ng) that<br>ment'<br>k if no<br>gard:                                                                               | ome (amo<br>t there is n<br>Neutrity IS-W<br>() ()<br>() () ()<br>() ()<br>() () ()<br>() () ()<br>() () ()<br>() () () ()<br>() () () () ()<br>() () () () () () () () () () () () () ( | unt before<br>to income i<br>How ofter?<br>Meety 2x Mon<br>000000000000000000000000000000000000                                                          |

What should you write on the BID for a household member if they do not match in CNP Direct Certification, but a member of their household matched in SNAP?

**A** 7/29/24, the date the household member signed it.

**B** 8/3/24, the date it was received by the school.

**C** 8/5/24, the date it was certified by Diane Jones at the school.

| 023-2024 App<br>omplete one applic                                                                                                    | ation per household. Please use a pen (not a penci                                                                                                    | School Meals                                                                                                    |                                                                                                    |
|----------------------------------------------------------------------------------------------------|----------------------------------------------------------------------------------------------------|----------------------------------------------------------------------------------------------------|----------------------------------------------------------------------------------------------------|
| STEP 1 List AL                                                                                                    | L infants, children, and students up to and includ                                                                                                    | ing grade 12 in your household (if more spaces                                                                                                    | are required for additional names, attach another sheet of paper)                                                                                                    |
| finition of Household<br>mber: "Anyone who is<br>ng with you and shares<br>one and expenses,<br>en Enotrelated."<br>Editen in Foster care<br>1 children who meet the<br>inition of Homeless,<br>grant of Runaway are<br>able for free meals.                                                                                                    | Child's First Name                                                                                                    | MI Child's Last Name Simith                                                                                                    | School Name                                                                                                    |
| TEP 2 Do any                                                                                                    | y Household Members (including you) currently p<br>If you answered NO > Complete STEP 3. If you an                                                                                                    | participate in one or more of the following ass<br>swered YES > Write a case number here then go to STEF                                                                                                    | sistance programs: SNAP, TANF, or FDPIR? Circle one: Yes / No<br>P 4 (Do not complete STEP 3) Case Number:                                                                                                    |
| TEP 3 Repor                                                                                                    | t Income for ALL Household Members (Skip the                                                                                                    | s step if you answered 'Yes' to STEP 2)                                                                                                    | Write only one case number in this space                                                                                                    |
| you unsure what<br>ome to include<br>e?<br>to the back of this<br>plication and review<br>charts titled<br>purces<br>income" for more<br>ormation.<br>e 'Sources of Income<br>Children' chart will<br>p you with the Child<br>ome Section.<br>a 'Sources of Income<br>Adults' chart will help<br>with the Adult<br>usehold Members<br>ome Section. | A. Child Income Sometimes children in the household earn income. Please ind Household Members listed in STEP 1 here.  B. All Adult Household Members (including yourself) ex and deductions) for each source in whole dollars only. If they Name of Adult Household Members (First and Last) GROSS Earnings fro S S S S S S S S S S S S S S S S S S S | lude the TOTAL GROSS income earned by all Children  self) ren if they do not receive income. For each Household Me do not receive income from any source, write '0'. If you enter  How often?  Weekly B-Weekly brittom Momentation  Weekly B-Weekly brittom Momentation  Weekly B-Weekly brittom Momentation  Subject Total Group Statementation  Subject Total Group Statementation  Subject Total Gr | How often?         Child GROSS income       Weakly       Is Vasely       Dot Marth Mentity         amber listed, if they do receive income, report total GROSS income (amount before taxe r 0' or leave any fields blank, you are certifying (promising) that there is no income to re         10' or leave any fields blank, you are certifying (promising) that there is no income to re         10' or leave any fields blank, you are certifying (promising) that there is no income to re         10' Or leave any fields blank, you are certifying (promising) that there is no income to re         10' Or leave any fields blank, you are certifying (promising) that there is no income to re         10' Or leave any fields blank, you are certifying (promising) that there is no income to re         10' Or leave any fields blank, you are certifying (promising) that there is no income to re         10' Or leave any fields blank, you are certifying (promising) that there is no income to re         10' Or leave any fields blank, you are certifying (promising) that there is no income to re         10' Or leave any fields blank, you are certifying (promising) that there is no income to re         10' Or leave any fields blank       10' Or leave any fields blank         10' Or leave any fields blank       10' Or leave any fields blank         10' Or leave any fields blank       10' Or leave any fields blank         10' Or leave any fields blank       10' Or leave any fields blank         10' Or leave any fields blank |
|                                                                                                    | C. Total Household Members La<br>(Children and Adults) Pri                                                                                                    | st Four Digits of Social Security Number (SSN) of<br>mary Wage Earner or Other Adult Household Member                                                                                                    | X X X X X Check if no SSN                                                                                                    |
| TEP 4 Conta                                                                                                    | ct information and adult signature Mail Co                                                                                                    | mpleted Form to: UNSERT SCHOOL/DIST                                                                                                    | TRICT MAILING ADDRESS                                                                                                    |
| antify (promise) that all inform<br>nection with the receipt of F<br>e information, my children m<br>nature of adult completing th<br>inted name of adult completing                                                                                                    | nation on this application is true and that all income is reported. Funderstand<br>ederal funds, and that school officials may verify (check) the information. Far<br>is use near benefits, and I may be prosecuted under applicable State and<br>UN OUT/29/24<br>e form Today's date                                                                 | that this information is given in<br>a ware that if I purposely give<br>Federal laws." Eligibility: Free Reduce<br>Determining Official's Signal<br>Case # Application DFos<br>Dincome Application DHor<br>Household Size: Pi<br>Diselected For Verification:<br>Follow-Up Official's Signature                                                                                                    | OFFICE USE ONLY  edDeniedDate:8/5/24  eture:Directly Certified: Date of Disregard ster Application Directly Certified: Date of Disregard meless/MigrantRunaway  Per: DWeek DBi-Weekly (Every 2 Weeks) D2x Month DMonthly DAnnual  Confirming Official's Signature:Date:                                                                                                    |

### True or False: The BID below contains all the required information for a BID.

| Last Name | First Name | School Name        | Benefit Status |
|-----------|------------|--------------------|----------------|
| Flinstone | Fred       | Desert High School | Free           |

- **A** True, it has all the information needed.
- **B** False, it is missing the grade level.
- **C** False, it is missing the method/documentation.

### **Certification Date**

8/7/24

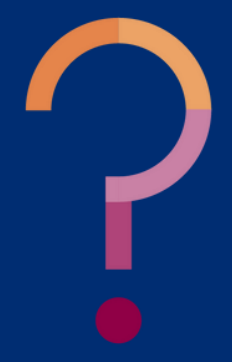

### True or False: The BID below contains all the required information for a BID.

| Last Name | First Name | School Name        | Benefit Status |
|-----------|------------|--------------------|----------------|
| Flinstone | Fred       | Desert High School | Free           |

- True, it has all the information needed. Α
- False, it is missing the grade level. B
  - False, it is missing the method/documentation.
- benefits.

## **Certification Date** 8/7/24

The BID must include the method/documentation used to certify the student for meal

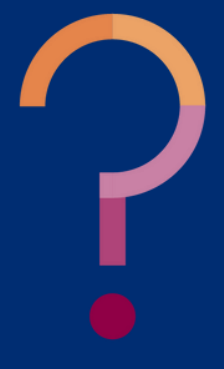

# Updating the Benefit Issuance Document

## SECTION 3

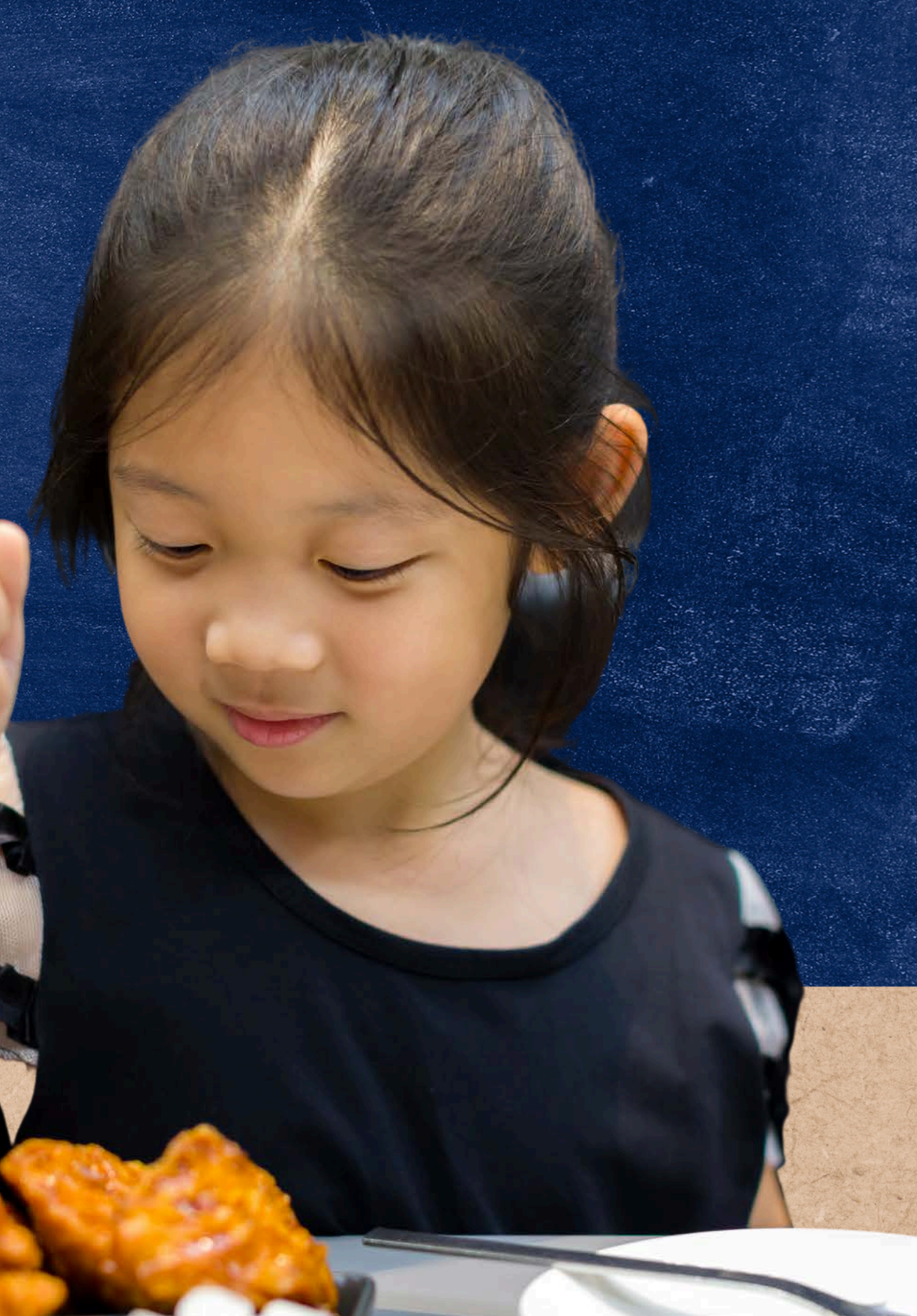

## Benefit Issuance Document

## WHEN TO UPDATE

The BID is considered an active document; therefore, it is important to update it anytime there is a change in eligibility information. This means it should be updated when:

- new students enroll or withdraw;
- the 30-Day Carryover is over;
- a household turns in an application that changes student eligibility status; and
- you get new matches in CNP Direct Certification.
  - If a student who has meal benefits due to a household application now matches in CNP Direct Certification, you will update the BID as DC and the category they matched in with the date that direct certification was conducted.
  - If a student who is already directly certified now matches in SNAP, you will update the BID as DC-SNAP with the date that direct certification was conducted.

## Benefit Issuance Document updating the student's eligibility status

Even if a student already has meal benefits listed on the BID, you will want to update the existing benefits if the change has <u>increased their meal benefits</u> or if the new category can <u>extend</u> benefits to household members. It is recommended to reference this diagram when determining if it is necessary to update a meal benefit status or method/documentation on the BID.

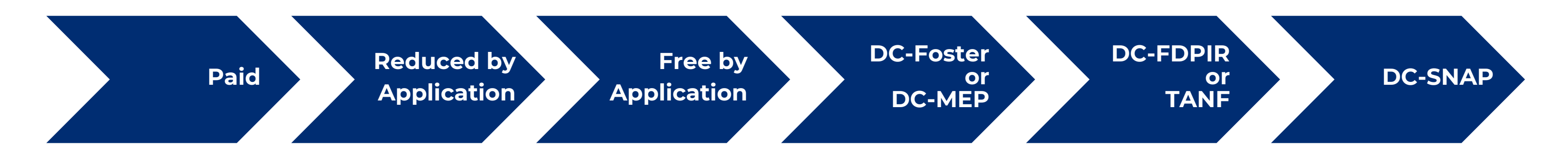

For example, if a child was reduced-price based on an income application and now submits a case number application, you will change the meal benefits to free and the method/documentation to case number application. The certification date will also be updated to the date the case number application was processed.

## Benefit Issuance Document **BENEFIT STATUS CHANGE**

When a student is already certified for free meal benefits as Foster in CNP Direct Certification and they later match as SNAP, it is required to change their eligibility on the BID.

- When children match under SNAP in CNP Direct Certification, it is important to update this on your BID even though the student's free meal benefits do not change. When a child matches in Foster, their free meal benefits do not extend to other household members. When a child matches in SNAP, TANF and/or FDPIR, the free meal benefits extend to other household members.
- Using the diagram below, DC-SNAP takes precedence over DC-Foster.

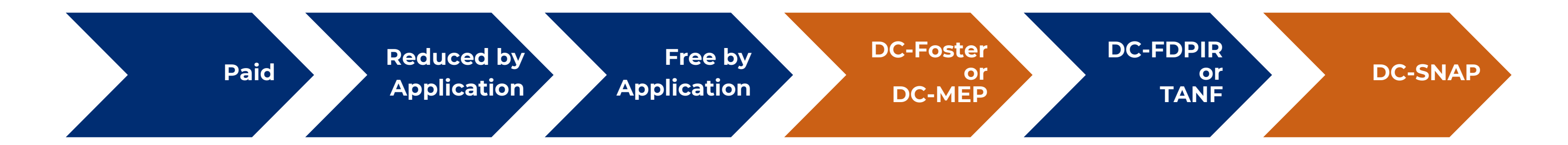

## Benefit Issuance Document. **HOW DO I MAKE A CHANGE?**

As a best practice, you will want to find the name of the student and delete the existing benefit status, method/documentation and certification date. Then enter in the new benefit status, method/documentation and certification date based on the most recently processed documentation.

• For example, Wiley Coyote was certified as free due to an application that was processed on 8/7/24. On 10/1/24, direct certification was conducted and Wiley matched in SNAP. The BID should be updated to reflect Wiley's new method/documentation (DC SNAP) and the date that direct certification was conducted (10/1/24).

|           | SAMPLE BID |                |                         |                    |  |  |  |
|-----------|------------|----------------|-------------------------|--------------------|--|--|--|
| Last Name | First Name | Benefit Status | Method<br>Documentation | Certification Date |  |  |  |
| <u></u>   |            |                |                         |                    |  |  |  |
|           |            |                |                         |                    |  |  |  |
|           |            |                |                         |                    |  |  |  |
|           |            |                |                         |                    |  |  |  |
|           |            |                |                         |                    |  |  |  |

On your Sample BID, practice making this change.

# Benefit Issuance Document

### **Does your Benefit Issuance Document Look Like This?**

On the updated BID, Wiley Coyote's benefit status stays free. The method/documentation is updated to DC SNAP, and the certification date is updated to 10/1/24, which was when direct certification was conducted and Wiley matched in SNAP.

|           | SAMPLE BID |                |                         |                       |  |           | SA         | <b>MPLE</b>    | BID                     |                       |
|-----------|------------|----------------|-------------------------|-----------------------|--|-----------|------------|----------------|-------------------------|-----------------------|
| Last Name | First Name | Benefit Status | Method<br>Documentation | Certification<br>Date |  | Last Name | First Name | Benefit Status | Method<br>Documentation | Certification<br>Date |
| Coyote    | Wiley      | Free           | Income App              | 8/7/24                |  | Coyote    | Wiley      | Free           | DC SNAP                 | 10/1/24               |
| DeVil     | Dusty      | Reduced        | Income App              | 9/17/24               |  | DeVil     | Dusty      | Reduced        | Income App              | 9/17/24               |
| Granger   | Hermione   | Paid           | No docs                 |                       |  | Granger   | Hermione   | Paid           | No docs                 |                       |
| Lee       | Brock      | Free           | DC TANF                 | 7/15/24               |  | Lee       | Brock      | Free           | DC TANF                 | 7/15/24               |
| Potter    | Harry      | Free           | Foster App              | 9/3/24                |  | Potter    | Harry      | Free           | Foster App              | 9/3/24                |
| Weasley   | Ron        | Free           | DC SNAP                 | 9/25/24               |  | Weasley   | Ron        | Free           | DC SNAP                 | 9/25/24               |
| Weasley   | William    | Free           | DC SNAP -<br>extended   | 9/25/24               |  | Weasley   | William    | Free           | DC SNAP -<br>extended   | 9/25/24               |

## Benefit Issuance Document.

## **BEGINNING OF THE SCHOOL YEAR & NEW STUDENTS**

It's important to remember that you cannot give a student meal benefits unless you have documentation on file.

For example, Dusty DeVil was a new student that was present for the first day of school on 8/7/24 but did not submit an application until 9/15/24 which was processed for reduced-price meal benefits on 9/17/24. Below shows the BID during 8/7/24 - 9/17/24 when Dusty was paid and would have been paying full price for meals. Once the application was processed on 9/17/24, the BID is updated. Now Dusty is charged at the reduced-price rate.

## BID as of 8/7/24 - 9/17/24

| Last Name | First Name | Benefit Status | Method/Documentation | <b>Certification Date</b> |
|-----------|------------|----------------|----------------------|---------------------------|
| DeVil     | Dusty      | Paid           | No Documentation     |                           |

## **BID as of 9/17/24:**

| Last Name | First Name | Benefit Status | Method/Documentation | <b>Certification Date</b> |
|-----------|------------|----------------|----------------------|---------------------------|
| DeVil     | Dusty      | Reduced        | Income Application   | 9/17/24                   |

## Benefit Issuance Document.

## **BEGINNING OF THE SCHOOL YEAR & 30-DAY CARRYOVER**

Children are eligible for school meal benefits throughout the school year they were approved in and up to 30 operating days into the following school year. The SFA will carry over meal benefits for 30 operating days beginning on the first operating day, or until a new eligibility determination is made.

For example, last year Brock Lee received free meal benefits based on an income application processed on 9/1/23. He did not submit a new application and was not a match in CNP Direct Certification. On the 30th operating day of the new school year (9/25/24), his eligibility status has changed to paid on the BID. It is best practice, but not a requirement, to include the date that carryover ended and the student changed to paid.

| Last Name | First Name | Benefit Status | Method/Documentation |
|-----------|------------|----------------|----------------------|
| Lee       | Brock      | Free           | Income Application   |

| Last Name | First Name | Benefit Status | Method/Documentation |
|-----------|------------|----------------|----------------------|
| Lee       | Brock      | Paid           | No Documentation     |

| on | <b>Certification Date</b> |
|----|---------------------------|
|    | 9/1/23                    |
|    |                           |
| on | <b>Certification Date</b> |
|    |                           |

# Benefit Issuance Document.

### WITHDRAWN STUDENTS

A student's eligibility lasts all school year (July 1-June 30). If the student returns within the same school year, their previously determined eligibility status will continue to be used. You can keep the student on the BID but be sure to indicate that the child has withdrawn. See an example below of how to track this.

In this example, the SFA has created another column to the right to add notes. The date the student withdrew is noted.

| Last Name | First Name | Benefit Status | Method/Documentation | <b>Certification Date</b> | Notes             |
|-----------|------------|----------------|----------------------|---------------------------|-------------------|
| Wiley     | Coyote     | Free           | Income Application   | 8/7/24                    | Withdrawn 10/5/24 |

# Coding the Benefit Issuance Document

## SECTION 4

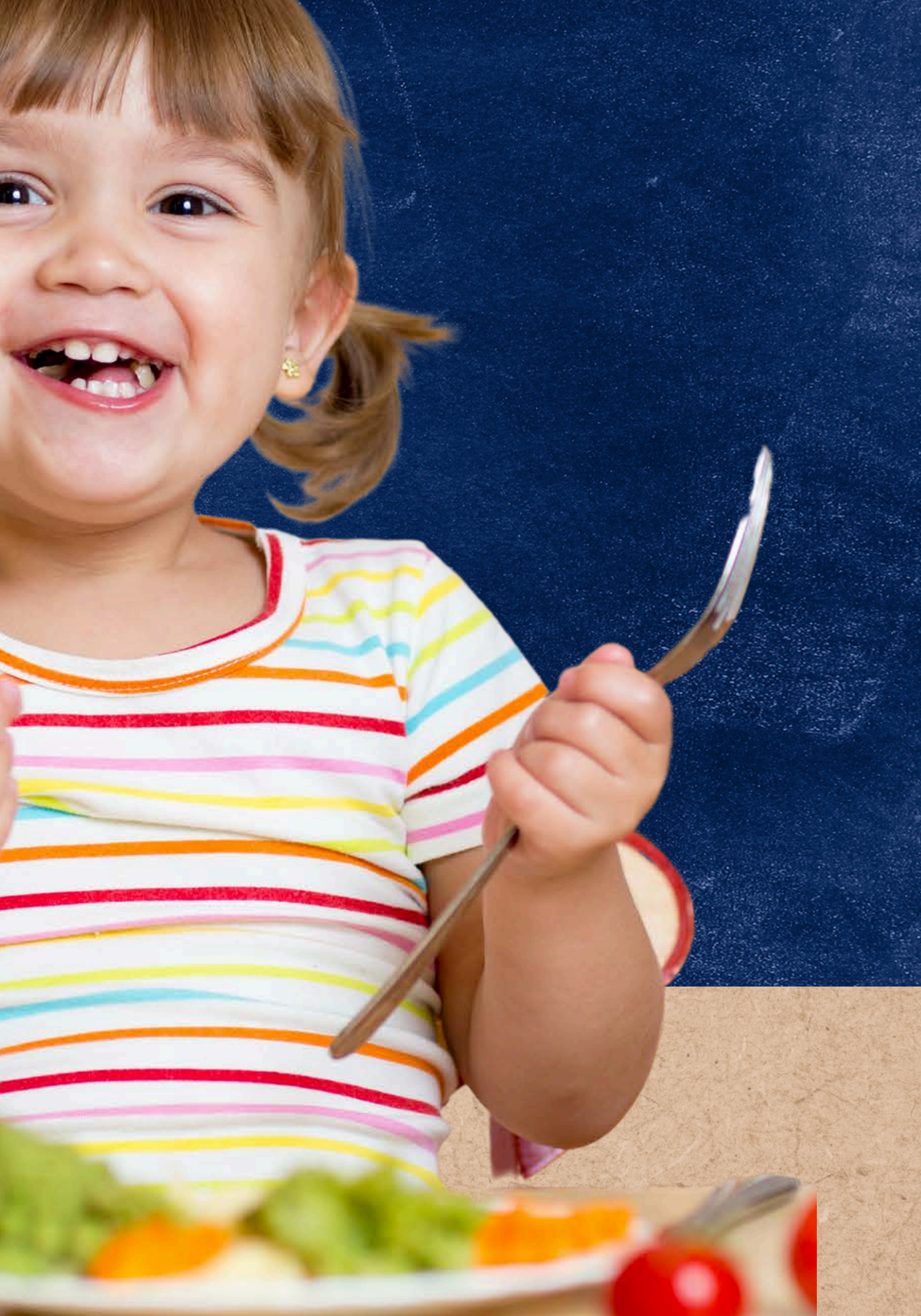

# Coding the BID

## **PROTECTING STUDENT ELIGIBILITY**

SFAs must ensure that a student's eligibility status is protected and is not disclosed at any point in the process of providing free or reduced-price meals.

- An example where students' information is protected would be an electronic point of service where students enter a PIN or scan their IDs. If students cannot see other students' eligibility statuses, no coding would be needed.
- An example where students' information isn't protected would be a roster where student names are listed with their eligibility status. Students may be able to see this information when they walk by or are standing in line. Therefore, the BID would need to be coded.

The following slides will provide an example of coding the BID. Note: This is one way of coding; you may use any numbers and/or letters for your coding process.

## Coding the BID

### **EXAMPLE OF CODING THE BID**

In order to protect the students' information on the BID, the words free, reduced-price, and paid are coded in a way that only the school nutrition staff can understand. In order to do this, the school has created a Category Code Key.

For example, instead of using Free and DC SNAP, we can use the code from the table "Four random numbers + 01= Free-DC SNAP," such as 123401.

As a best practice, include a category for those students free eligible based on a household member's direct certification match.

| Last Name | First Name | <b>Benefit Status</b> | Method/Documentation | <b>Certification Da</b> |
|-----------|------------|-----------------------|----------------------|-------------------------|
| Weasley   | William    | Free                  | DC SNAP              | 9/5/24                  |
|           |            |                       |                      |                         |
| Last Name | First Name |                       | Eligibility          | <b>Certification Da</b> |
| Weasley   | William    |                       | 123401               | 9/5/24                  |

### **Category Code Key**

| Four random numbers + 01= Free-DC SNAP   |
|------------------------------------------|
| Four random numbers + 02=Free- DC TANF   |
| Four random numbers + 03=Free- DC Foster |
| Four random numbers + 04=Free by Income  |
| Арр                                      |
| Four random numbers + 05=Free by Case #  |
| Арр                                      |
| Four random numbers + 06=Free by Foster  |
| Арр                                      |
| Four random numbers + 07=Free by H/M/R   |
| Four random numbers + 08=Reduce by       |
| Income                                   |
| Four random numbers + 09=Paid/Denied     |

ite

William, and all other students that are free due to matching in SNAP, will have four random numbers + 01 listed in the column titled Eligibility.

ate

## Coding the BID Practice Coding Your Sample BID

On the back side of your handout, **Sample BID** is a table titled **Coded BID**. Complete the missing eligibility codes for Dusty DeVil and William Weasley, which are highlighted in red. When completed click on the next slide for the correct answers.

| CODED BID   |            |             |                    |  |  |  |  |
|-------------|------------|-------------|--------------------|--|--|--|--|
| Last Name   | First Name | Eligibility | Certification Date |  |  |  |  |
| Coyote      | Wiley      | 123401      | 10/1/24            |  |  |  |  |
| Devil Dusty |            |             | 9/17/24            |  |  |  |  |
| Granger     | Hermione   | 989809      |                    |  |  |  |  |
| Lee         | Lee Brock  |             | 7/15/24            |  |  |  |  |
| Potter      | Harry      | 839206      | 9/3/24             |  |  |  |  |
| Weasley     | Ron        | 232301      | 9/25/24            |  |  |  |  |
| Weasley     | William    |             | 9/25/24            |  |  |  |  |

## Coding the BID Practice Coding Your Sample BID

| SAMPLE BID |            |                |                         |                       |  |  |  |  |
|------------|------------|----------------|-------------------------|-----------------------|--|--|--|--|
| Last Name  | First Name | Benefit Status | Method<br>Documentation | Certification<br>Date |  |  |  |  |
| Coyote     | Wiley      | Free           | Income App              | 10/1/24               |  |  |  |  |
| DeVil      | Dusty      | Reduced        | Income App              | 9/17/24               |  |  |  |  |
| Granger    | Hermione   | Paid           | No docs                 |                       |  |  |  |  |
| Lee        | Brock      | Free           | DC TANF                 | 7/15/24               |  |  |  |  |
| Potter     | Harry      | Free           | Foster App              | 9/3/24                |  |  |  |  |
| Weasley    | Ron        | Free           | DC SNAP                 | 9/25/24               |  |  |  |  |
| Weasley    | William    | Free           | DC SNAP -<br>extended   | 9/25/24               |  |  |  |  |

SLIDE 63

## CODED BID

| ist Name | First Name | Eligibility | Certification Date |
|----------|------------|-------------|--------------------|
| oyote    | Wiley      | 123401      | 10/1/24            |
| Devil    | Dusty      | 323208      | 9/17/24            |
| anger    | Hermione   | 989809      |                    |
| Lee      | Brock      | 321302      | 7/15/24            |
| otter    | Harry      | 839206      | 9/3/24             |
| easley   | Ron        | 232301      | 9/25/24            |
| easley   | William    | 323201      | 9/25/24            |

True or False: Every BID must be coded.

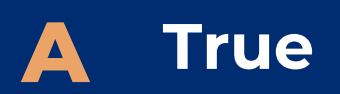

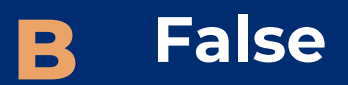

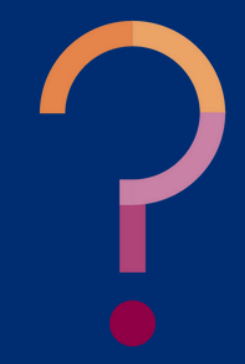

True or False: Every BID must be coded.

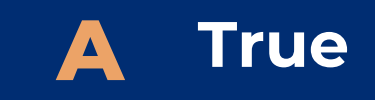

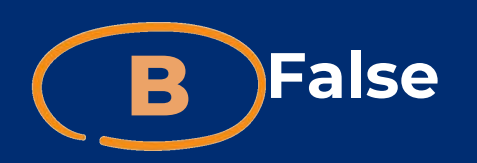

A BID only needs to be coded if the eligibility status of students is visible at the point of service. If only the school nutrition staff have access to and see the BID, no coding is needed. If students can see the BID, it needs to be coded. It's up to the SFA to decide if the BID should be coded based on how their operation is set up as student eligibility must not be overtly identified.

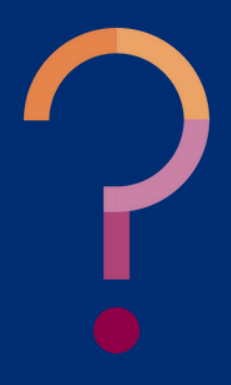

# Questions & Answers

## SECTION 5

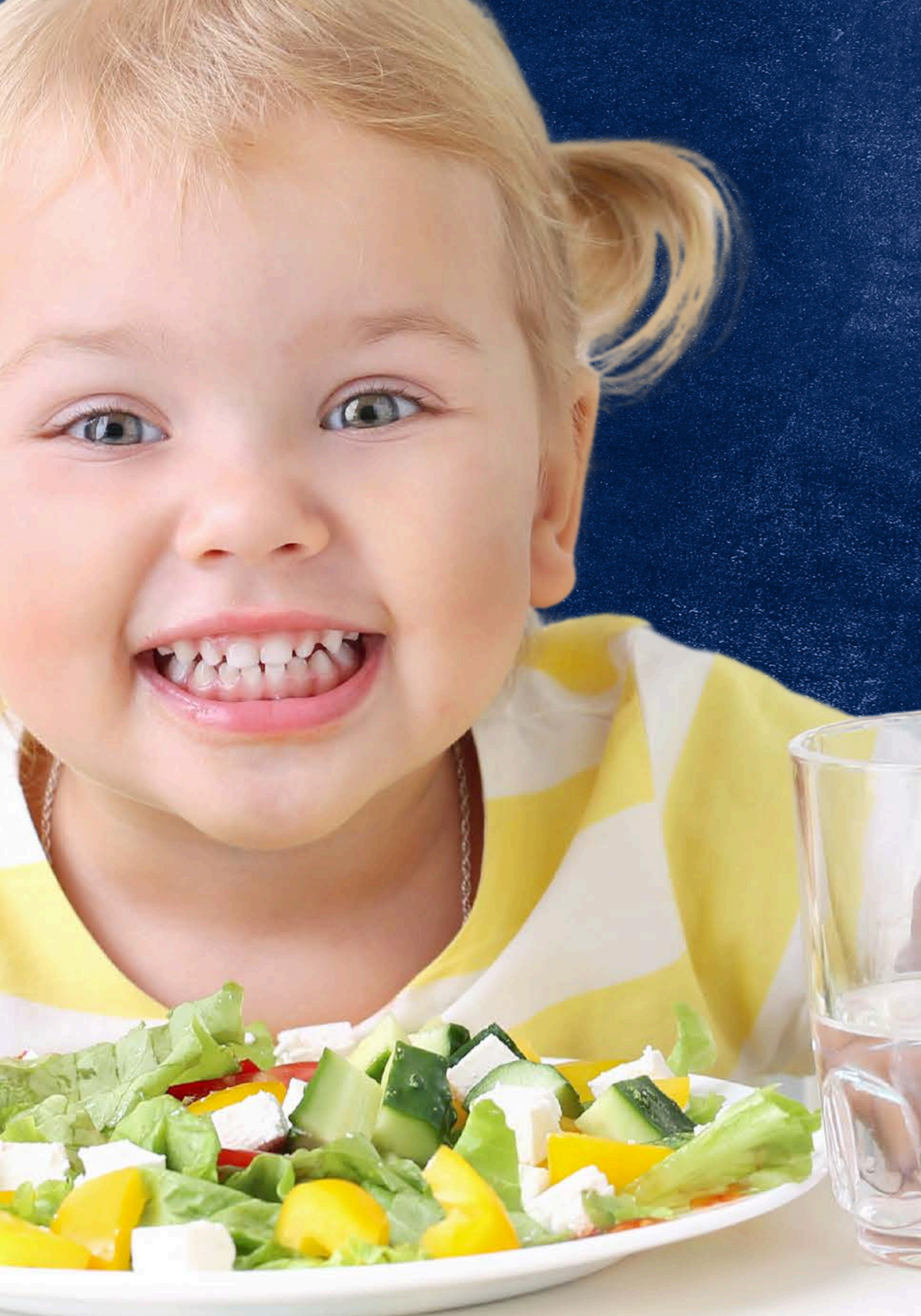

# **Questions & Answers**

## I have an electronic system that creates a BID for me. Do I need to create another one?

No. However, you do need to ensure the BID created by your system includes the required information for all students who receive benefits and that your system accurately reflects when changes in eligibility status occur.

You also want to ensure you understand how the eligibility status of each student is transferred and categorized in your electronic system.

### I have an electronic system that only lets me enter free, reduced, or paid, and I can't list the method of certification in detail. What should I do?

You are strongly encouraged to contact the vendor and ask about adding more detail to your system codes and reports. You are still required to know and track how each student is eligible for benefits, even if your system doesn't track that.

### **Does ADE have a specific template I can download and fill in to make my BID?** No. ADE does not have a specific template, but you could use the sample BID in this training. Remember, the BID should be customized to meet your needs and should be in a format you are comfortable working with.

# **Questions & Answers**

## If the child is already certified for free meal benefits due to an application, do I have to change their eligibility on the BID if they match in CNP Direct Certification?

Yes. When children match in CNP Direct Certification, it is important to update this on your BID. The number of matched students will be referred to when submitting mandatory reports to ADE.

## If a child matches in CNP Direct Certification, can I just write DC instead of writing DC and the column the child matched in?

It is important to write the type of category the child matched in for several reasons. First, if you do not record which category the child matched in, you will not know if you are able to extend free meal benefits to other household members. Additionally, ADE will ask specifically for the number of students (and extended household members) that matched in SNAP on the CNP Verification Summary Report due in February. If you only indicated DC, you would not be able to count the number of students who matched in SNAP from your BID.

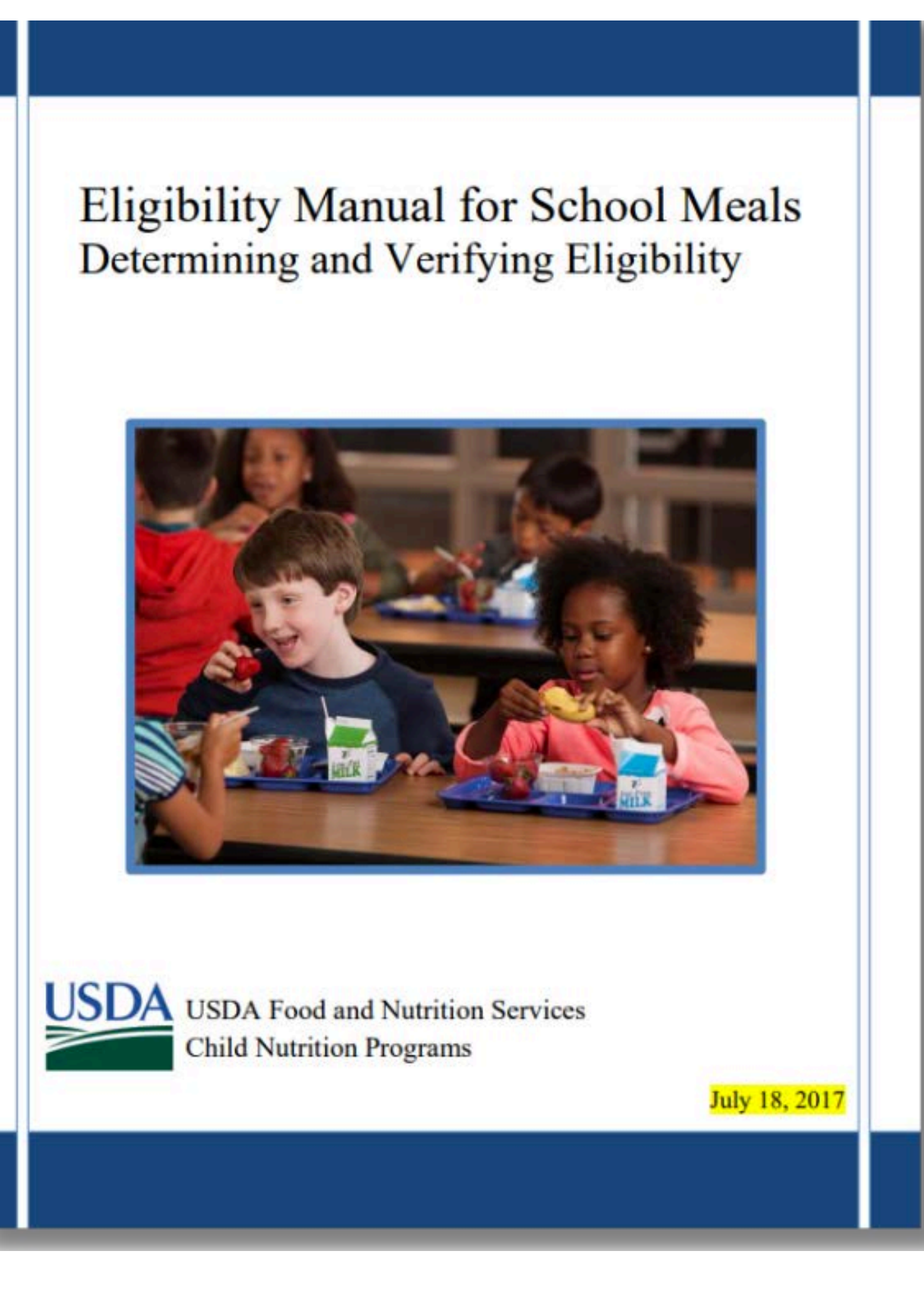

If you have any questions about certifying students for meal benefits use the **Eligibility Manual for School Meals on the NSLP and SBP webpage under the** 'Guidance Manuals' accordion. For other questions about the BID, please contact your Health and Nutrition Services Specialist.

# Technical Assistance

# CONTACT US

If you have a question or require additional assistance, please contact your assigned specialist or contact HNS.

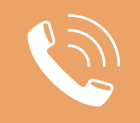

602-542-8700

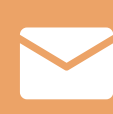

ContactHNS@azed.gov

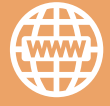

www.azed.gov/hns

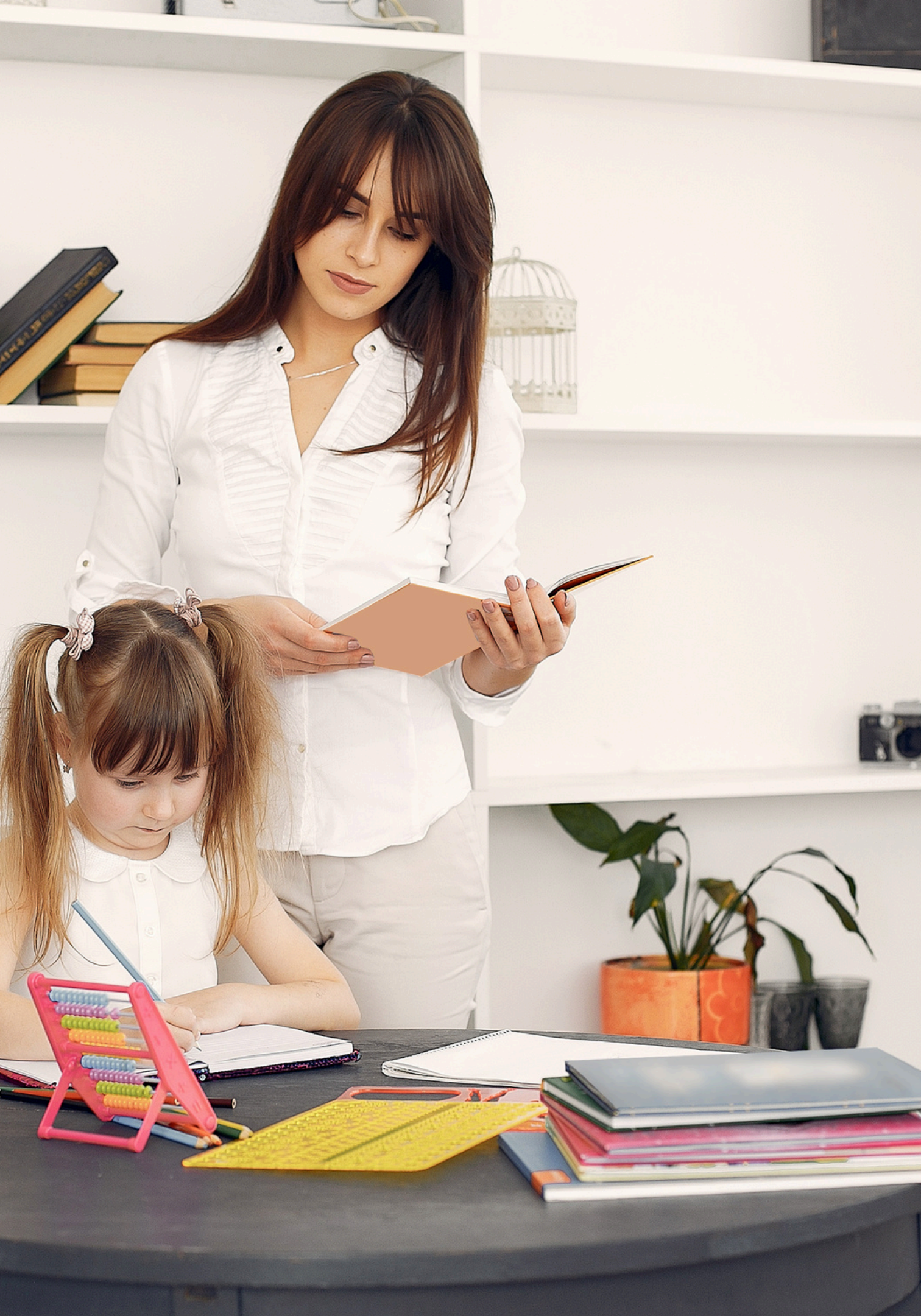

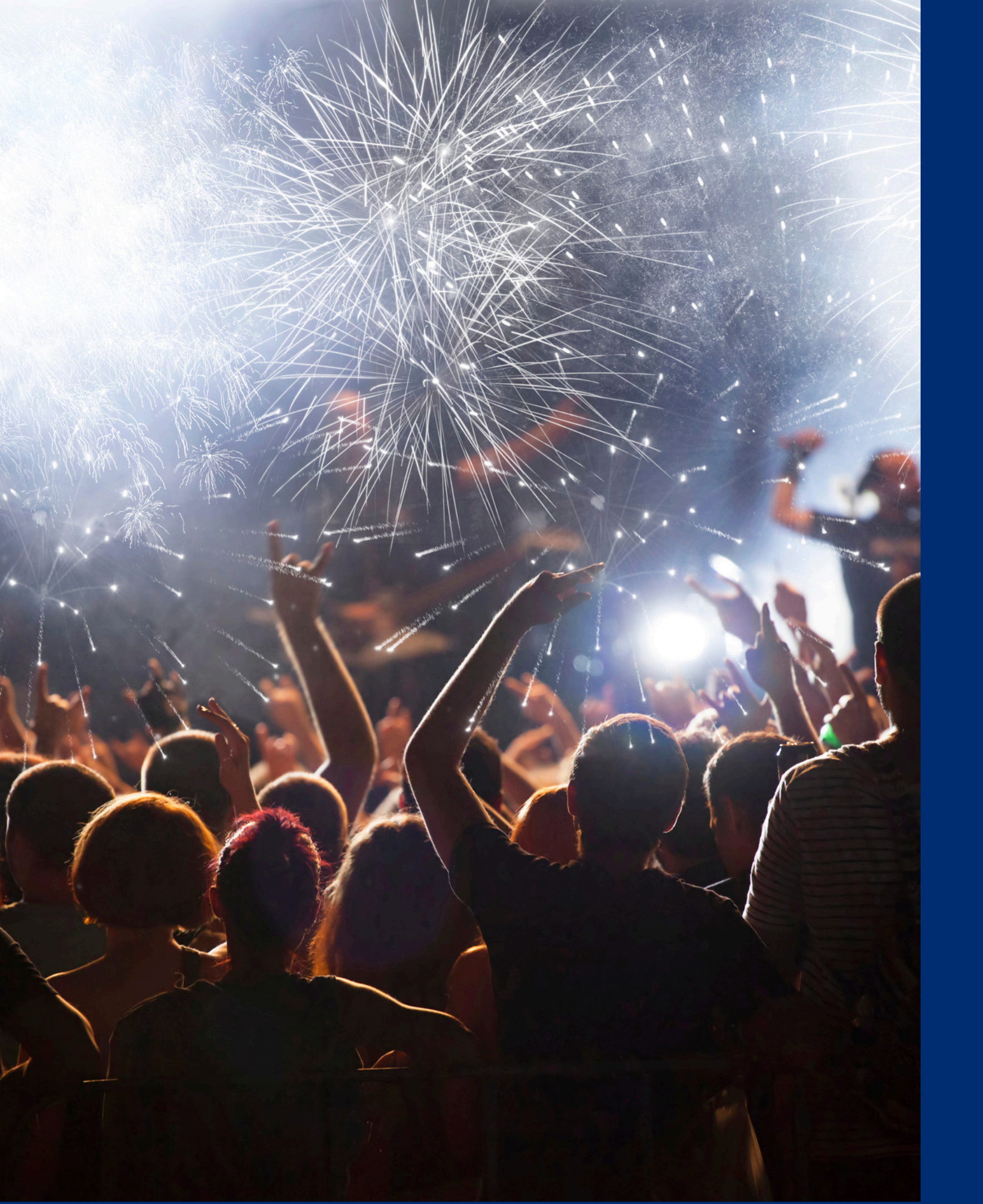

Insert title.

Information to include when documenting this training for Professional Standards:

**Training Title:** Key Area: 3000 – Administration How to Create a Benefit Learning Code: 3110, 3120 **Issuance Document** Length: 1 hour

Please note, attendees must document the amount of training hours indicated on the training despite the amount of time it takes to complete it.

# Congratulations

### You have completed the Online Course:

# Certificate

Requesting a training certificate Please click the button to complete a brief survey about this online training. Once the survey is complete, you will be able to print your certificate of completion from Survey Monkey.

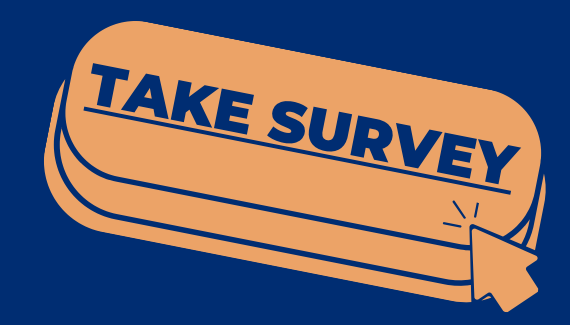

Information to include when documenting this training for Professional Standards:

Training Title: How to Create a Benefit Issuance Document Key Area: 3000 – Administration Learning Code: 3110, 3120 Length: 1 hour

**Please note,** attendees must document the amount of training hours indicated on the training despite the amount of time it takes to complete it.

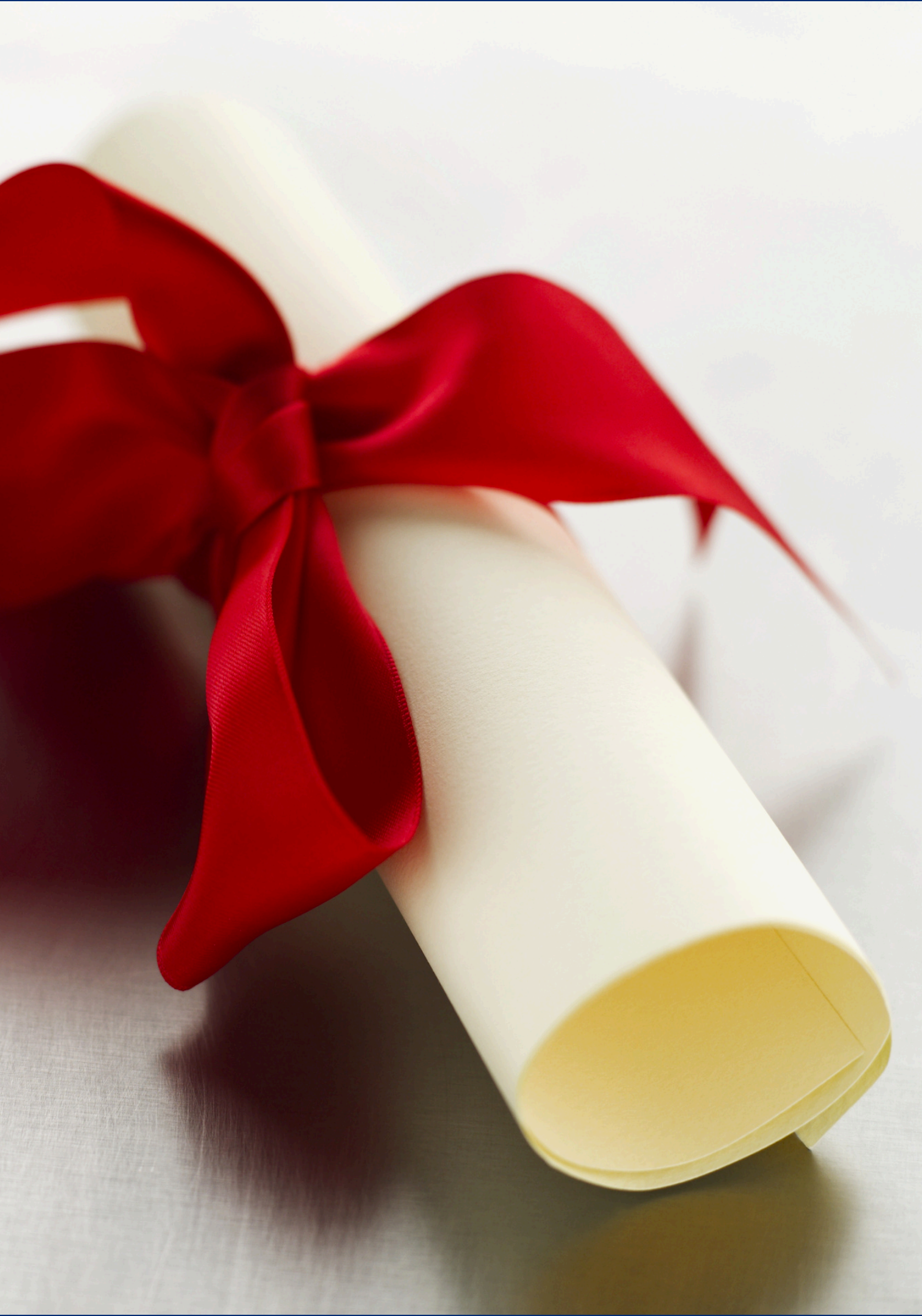
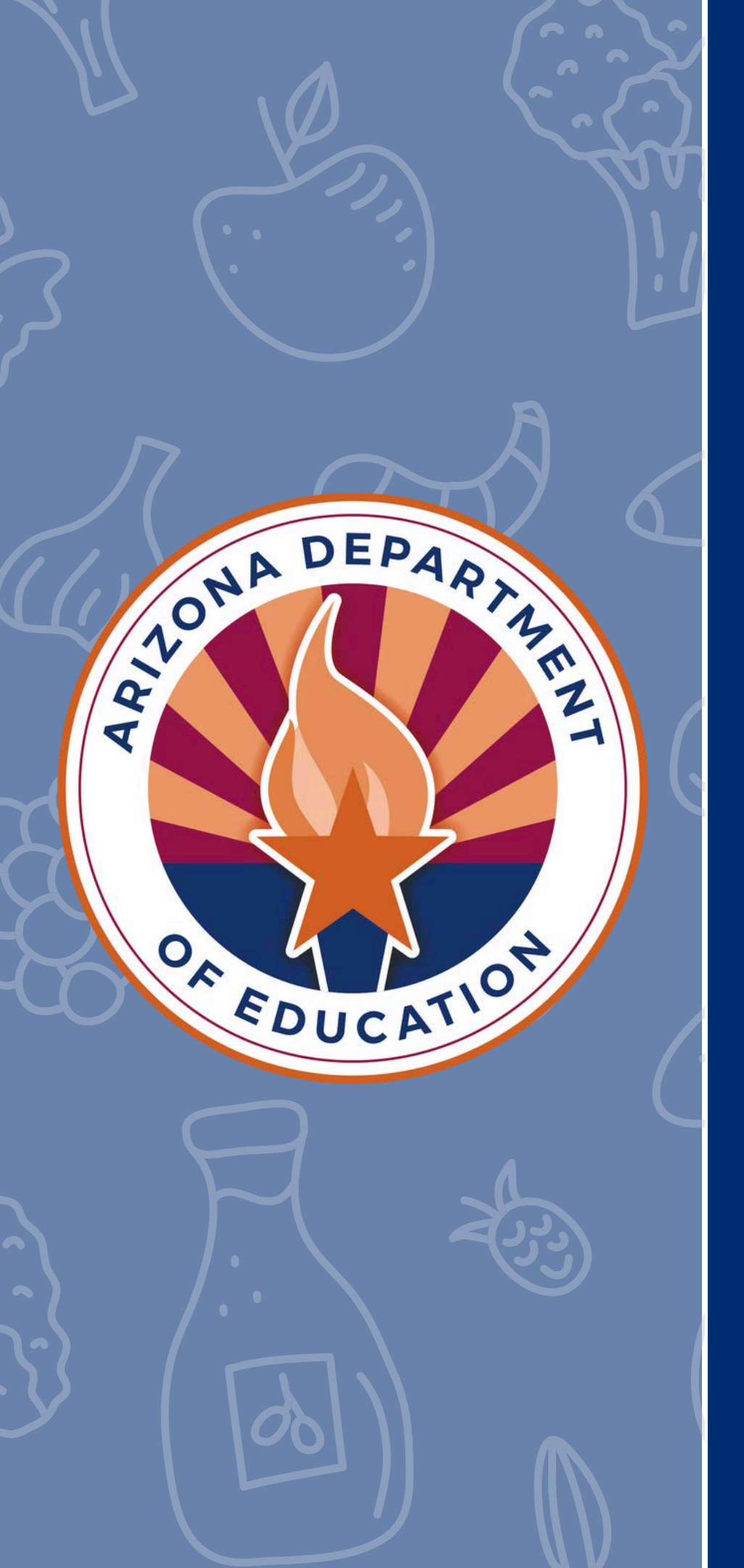

In accordance with Federal civil rights law and U.S. Department of Agriculture (USDA) civil rights regulations and policies, the USDA, its Agencies, offices, and employees, and institutions participating in or administering USDA programs are prohibited from discriminating based on race, color, national origin, religion, sex, disability, age, marital status, family/parental status, income derived from a public assistance program, political beliefs, or reprisal or retaliation for prior civil rights activity, in any program or activity conducted or funded by USDA (not all bases apply to all programs). Remedies and complaint filing deadlines vary by program or incident.

Persons with disabilities who require alternative means of communication for program information (e.g., Braille, large print, audiotape, American Sign Language, etc.) should contact the responsible Agency or USDA's TARGET Center at (202) 720-2600 (voice and TTY) or contact USDA through the Federal Relay Service at (800) 877-8339. Additionally, program information may be made available in languages other than English.

To file a program discrimination complaint, complete the USDA Program Discrimination Complaint Form, AD-3027, found online at <u>How to File a Program Discrimination Complaint</u> and at any USDA office or write a letter addressed to USDA and provide in the letter all of the information requested in the form. To request a copy of the complaint form, call (866) 632-9992. Submit your completed form or letter to USDA by: (1) mail: U.S. Department of Agriculture, Office of the Assistant Secretary for Civil Rights, 1400 Independence Avenue, SW, Washington, D.C. 20250-9410; (2) fax: (202) 690-7442; or (3) email: <u>program.intake@usda.gov</u>.

USDA is an equal opportunity provider, employer, and lender.